# Instrukcja obsługi POSNET MOBILE HS 2.01

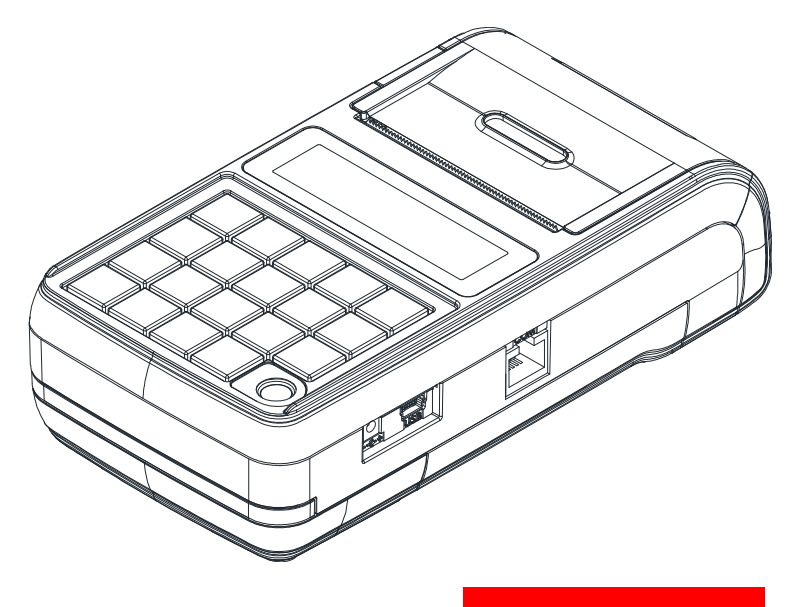

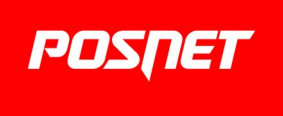

Wersja dokumentu 1.0

Prawa autorskie i producent: Posnet Polska S.A. ul. Municypalna 33; 02-281 Warszawa;

www.posnet.com; posnet@posnet.com

Sprzedawca i serwis kasy:

# Spis treści

| WAŻNE ZALECENIA                          | 4              |
|------------------------------------------|----------------|
| Zawartość opakowania                     | 4              |
| Ważne zalecenia                          | 5              |
| Ksiażka serwisowa                        | 6              |
| Wymiana papieru                          | 6              |
| Czyszczenie głowicy drukującej           | 7              |
| Kopia elektroniczna                      | 8              |
| Kody autoryzacji                         | 8              |
| Data i czas                              | 8              |
| Paragony i fiskalne raporty dobowe       | 8              |
| Zerowanie RAM                            | 9              |
| Zasilanie                                | 9              |
| Naprawa kasy                             | 9              |
| Informacje związane z ochroną środowiska | a <u>. 10</u>  |
| WPROWADZENIE                             | 11             |
| Korzystanie z niniejszej instrukcji      | 11             |
| Sposób prezentacii informacii            | <u>II</u><br>W |
| podreczniku użytkownika                  | 11             |
|                                          |                |
| SŁOWNICZEK                               | 12             |
| Stawki PTU                               | <u>12</u>      |
| Tryby pracy                              | <u>12</u>      |
| Tryb niefiskalny                         | 12             |
| Fiskalizacja                             | <u>12</u>      |
| Tryb fiskalny                            | <u>13</u>      |
| Paragon fiskalny                         | <u>13</u>      |
| Kopia paragonu                           | <u>13</u>      |
| Raport dobowy                            | <u>13</u>      |
| Raport okresowy                          | <u>13</u>      |
| Raport rozliczeniowy                     | 14             |
| Stan TYLKO DO ODCZYTU                    | <u>14</u>      |
| <u>Obrót</u>                             | 14             |
| <u>Utarg</u>                             | <u>14</u>      |
| Stan kasy                                | 14             |
| Baza towarowa                            | <u>15</u>      |
| Totalizery                               | <u>15</u>      |
| Totalizery narastające                   | <u>15</u>      |
| Pamięć fiskalna                          | 16             |
| BUDOWA KASY                              | 17             |
| Główne elementy kasy                     | 17             |
| Złącza kasy                              | <u>18</u>      |
| Zakładanie papieru                       | 19             |
| Klawiatura                               | <u>21</u>      |
| Schemat układu panelu klawiatury         | 21             |
| Funkcje poszczególnych klawiszy          | 21             |
| Diody sygnalizacyjne                     | 22             |
| Zasilanie / akumulator                   | 23             |

|                                                                                                    | 25                                                                                                    |
|----------------------------------------------------------------------------------------------------|----------------------------------------------------------------------------------------------------|
| Wymiana Akumulatora                                                                                                    | <u>25</u>                                                                                                    |
| Zasady zasilania kasy                                                                                                    | 27                                                                                                    |
| Informatyczny Nośnik Danych                                                                                                    | 27                                                                                                    |
| Wskazówki dotyczace konserwacji                                                                                                    | <u>28</u>                                                                                                    |
| Kurz i pył                                                                                                    | 28                                                                                                    |
| Zabrudzenia obudowy                                                                                                    | 28                                                                                                    |
|                                                                                                    |                                                                                                    |
|                                                                                                    | <u>29</u>                                                                                                    |
| OGÓLNE INFORMACJE DOT. DZIAŁAN                                                                                                    | IA                                                                                                    |
| KASY                                                                                                    | <u>31</u>                                                                                                    |
| Uruchomienie i logowanie                                                                                                    | 31                                                                                                    |
| Wyłaczenie kasy                                                                                                    | 31                                                                                                    |
| Podstawowe zasady poruszania się po me                                                                                                    |                                                                                                    |
|                                                                                                    | 32                                                                                                    |
|                                                                                                    | 32                                                                                                    |
| Menu kierownika                                                                                                    | 33                                                                                                    |
| Monu kasiora                                                                                                    | 26                                                                                                    |
|                                                                                                    |                                                                                                    |
| REJESTROWANIE SPRZEDAZY W KASIE.                                                                                                    | <u>37</u>                                                                                                    |
| Iryb Sprzedaży                                                                                                    | 37                                                                                                    |
| Wprowadzenie kasy w tryb sprzedaży                                                                                                    | 37                                                                                                    |
| Przełączanie pomiędzy poszczególny                                                                                                    | <u>mi</u>                                                                                                    |
| trybami sprzedaży                                                                                                    | <u>38</u>                                                                                                    |
| Wyprowadzanie kasy z trybu sprzedaży                                                                                                    | 38                                                                                                    |
|                                                                                                    | _                                                                                                    |
| Praca w standardowym trybie sprzedaży                                                                                                    | 39                                                                                                    |
| Praca w standardowym trybie sprzedaży<br>Prowadzenie sprzedaży z podaniem cen                                                                                                    | <u>39</u><br>/ i                                                                                                    |
| Praca w standardowym trybie sprzedaży<br>Prowadzenie sprzedaży z podaniem cen<br>ilości sprzedawanego towaru                                                                                                    | <u>39</u><br>/ i<br>39                                                                                                    |
| Praca w standardowym trybie sprzedaży<br>Prowadzenie sprzedaży z podaniem cenj<br>ilości sprzedawanego towaru<br>Prowadzenie sprzedaży towaru                                                                                                    | <u>39</u><br>/ i<br>39                                                                                                    |
| Praca w standardowym trybie sprzedaży<br>Prowadzenie sprzedaży z podaniem ceny<br>ilości sprzedawanego towaru<br>Prowadzenie sprzedaży towaru<br>z zaprogramowaną ceną                                                                                                    | 39<br>/ <i>i</i><br>39<br>39                                                                                                    |
| Praca w standardowym trybie sprzedaży<br>Prowadzenie sprzedaży z podaniem ceny<br>ilości sprzedawanego towaru<br>Prowadzenie sprzedaży towaru<br>z zaprogramowaną ceną<br>Prowadzenie sprzedaży z użyciem czytni                                                                                                    | 39<br>/ <i>i</i><br>39<br>39<br>40<br>ka                                                                                                    |
| Praca w standardowym trybie sprzedaży<br>Prowadzenie sprzedaży z podaniem ceny<br>ilości sprzedawanego towaru<br>Prowadzenie sprzedaży towaru<br>z zaprogramowaną ceną<br>Prowadzenie sprzedaży z użyciem czytni<br>kodów kreskowych                                                                                                    | 39<br>/ <i>i</i><br>39<br>40<br>ka<br>41                                                                                                    |
| Praca w standardowym trybie sprzedaży<br>Prowadzenie sprzedaży z podaniem ceny<br>ilości sprzedawanego towaru<br>Prowadzenie sprzedaży towaru<br>z zaprogramowaną ceną<br>Prowadzenie sprzedaży z użyciem czytni<br>kodów kreskowych<br>Blokada klawiatury                                                                                                    | 39<br>/ <i>i</i><br>39<br>40<br>ka<br>41<br>43                                                                                                    |
| Praca w standardowym trybie sprzedaży<br>Prowadzenie sprzedaży z podaniem ceny<br>ilości sprzedaży towaru<br>Prowadzenie sprzedaży towaru<br>z zaprogramowaną ceną<br>Prowadzenie sprzedaży z użyciem czytni<br>kodów kreskowych<br>Blokada klawiatury<br>Rabaty i narzuty                                                                                                    | 39<br>/ <i>i</i><br>39<br>40<br>ka<br>41<br>43<br>43                                                                                                    |
| Praca w standardowym trybie sprzedaży<br>Prowadzenie sprzedaży z podaniem ceny<br>ilości sprzedaży towaru<br>Prowadzenie sprzedaży towaru<br>z zaprogramowaną ceną<br>Prowadzenie sprzedaży z użyciem czytni<br>kodów kreskowych<br>Blokada klawiatury<br>Rabaty i narzuty<br>Udzielanie rabatu do poszczególnych pozy                                                                                                    | 39<br>/ <i>i</i><br>39<br>40<br>ka<br>41<br>43<br>43<br>43<br>43                                                                                                    |
| Praca w standardowym trybie sprzedaży         Prowadzenie sprzedaży z podaniem ceny         ilości sprzedawanego towaru         Prowadzenie sprzedaży towaru         z zaprogramowaną ceną         Prowadzenie sprzedaży z użyciem czytnii         kodów kreskowych         Blokada klawiatury         Rabaty i narzuty         Udzielanie rabatu do poszczególnych pozy         na paragonie                                                                                                    | 39<br>/ i<br>39<br>40<br>ka<br>41<br>43<br>43<br>43<br>43                                                                                                    |
| Praca w standardowym trybie sprzedaży         Prowadzenie sprzedaży z podaniem ceny         ilości sprzedaży towaru         z zaprogramowaną ceną         Prowadzenie sprzedaży towaru         z zaprogramowaną ceną         Prowadzenie sprzedaży z użyciem czytni         kodów kreskowych         Blokada klawiatury         Rabaty i narzuty         Udzielanie rabatu do poszczególnych pozy         na paragonie         Udzielanie rabatu/narzutu do całego parago                                                                                                    | <u>39</u><br>/ <i>i</i><br>39<br>/ <i>i</i><br>39<br>40<br>ka<br>41<br>43<br>43<br>43<br>43<br>43<br>43                                                                                                    |
| Praca w standardowym trybie sprzedaży         Prowadzenie sprzedaży z podaniem ceny         ilości sprzedaży towaru         z zaprogramowaną ceną         Prowadzenie sprzedaży towaru         z zaprogramowaną ceną         Prowadzenie sprzedaży z użyciem czytnii         kodów kreskowych                                                                                                    | 39<br>7<br>39<br>7<br>39<br>40<br>41<br>43<br>41<br>43<br>41<br>43<br>44<br>45<br>45<br>45<br>45<br>45<br>45<br>45<br>45<br>45                                                                                                    |
| Praca w standardowym trybie sprzedaży<br>Prowadzenie sprzedaży z podaniem ceny<br>ilości sprzedawanego towaru<br>Prowadzenie sprzedaży towaru<br>z zaprogramowaną ceną<br>Prowadzenie sprzedaży z użyciem czytni<br>kodów kreskowych<br>Blokada klawiatury<br>Rabaty i narzuty<br>Udzielanie rabatu do poszczególnych pozy<br>na paragonie<br>Udzielanie rabatu/narzutu do całego parago<br>Kaucje                                                                                                    | 39<br>/ i<br>39<br>/ i<br>39<br>40<br>ka<br>41<br>43<br>43<br>43<br>44<br>45<br>45<br>45<br>45<br>45<br>45<br>45<br>45<br>45                                                                                                    |
| Praca w standardowym trybie sprzedaży<br>Prowadzenie sprzedaży z podaniem ceny<br>ilości sprzedaży towaru<br>Prowadzenie sprzedaży towaru<br>z zaprogramowaną ceną<br>Prowadzenie sprzedaży z użyciem czytni<br>kodów kreskowych.<br>Blokada klawiatury<br>Rabaty i narzuty.<br>Udzielanie rabatu do poszczególnych pozy<br>na paragonie<br>Udzielanie rabatu/narzutu do całego parago<br>Kaucje<br>Wydanie kaucji.                                                                                                    | 39<br><u>/</u> i<br>39<br><u>/</u> i<br>40<br><u>k</u> i<br>10<br><u>k</u> i<br>10<br>10<br>10<br>10<br>10<br>10<br>10<br>10<br>10<br>10 |
| Praca w standardowym trybie sprzedaży<br>Prowadzenie sprzedaży z podaniem ceny<br>ilości sprzedaży towaru<br>z zaprogramowaną ceną<br>Prowadzenie sprzedaży z użyciem czytni<br>kodów kreskowych<br>Blokada klawiatury<br>Rabaty i narzuty<br>Udzielanie rabatu do poszczególnych pozy<br>na paragonie<br>Udzielanie rabatu/narzutu do całego parago<br>Kaucje<br>Wydanie kaucji<br>Formy platności                                                                                                    | 39<br>39<br>40<br>41<br>43<br>40<br>41<br>43<br>41<br>43<br>45<br>45<br>45<br>45<br>45<br>45<br>45<br>45<br>45<br>45                                                                                                    |
| Praca w standardowym trybie sprzedaży<br>Prowadzenie sprzedaży z podaniem ceny<br>ilości sprzedaży towaru<br>z zaprogramowaną ceną<br>Prowadzenie sprzedaży towaru<br>z zaprogramowaną ceną<br>Prowadzenie sprzedaży z użyciem czytni<br>kodów kreskowych.<br>Blokada klawiatury<br>Rabaty i narzuty<br>Udzielanie rabatu do poszczególnych pozy<br>na paragonie.<br>Udzielanie rabatu/narzutu do całego parago<br>Kaucje<br>Formy płatności.<br>Płatność gotówką.<br>Płatność gotówką.                                                                                                    | 39<br>39<br>40<br>41<br>43<br>41<br>43<br>41<br>45<br>45<br>46<br>46<br>46<br>46<br>46<br>46<br>46<br>46<br>46<br>46                                                                                                    |
| Praca w standardowym trybie sprzedaży         Prowadzenie sprzedaży z podaniem ceny<br>ilości sprzedaży towaru         Prowadzenie sprzedaży towaru         z zaprogramowaną ceną         Prowadzenie sprzedaży towaru         z zaprogramowaną ceną         Prowadzenie sprzedaży z użyciem czytni<br>kodów kreskowych         Blokada klawiatury         Rabaty i narzuty         Udzielanie rabatu do poszczególnych pozy<br>na paragonie         Udzielanie rabatu/narzutu do całego parago         Kaucje         Formy płatności         Płatność gotówką z ustawioną obowiązkow                                                                                                    | 39<br>19<br>139<br>139<br>10<br>139<br>10<br>139<br>10<br>139<br>10<br>139<br>10<br>139<br>139<br>139<br>139<br>139<br>140<br>141<br>133<br>140<br>141<br>143<br>143<br>145<br>145<br>145<br>145<br>145<br>145<br>145<br>145                                                                                                    |
| Praca w standardowym trybie sprzedaży         Prowadzenie sprzedaży z podaniem ceny<br>ilości sprzedaży towaru         Prowadzenie sprzedaży towaru         z zaprogramowaną ceną         Prowadzenie sprzedaży towaru         z zaprogramowaną ceną         Prowadzenie sprzedaży z użyciem czytni<br>kodów kreskowych         Blokada klawiatury         Wdzielanie rabatu do poszczególnych pozy<br>na paragonie         Udzielanie rabatu/narzutu do całego parago         Kaucje         Formy płatności         Płatność gotówką z ustawioną obowiązkou<br>wpłatą         Płatność formami.                                                                                                    | 39<br>40<br>41<br>43<br>41<br>43<br>41<br>43<br>41<br>43<br>41<br>41<br>41<br>41<br>41<br>41<br>41<br>41<br>41<br>41                                                                                                    |
| Praca w standardowym trybie sprzedaży         Prowadzenie sprzedaży z podaniem ceny<br>ilości sprzedaży towaru         Prowadzenie sprzedaży towaru         z zaprogramowaną ceną         Prowadzenie sprzedaży z użyciem czytni<br>kodów kreskowych         Blokada klawiatury         Rabaty i narzuty         Udzielanie rabatu do poszczególnych pozy<br>na paragonie         Udzielanie rabatu/narzutu do całego parago         Kaucje                                                                                                    | 39       1       39         40       8       1         41       3       1         1       1       1         1       1       1         1       1       1         1       1       1         1       1       1         1       1       1         1       1       1         1       1       1         1       1       1         1       1       1         1       1       1         1       1       1         1       1       1         1       1       1         1       1       1         1       1       1         1       1       1         1       1       1         1       1       1         1       1       1         1       1       1         1       1       1         1       1       1         1       1       1         1       1       1         1       1       1                                                                                                    |
| Praca w standardowym trybie sprzedaży         Prowadzenie sprzedaży z podaniem ceny<br>ilości sprzedaży towaru         Z zaprogramowaną ceną         Prowadzenie sprzedaży towaru         z zaprogramowaną ceną         Prowadzenie sprzedaży z użyciem czytni<br>kodów kreskowych         Blokada klawiatury         Rabaty i narzuty.         Udzielanie rabatu do poszczególnych pozy<br>na paragonie         Udzielanie rabatu/narzutu do całego parago         Kaucje         Płatność gotówką z ustawioną obowiązkow<br>wpłatą         Płatność formami         Płatność walutą.         Płatność walutą.         Reszta.                                                                                                    | 39<br>/ 39<br>/ 39<br>/ 40<br>a 1<br>43<br>43<br>2<br>44<br>14<br>3<br>3<br>2<br>44<br>14<br>5<br>5<br>45<br>46<br>6<br>47<br>7<br>48<br>48                                                                                                    |
| Praca w standardowym trybie sprzedaży         Prowadzenie sprzedaży z podaniem ceny<br>ilości sprzedaży towaru         Prowadzenie sprzedaży towaru         z zaprogramowaną ceną         Prowadzenie sprzedaży z użyciem czytni<br>kodów kreskowych         Blokada klawiatury         Rabaty i narzuty.         Udzielanie rabatu do poszczególnych pozy<br>na paragonie         Udzielanie rabatu/narzutu do całego parago         Kaucje         Płatność gotówką z ustawioną obowiązkow<br>wpłatą         Płatność formami         Płatność walutą         Płatność walutą         Płatność walutą         Płatność walutą         Płatność no połow płata                                                                                                    | 39 / 39 40 a 1 3 3 2 2 4 n 4 5 5 4 6 6 a 7 7 7 8 8 4 8 8 4 8 4 8 4 8 4 8 4 8 4 8                                                                                                    |
| Praca w standardowym trybie sprzedaży         Prowadzenie sprzedaży z podaniem ceny<br>ilości sprzedaży towaru         Prowadzenie sprzedaży towaru         z zaprogramowaną ceną         Prowadzenie sprzedaży z użyciem czytni<br>kodów kreskowych         Blokada klawiatury         Rabaty i narzuty.         Udzielanie rabatu do poszczególnych pozy<br>na paragonie         Wydanie kaucji         Formy płatności         Płatność gotówką z ustawioną obowiązkow<br>wpłatą         Płatność gotówką z ustawioną obowiązkow<br>wpłatą         Płatność gotówką z ustawioną obowiązkow<br>wpłatą         Płatność gotówką z ustawioną obowiązkow<br>wpłatą         Płatność gotówką z ustawioną obowiązkow<br>wpłatą         Płatność gotówką z ustawioną obowiązkow<br>wpłatą         Płatność gotówką z ustawioną obowiązkow<br>wpłatą         Płatność gotówką z ustawioną obowiązkow<br>wpłatą         Płatność gotówką z ustawioną obowiązkow         Wpłata i wypłata         Usuwanie pozycji wprowadzonych i | 39 / 39 40 a 1 3 3 2 2 4 1 4 3 3 2 2 4 4 1 4 5 5 5 6 6 4 4 7 7 7 8 8 8 1 2 2 4 1 4 5 5 5 6 6 4 7 7 7 8 8 8 1 2 1 2 1 2 1 2 1 2 1 2 1 2 1 2 1                                                                                                    |

| paragonu                                        | .49         |
|-------------------------------------------------|-------------|
| Usuwanie pozycji paragonu (storno)              | 49          |
| Anulowanie paragonu                             | <u>50</u>   |
| NIP nabywcy                                     | <u>.50</u>  |
| Podanie NIPu nabywcy podczas sprzedaży          | . <u>51</u> |
| Iryb sprzedazy szybkiej                         | .51         |
| Usługi czasowe                                  | .52         |
| <u>Przeglądanie kwitow – rozliczanie kwitow</u> | 53          |
| Wystaw kwit                                     | <u>.54</u>  |
| Paragon z ręki                                  | <u>.57</u>  |
| Paragon wg czasu                                | .57         |
| WYKONYWANIE RAPORTÓW                            | <u>.59</u>  |
| Raporty zerujące                                | .59         |
| Raport dobowy                                   | .59         |
| Raport sprzedaży                                | .60         |
| Raport opakowań                                 | .60         |
| Raport zmianowy sprzedaż                        | .60         |
| Raport kasiera                                  | .61         |
| Raport rabatów                                  | .61         |
| Raport form płatności                           | .61         |
| Raport grup towarowych                          | .62         |
| Raporty usług czasowych                         | .62         |
| Zestaw raportów.                                | .62         |
| Raporty czytajace                               | .63         |
| Raporty okresowe.                               | .63         |
| Okresowy pełny                                  | 63          |
| Okresowy podsumowanie                           | <u>63</u>   |
| Miesięczny pełny                                | <u>63</u>   |
| Miesięczny podsumowanie                         | 63          |
| Rozliczeniowy                                   | .64         |
| Raport sprzedazy                                | .64         |
| Raport PLU nieaktywnych                         | .64         |
| Raport PLU Z PTU                                | .64         |
| Raport peiny bazy PLU                           | .64         |
| Raport opakowan                                 | .64         |
| Raport zmianowy sprzedazy                       | .65         |
| Raport kasjera                                  | .65         |
| Raport rabatow                                  | .65         |
| Raport form pratriosci                          | .05         |
| Raport klawiszy skrotu                          | .65         |
| Raport grup towarowycn                          | .00         |
| Raporty Usiug czasowycn                         | .65         |
| Raport PTU                                      | .00         |
| Raport formatow kodow                           | .00         |
| Raport kasy napisow starycn                     | <u>.00</u>  |
| Raport iednestek miery                          | <u>00.</u>  |
| Raport epiców wplet/wplet                       | <u>.00</u>  |
| Raport opskugi bledów                           | <u>60.</u>  |
| Raport konfiguracii                             | <u>66</u>   |
| Raport pogladowy                                | 67          |
| Raport komunikacii                              | 67          |
|                                                 |             |
| PROGRAMOWANIE KASY                              | <u>.68</u>  |
| Podstawowe czynności związane                   | <u>Z</u>    |

| zaprogramowaniem kasy68                            | 5          |
|----------------------------------------------------|------------|
| Procedura edycji/kasowania istniejącego            | )          |
| <u>rekordu69</u>                                   | )          |
| Programowanie towarów w kasie69                    | )          |
| Programowanie opakowań zwrotnych73                 | 5          |
| Programowanie operatorów74                         | Ŀ          |
| Programowanie w kasie parametrów pracy             | 1          |
| <u>kierownika</u> 75                               |            |
| <u>Programowanie w kasie dodatkowego</u>           | 1          |
| <u>kasjera</u> 78                                  |            |
| Programowanie rabatów i narzutów78                 | 5          |
| Programowanie form płatności80                     | )          |
| Klawisze skrótu82                                  | 2          |
| Grupy towarowe84                                   | -          |
| Zestaw raportów85                                  | į          |
| <u>Stawki PTU</u> 87                               | 2          |
| Format kodów kreskowych88                          | 5          |
| <u>Data i czas89</u>                               | )          |
| Programowanie nagłówka paragonu90                  | )          |
| Numer kasy91                                       |            |
| <u>Hasło kierownika92</u>                          | 2          |
| Teksty reklamowe92                                 | 2          |
| Jednostki miary93                                  | 5          |
| Opisy wpłat i wypłat94                             | Ŀ          |
| Obsługa błędów 95                                  | 5          |
| obolugu biçuott                                    |            |
|                                                    | · · ·      |
| KASOWANIE REKORDÓW BAZ97                           | -          |
| KASOWANIE REKORDÓW BAZ                             | -          |
| KASOWANIE REKORDÓW BAZ97<br>KONFIGURACJA KASY98    | 3          |
| KASOWANIE REKORDÓW BAZ                             | 5          |
| KASOWANIE REKORDÓW BAZ                             | 5          |
| KASOWANIE REKORDÓW BAZ                             | - <u>-</u> |
| KASOWANIE REKORDÓW BAZ                             | <u>B</u>   |
| KASOWANIE REKORDÓW BAZ                             | <u> </u>   |
| KASOWANIE REKORDÓW BAZ                             | - <u>-</u> |
| KASOWANIE REKORDÓW BAZ                             | - <u></u>  |
| KASOWANIE REKORDÓW BAZ                             |            |
| KASOWANIE REKORDÓW BAZ                             |            |
| KASOWANIE REKORDÓW BAZ97         KONFIGURACJA KASY |            |
| KASOWANIE REKORDÓW BAZ                             |            |
| KASOWANIE REKORDÓW BAZ97         KONFIGURACJA KASY |            |
| KASOWANIE REKORDÓW BAZ                             |            |
| KASOWANIE REKORDÓW BAZ                             |            |
| KASOWANIE REKORDÓW BAZ                             |            |
| KASOWANIE REKORDÓW BAZ                             |            |
| KASOWANIE REKORDÓW BAZ                             |            |
| KASOWANIE REKORDÓW BAZ                             |            |
| KASOWANIE REKORDÓW BAZ                             |            |
| KASOWANIE REKORDÓW BAZ                             |            |
| KASOWANIE REKORDÓW BAZ                             |            |
| KASOWANIE REKORDÓW BAZ                             |            |
| KASOWANIE REKORDÓW BAZ                             |            |
| KASOWANIE REKORDÓW BAZ                             |            |
| KASOWANIE REKORDÓW BAZ                             |            |
| KASOWANIE REKORDÓW BAZ                             |            |
| KASOWANIE REKORDÓW BAZ                             |            |

| Wydruk cenników                | <u>117</u> |
|--------------------------------|------------|
| Baza asortymentów              | <u>117</u> |
| Numeracja kwitów               | 120        |
| Kod kreskowy na kwicie         | 120        |
| Paragon z ręki                 | 121        |
| Paragon według czasu           | <u>121</u> |
| Tryb zamknięcia                | 122        |
| Tryby sprzedaży                | <u>123</u> |
| Numer kasy                     | 124        |
| Konfiguracja sprzedaży         | <u>124</u> |
| <u>Rabaty / narzuty z ręki</u> | 124        |
| Płatność gotówką               | <u>125</u> |
| Sprawdzanie ceny               | 125        |
| Kontrola stanu kasy            | <u>126</u> |
| Klawisz PLU                    | 126        |
| NIP nabywcy                    | <u>127</u> |
| Konfiguracja funkcji           | <u>127</u> |
| Grupy towarowe                 | <u>127</u> |
| Czas wylogowania               | <u>128</u> |
| <u>Deklaracja stanu kasy</u>   | 129        |
| <u>Zmiana – wyloguj</u>        | <u>130</u> |
| Weryfikacja utargu             | 130        |
| Grafika na wydruku             | 131        |
|                                |            |

| Stan akumulatora                              | 132            |
|-----------------------------------------------|----------------|
| ZMIANA WALUTY EWIDENCYJNEJ                    | 133            |
| <u> Waluta ewidencyjna – Eurofiskalizacja</u> | 133            |
| Zmiana waluty ewidencyjnej                    | 134            |
| <u>Przeliczanie</u>                           | <u>135</u>     |
| Wyłączenie zmiany waluty                      | <u>136</u>     |
| KOPIA ELEKTRONICZNA                           | 138            |
| Ostatnie dokumenty                            | 138            |
| Zawartość pamięci podręcznej                  | 138            |
| Zawartość IND                                 | 140            |
| Informacje KE                                 | 141            |
| Weryfikacja IND                               | <u>141</u>     |
| Historia KE                                   | <u>142</u>     |
| Pojemność IND                                 | <u>142</u>     |
| Inicjalizacja IND                             | <u>143</u>     |
| Zamknięcie nośnika KE                         | 144            |
| POSTĘPOWANIE W PRZYPADKU AWA                  | <u>RII 146</u> |
| Komunikaty błędów zgłaszane przez ka          | <u>sę. 146</u> |
|                                               |                |

|  | CERTYFIKATY | <u> </u> | 150 |
|--|-------------|----------|-----|
|--|-------------|----------|-----|

# WAŻNE ZALECENIA

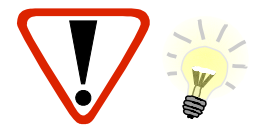

Takimi symbolami oznaczone są w instrukcji szczególnie ważne informacje, uwagi oraz ostrzeżenia dotyczące bezpieczeństwa użytkowania kasy. Zaleca się uważne ich czytanie.

#### Zawartość opakowania

Po rozpakowaniu należy sprawdzić zawartość opakowania. W przypadku jakichkolwiek nieprawidłowości należy skontaktować się ze sprzedawcą.

ZAWARTOŚĆ OPAKOWANIA

- kasa fiskalna POSNET MOBILE HS 2.01
- zasilacz
- płyta CD zawierająca:
  - Instrukcję obsługi POSNET MOBILE HS 2.01,
  - sterowniki USB,
  - program POSNET OPF,
  - program POSNET ARCHIWIZATOR,
  - program POSNET ARCHIWIZER.
  - instrukcja obsługi POSNET MOBILE HS 2.01 (wersja drukowana)
- książka serwisowa (książka kasy)
- karta gwarancyjna
- formularz zgłoszenia kasy przez podatnika

#### Ważne zalecenia

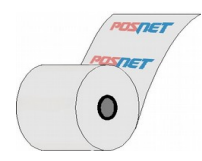

Zaleca się używanie oryginalnego papieru termicznego polecanego przez firmę POSNET. Używanie innego papieru niż oryginalny może doprowadzić do uszkodzenia głowicy mechanizmu drukującego kasy i znacznie pogorszyć jakość wydruków.

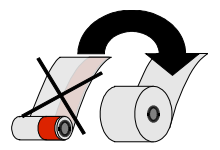

Papier należy wymieniać w momencie pojawienia się zabarwionej krawędzi.

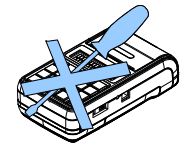

Z wyjątkiem czynności opisanych w niniejszej instrukcji nigdy nie należy dokonywać samemu napraw kasy. Wszystkie czynności serwisowe powinny być zlecone przeszkolonemu w firmie Posnet serwisantowi. Serwisant powinien być zaopatrzony w wystawioną na jego nazwisko ważną legitymację. Termin ważności uprawnień wpisany jest na legitymacji.

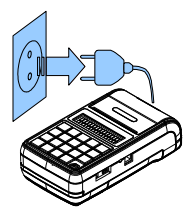

W następujących sytuacjach należy wyłączyć zasilanie kasy i wezwać serwis:

- gdy do mechanizmu drukującego dostała się ciecz
- jeżeli kasa spadła lub została uszkodzona obudowa
- kasę wystawiono na działanie deszczu lub wody
- pojawił się wydruk 'Zerowanie RAM'
- data zegara w kasie jest niezgodna ze stanem faktycznym.

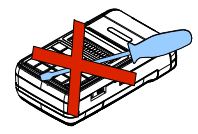

Nie wolno, pod groźbą utraty gwarancji, naruszać plomby zabezpieczającej kasę przed otwarciem przez osoby niepowołane.

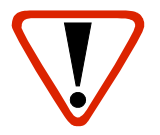

Korzystanie z papieru niespełniającego wymagań określonych przez producenta powoduje utratę gwarancji.

## Książka serwisowa

Jest to ważny dokument w formie książeczki A5 dołączanej do każdego urządzenia fiskalnego.

W książce tej odnotowuje się najważniejsze informacje związane z działaniem i ewentualnymi naprawami kasy (przeglądy techniczne, zmiany stawek VAT itd.)

Książka serwisowa powinna być zawsze dostępna na wezwanie urzędnika prowadzącego kontrolę skarbową.

### Wymiana papieru

Do wysuwania papieru w trybie sprzedaży służy klawisz 📥.

Nie wolno wysuwać papieru z komory mechanizmu drukującego w inny sposób, gdy pokrywa dociskająca wałek do głowicy (papieru) jest opuszczona - grozi to uszkodzeniem mechanizmu drukującego.

Papier należy wymieniać w momencie pojawienia się zabarwionej krawędzi. Więcej informacji na ten temat znajduje się w rozdziale <u>Zakładanie papieru</u>.

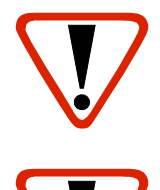

#### Niebezpieczeństwo poparzenia!

Głowica mechanizmu drukującego i jej okolice mogą szybko nagrzać się do wysokiej temperatury podczas drukowania. Nie należy dotykać głowicy drukującej i jej bezpośrednich okolic!

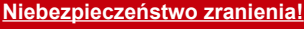

Okolice mechanizmu drukującego zawierają ostre, metalowe krawędzie. Aby uniknąć zranienia, zalecana jest ostrożność podczas czynności wymiany papieru oraz odrywania wydrukowanego paragonu!

## Czyszczenie głowicy drukującej

Jeśli powierzchnia głowicy drukującej jest zabrudzona, należy ją wyczyścić by nie doprowadzić do uszkodzenia głowicy. Należy przestrzegać następującej instrukcji:

- <u>Nie należy czyścić głowicy bezpośrednio po intensywnym wydruku z uwagi na ryzyko poparzenia!</u>
- Wyłączyć zasilanie urządzenia.
- Otworzyć pokrywę komory papieru.
- Usunąć wstęgę papieru.
- Delikatnie oczyścić głowicę termiczną przy użyciu bawełnianego wacika nasączonego alkoholem etylowym lub izopropylowym (patrz rysunek). Uwaga: Do czyszczenia nie używać innych płynów, zwłaszcza rozpuszczalników oraz twardych, szorstkich lub ostrych narzędzi z uwagi na ryzyko uszkodzenia mechanizmu drukującego.

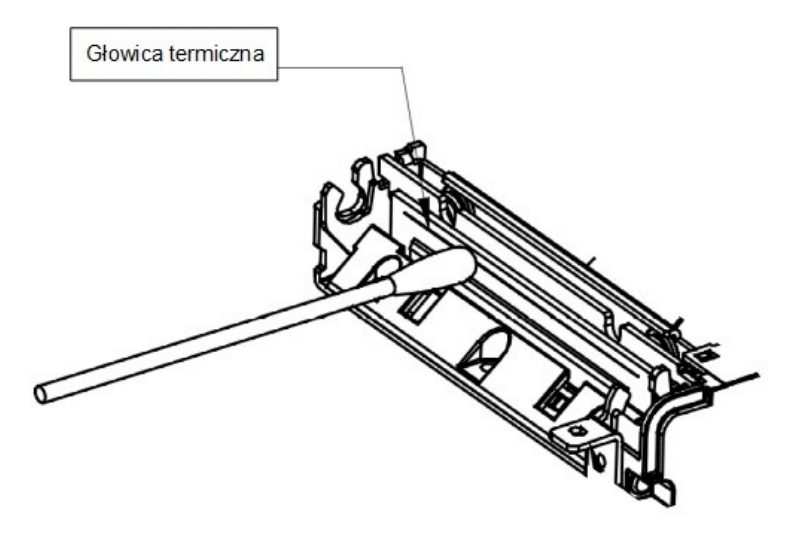

Czyszczenie linijki termicznej mechanizmu drukującego. Uwaga: powyższy rysunek jest poglądowy – wygląd mechanizmu drukującego może być różny w zależności od wyrobu.

• Po całkowitym wyschnięciu głowicy założyć wstęgę papieru i zamknąć pokrywę.

Uwaga: Producent nie ponosi odpowiedzialności za uszkodzenia mechanizmu drukującego, powstałe w wyniku nieumiejętnego czyszczenia głowicy drukującej. W przypadku wątpliwości należy skontaktować się z serwisem producenta.

## Kopia elektroniczna

Kasa Posnet Mobile HS 2.01 wyposażona jest w Informatyczny Nośnik Danych (IND), na którym zapisywane są kopie wydrukowanych dokumentów.

Zgodnie z obowiązującymi przepisami, na podatniku ciąży obowiązek prowadzenia bieżącej kontroli w zakresie prawidłowego i terminowego przekazu danych do archiwizowania na IND. Ponadto podatnik ponosi pełną odpowiedzialność za zniszczenie lub zgubienie IND oraz utratę prawidłowo zapisanych na nim danych.

Producent zaleca systematyczne wykonywanie przez podatnika dodatkowych kopii danych na innym nośniku (np. płyta CD). Można do tego celu wykorzystać program **Posnet Archiwizer** dołączony na płycie CD w zestawie z kasą.

## Kody autoryzacji

Nowa kasa wymaga wprowadzenia kodu autoryzacji.

Jeżeli nie zostanie on wprowadzony, urządzenie zablokuje się po 30 dniach od rozpoczęcia pracy (pierwszego zaprogramowania nagłówka). Kasa sygnalizuje aktualny stan komunikatem na wyświetlaczu, bezpośrednio po uruchomieniu. Brak komunikatu oznacza, że wszystkie niezbędne kody zostały wprowadzone.

Wprowadzenie kodu może być wymagane po niektórych naprawach wykonywanych przez serwis.

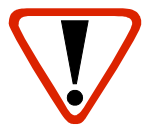

Kody autoryzacji znajdują się na naklejce, która jest włożona do książki serwisowej lub są dostarczane przez sprzedawcę. Po wprowadzeniu kodu należy zachować naklejkę z kodami lub zapisać je

#### i przechowywać.

W przypadku zagubienia kodów autoryzacyjnych należy skontaktować się ze sprzedawcą w celu uzyskania ich duplikatów.

#### Data i czas

Zgodnie z obowiązującymi przepisami, użytkownik kasy może samodzielnie zmienić czas raz na dobę, maksymalnie o 2 godziny.

Przed rozpoczęciem sprzedaży należy upewnić się, czy data i czas zegara kasy są prawidłowe. Jeżeli dane nie są poprawne, a rozbieżność przekracza 2 godziny, należy wezwać serwis.

#### Paragony i fiskalne raporty dobowe

Każda transakcja powinna zakończyć się wydrukowaniem paragonu, który zgodnie z przepisami należy wręczyć osobie kupującej. Każdy dzień pracy (sprzedaży) należy zakończyć wykonaniem fiskalnego raportu dobowego.

## Zerowanie RAM

Zerowanie RAM może być skutkiem błednego działania urzadzenia. Powoduje utrate danych zapisanych w jego pamięci.

Jeżeli pojawił sie wydruk zatytułowany ZEROWANIE RAM, należy wezwać SERWIS.

## Zasilanie

Kasa Posnet Mobile HS 2.01 wyposażona jest w wewnetrzny akumulator. W pełni naładowany akumulator zapewnia wydruk minimum 6 tysiecy linii (bez podłaczenia zewnetrznego zasilania). Niemniej zaleca sie prace przy podłaczonym na stałe zasilaniu zewnetrznym.

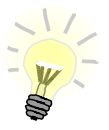

Całkowite odłączenie zewnętrznego zasilania następuje po wyjęciu wtyku zasilacza z gniazda sieciowego. Gniazdo to powinno znajdować się w pobliżu urządzenia, w łatwo dostępnym miejscu.

W przypadku pełnego rozładowania akumulatora jego ładowanie może trwać do kilku godzin. Jeżeli kasa będzie pracowała podczas ładowania akumulatora, czas ładowania będzie dłuższy, zależnie od ilości wydruków oraz intensywności podświetlenia.

Nie należy doprowadzać do pełnego rozładowania akumulatora!

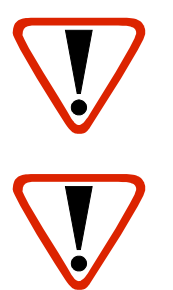

Pod groźbą utraty gwarancji należy stosować wyłącznie zasilacz zewnętrzny dołaczony w zestawie z kasą. Korzystanie z innych zasilaczy może spowodować uszkodzenie kasy.

Nie wolno odłaczać zasilania w trakcie drukowania paragonów.

Należy upewnić sie, że urzadzenie podłaczone jest do instalacji energetycznej, która jest zabezpieczona przed zwarciem poprzez zastosowanie bezpiecznika w instalacji zasilania sieciowego pomieszczenia, w którym urządzenie jest eksploatowane!

## Naprawa kasy

Z wyjątkiem czynności opisanych w niniejszej instrukcji, nigdy nie należy wykonywać samodzielnie napraw kasy. Powinny one być zlecone serwisowi autoryzowanemu przez Posnet. Pracownik serwisu zawsze musi posiadać wystawioną na jego nazwisko ważna legitymacje.

Osobom niepowołanym nie wolno, pod groźbą utraty gwarancji, naruszać plomby zabezpieczajacej kase.

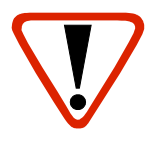

Firma POSNET nie ponosi odpowiedzialności za uszkodzenia kasy spowodowane niewłaściwym zasilaniem, umieszczeniem w warunkach narażających ją na oddziaływanie silnych pól elektrostatycznych, w silnym polu elektromagnetycznym lub w pobliżu substancji promieniotwórczych oraz za ewentualne roszczenia karno-skarbowe ze strony Skarbu Państwa wobec podatnika-użytkownika kasy, wynikające z niewłaściwej eksploatacji i nieprzestrzegania wymagań podanych w niniejszej instrukcji.

## Informacje związane z ochroną środowiska

# Dotyczy krajów Unii Europejskiej i pozostałych krajów europejskich z wydzielonymi systemami zbierania odpadów.

Zgodnie z treścią rozdziału 6 Obowiązki zbierającego zużyty sprzęt art.41 ustawa z 29.07.2012 o zużytym sprzęcie elektrycznym i elektronicznym DZ U 180 poz.1495, należy postępować w sposób opisany poniżej.

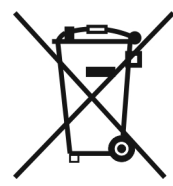

#### Pozbywanie się zużytych baterii i akumulatorów.

Ten produkt może zawierać baterie lub akumulatory. W takim przypadku ten symbol umieszczony na bateriach lub akumulatorach oznacza, że nie należy ich wyrzucać razem z innymi odpadami z gospodarstwa domowego. Zamiast tego należy przekazać je do odpowiedniego punktu zbierania odpadów w celu utylizacji. Baterie i akumulatory nie zawierają rtęci, kadmu ani ołowiu w ilościach wyższych niż określone w dyrektywie 2006/66/EC dotyczacej baterii i akumulatorów.

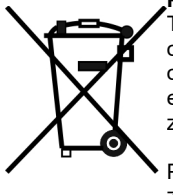

#### Pozbywanie się starego sprzętu elektrycznego i elektronicznego.

Ten symbol oznacza, że niniejszy produkt nie może być traktowany jak zwykły odpad z gospodarstwa domowego. Zamiast tego należy go przekazać do odpowiedniego punktu zbierania odpadów w celu ponownego użycia części elektrycznych i elektronicznych. Wielokrotne użycie materiałów pozwala oszczędzić zasoby naturalne.

Pozbywając się tego produktu i baterii lub akumulatora we właściwy sposób, można zapobiec potencjalnym negatywnym konsekwencjom, jakie mogłoby mieć nieprawidłowe przetwarzanie takich odpadów dla środowiska i ludzkiego zdrowia. Szczegółowe informacje na temat utylizacji baterii, akumulatora lub produktu można

uzyskać, kontaktując się z odpowiednim organem władz, służbami zajmującymi się utylizacją odpadów lub sklepem, w którym został zakupiony produkt.

# WPROWADZENIE

Posnet Mobile HS jest przenośną kasą fiskalną, którą z powodzeniem można stosować również jako urządzenie stacjonarne.

Różnorodne funkcje kasy można doskonale skonfigurować do własnych potrzeb, a złącza komunikacyjne umożliwiają stosowanie czytnika kodów kreskowych, wagi lub łączenie kasy z komputerem.

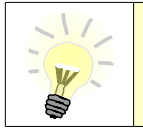

Dokumentacja, oprogramowanie oraz sterowniki niezbędne do współpracy kasy Mobile HS z komputerem znajdują się na płycie CD wchodzącej w skład wyposażenia.

### Korzystanie z niniejszej instrukcji

Wszystkie informacje w instrukcji podzielone są na poszczególne zagadnienia. Każde zagadnienie opisane jest w taki sposób, aby w razie potrzeby czytelnik mógł łatwo znaleźć potrzebne informacje w innych częściach instrukcji.

#### Sposób prezentacji informacji w podręczniku użytkownika

Wszystkie klawisze kasy oznaczone są w podręczniku symbolami graficznymi. Oznacza to, że za każdym razem kiedy np. należy wcisnąć klawisz "**menu / funkcje**", a następnie klawisz "**2**", w podręczniku znajdzie się następująca informacja:

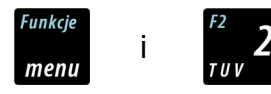

# SŁOWNICZEK

### Stawki PTU

W urządzeniach fiskalnych stawki PTU (ang. VAT) są definiowane i zapisywane do pamięci fiskalnej. Pierwszy zapis następuje po fiskalizacji. Stawki mogą być zmieniane w trakcie użytkowania kasy (maksimum 30 razy).

#### Tryby pracy

Kasa może znajdować się w jednym z trzech trybów pracy:

- niefiskalnym,
- fiskalnym,
- TYLKO DO ODCZYTU.

#### Tryb niefiskalny

Tryb, w którym urządzenie pracuje do momentu fiskalizacji. Jest wykorzystywany w celach szkoleniowych. Nie są w nim realizowane zapisy w pamięci fiskalnej. Każdy wydruk generowany w tym trybie jest NIEFISKALNY. Raporty okresowe nie zawierają danych o sprzedaży.

#### Fiskalizacja

Proces polegający na przełączeniu kasy w tryb pracy fiskalnej. Fiskalizacji może dokonać wyłącznie autoryzowany przez Posnet przedstawiciel serwisu. Do przeprowadzenia fiskalizacji konieczne są następujące dane:

- stawki PTU,
- nagłówek (nazwa i adres siedziby firmy, miejsce instalacji kasy),
- numer NIP.

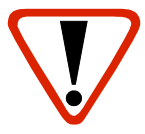

Podanie niewłaściwych danych może doprowadzić do konieczności wymiany modułu fiskalnego.

## Tryb fiskalny

Tryb, w którym kasa pracuje od momentu fiskalizacji. Każda dokonana sprzedaż jest rejestrowana i potwierdzana PARAGONEM FISKALNYM. Wykonanie RAPORTU FISKALNEGO DOBOWEGO powoduje zapis danych do pamięci fiskalnej.

#### Paragon fiskalny

Jest to wydruk z kasy fiskalnej potwierdzający wykonaną transakcję, którego oryginał należy wręczyć klientowi po zakończeniu sprzedaży.

#### Kopia paragonu

Jest zapisywana na Informatycznym Nośniku Danych (na karcie microSD/microSDHC). Zapisane kopie paragonów należy przechowywać przez 5 lat.

#### Raport dobowy

Podstawowy raport fiskalny, który należy wykonywać na zakończenie każdego dnia sprzedaży. W raporcie dobowym zawarte są informacje będące podstawą do rozliczenia podatkowego. Wykonywanie raportów częściej, na przykład na koniec każdej zmiany, jest dopuszczalne.

#### Raport okresowy

Umożliwia odczyt informacji zapisanych w pamięci fiskalnej w danym przedziale czasu lub zakresie numerów raportów dobowych.

Można go wykonać w formie pełnej (raport fiskalny) lub w formie samego podsumowania (raport niefiskalny).

Raport pełny zawiera wszystkie raporty dobowe zapisane w pamięci fiskalnej w podanym okresie oraz ich podsumowanie. Miesięczna forma tego raportu – fiskalny raport okresowy miesięczny – jest podstawą do rozliczenia podatkowego za dany miesiąc.

Jeśli w okresie raportu obowiązywała więcej niż jedna waluta ewidencyjna, raport okresowy drukowany jest w częściach, oddzielnie dla każdej waluty.

### Raport rozliczeniowy

Specjalna forma fiskalnego raportu okresowego. Pierwszy raport tego typu (raport zamykający) wykonywany jest w przypadku zakończenia fiskalnego trybu pracy kasy, w obecności pracownika Urzędu Skarbowego, przedstawiciela serwisu i właściciela urządzenia. Jego wykonanie powoduje nieodwracalne zamknięcie trybu fiskalnego (wykonywania sprzedaży i naliczania danych) i przejście w stan TYLKO DO ODCZYTU.

W wersji maksymalnej (za cały okres użytkowania kasy) zawiera wszystkie informacje zapisane w pamięci fiskalnej od daty fiskalizacji do daty przejścia w stan **TYLKO DO ODCZYTU**.

## Stan TYLKO DO ODCZYTU

Stan, w którym sprzedaż jest zablokowana. Możliwe jest tylko wykonywanie raportów okresowych, rozliczeniowych i niefiskalnych raportów czytających. Przejście w stan TYLKO DO ODCZYTU może być spowodowane:

- wykonaniem 1830 fiskalnych raportów dobowych,
- wystąpieniem 200 zerowań RAM,
- uszkodzeniem pamięci fiskalnej,
- wykonaniem raportu rozliczeniowego (z poziomu menu Serwis).

#### Obrót

Suma brutto paragonów (opakowania zwrotne nie są wliczane do obrotu).

#### Utarg

Suma brutto paragonów fiskalnych (obrót) i kwot wynikających z obrotu opakowaniami zwrotnymi (przyjęcia i zwroty) płaconych gotówką.

#### Stan kasy

Stan poszczególnych form płatności w kasie dla poszczególnych operatorów, który wynika ze sprzedaży, przyjęć i zwrotów opakowań zwrotnych oraz wpłat i wypłat do/z kasy.

#### Baza towarowa

Baza danych zawierająca nazwy towarów i przypisane do nich stawki podatkowe PTU. PLU - pojedynczy zapis w bazie towarowej kasy, na temat którego kasa posiada informacje o nazwie, stawce PTU przyporządkowanej do tego towaru, ew. cenie, kodzie kreskowym itd. Kasa Posnet Mobile HS może zapamiętać do 2000 różnych towarów.

#### Totalizery

Wewnętrzne liczniki kasy, w których przechowywane są informacje o sprzedaży w poszczególnych stawkach podatkowych (A, B, C, D, E, F, G), liczbie wystawionych paragonów, liczbie i kwocie anulowanych paragonów itp. Totalizery są zerowane po wykonaniu fiskalnego raportu dobowego.

### Totalizery narastające

Drukowanie bloku "TOTALIZERY NARASTAJĄCE" na fiskalnym raporcie dobowym jest wymagane przez Rozporządzenie Ministra Finansów z dnia 28 listopada 2008r. w sprawie kryteriów i warunków technicznych, którym muszą odpowiadać kasy rejestrujące oraz warunków ich stosowania.

Dane o wartościach totalizerów narastających kwot podatku oraz łącznej należności mają charakter wyłącznie informacyjny i kontrolny – nie należy ich interpretować dosłownie.

Totalizery narastające – kwoty podatku we wszystkich stawkach podatkowych narastająco, osobno dla paragonów i dla aktualnej waluty ewidencyjnej (dla sprzedaży zwolnionej wartość nie jest doliczana do kwot podatku), włącznie z kwotami z bieżącego raportu. Kwoty są zliczane ze wszystkich kolejnych raportów dobowych, w obrębie których ewidencja była prowadzona w tej samej walucie. Po zmianie waluty kwoty te są zerowane i naliczane od nowa. Jeżeli przez cały okres fiskalnej pracy stawka była nieaktywna, zamiast wartości drukowany jest napis NIEAKTYWNA. Np.:

Mamy zaprogramowaną stawkę **G jako sprzedaż zwolnioną**, sprzedaliśmy łącznie w tej stawce towarów za kwotę 1000,00 zł – na raporcie dobowym w sekcji totalizerów narastających zostanie wydrukowana linia: **KWOTA PTU G 0,00**.

Jeżeli wykonamy zmianę stawek PTU i przypiszemy **stawce G** wartość **8%**, następnie wykonamy sprzedaż w stawce G wysokości 108,00 zł brutto, **Kwota podatku** od tej sprzedaży wyniesie **8,00 zł**. W związku z tym, na raporcie dobowym otrzymamy informację o narastającym liczniku dla stawki G - zostanie wydrukowana linia: **KWOTA PTU G 8,00**.

Wartość **1000,00** zł zarejestrowanej wcześniej **sprzedaży zwolnionej** w stawce G nie jest naliczana w linii dotyczącej narastającej kwoty podatku w stawce G. Wartość ta jest naliczana w pozycji ŁĄCZNA NALEŻNOŚĆ.

Mamy zaprogramowaną **stawkę C** z przypisaną wartością **7,00%**, sprzedaliśmy w tej stawce łącznie towarów za **107,00 zł. Kwota podatku** od tej sprzedaży wyniesie **7,00 zł** – na raporcie dobowym w sekcji totalizerów narastających zostanie wydrukowana linia: **KWOTA PTU C 7,00**.

Jeżeli wykonamy zmianę stawek PTU i przypiszemy **stawce C** wartość **5%**, następnie wykonamy sprzedaż w stawce C wysokości 210,00 zł brutto, **Kwota podatku** od tej sprzedaży wyniesie **10,00 zł**. W związku z tym, na raporcie dobowym otrzymamy informację o narastającym liczniku dla stawki C - zostanie wydrukowana linia: **KWOTA PTU C 17,00**.

Wartość 17,00 zł jest sumą zarejestrowanej wcześniej sprzedaży w stawce C 7,00% oraz kwoty podatku ze sprzedaży w stawce C 5,00% (po zmianie stawek VAT): 7,00 + 10,00 = 17,00.

**ŁĄCZNA NALEŻNOŚĆ** to suma kwot brutto (łącznych należności) ze wszystkich kolejnych raportów dobowych, w obrębie których ewidencja była prowadzona w tej samej walucie. Po zmianie waluty ewidencyjnej kwota jest zerowana i naliczana od nowa.

### Pamięć fiskalna

Elektroniczna pamięć umieszczona wewnątrz kasy, w której zapisywane są m.in. wszystkie raporty dobowe wykonywane przez kasę. Danych zapisanych w pamięci fiskalnej nie można w żaden sposób zmienić, a jedynie odczytać. Na podstawie zapisów w pamięci fiskalnej generowane są raporty okresowe.

## **B**UDOWA KASY

### Główne elementy kasy

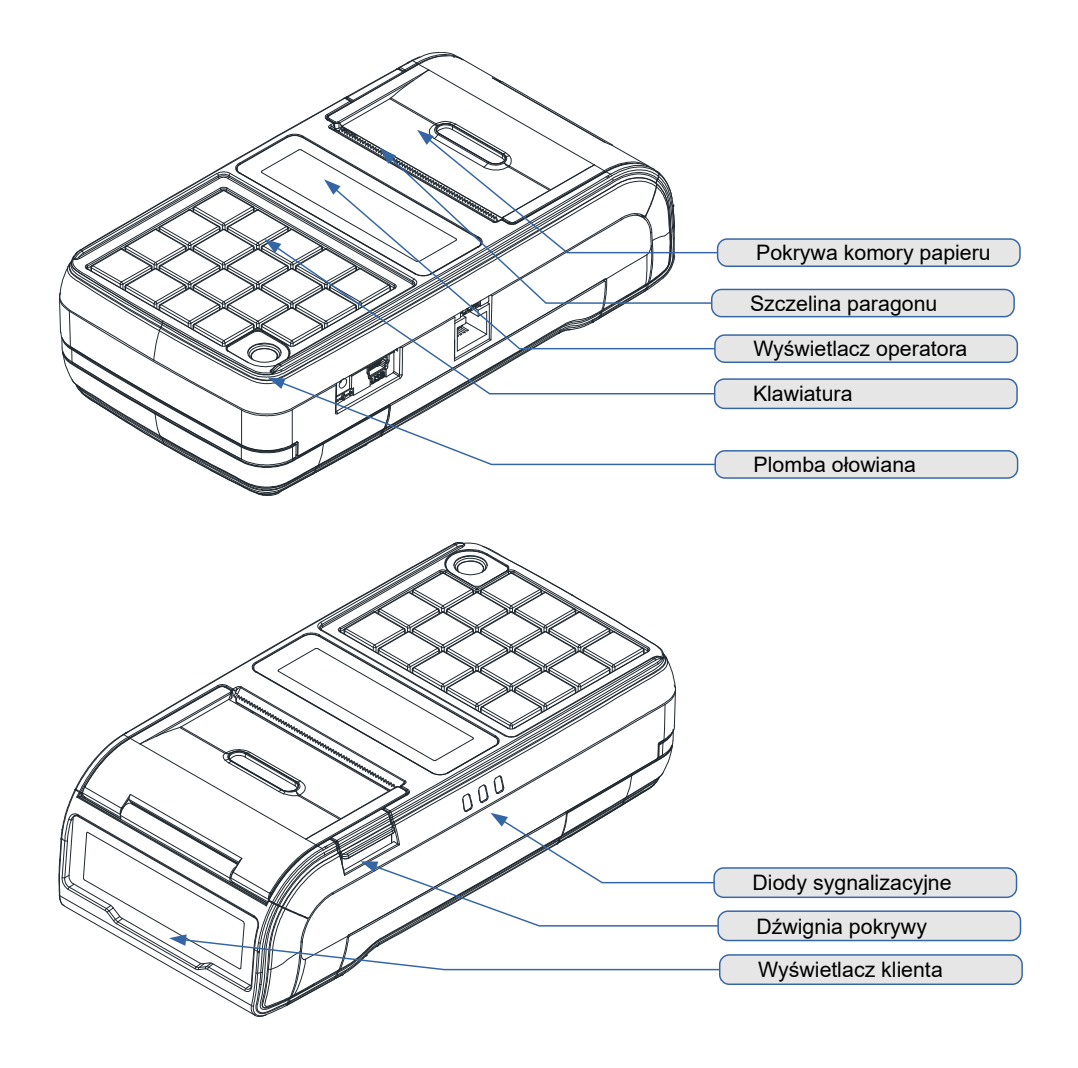

# Złącza kasy

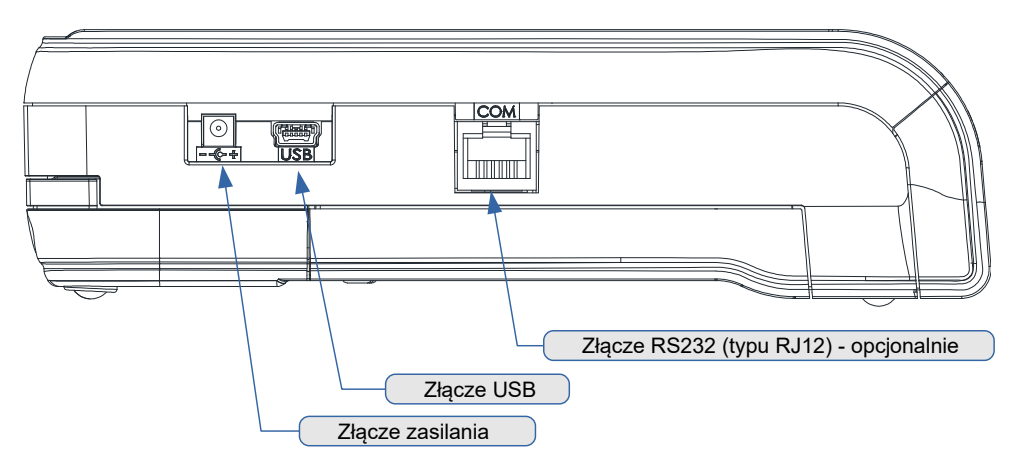

# Zakładanie papieru

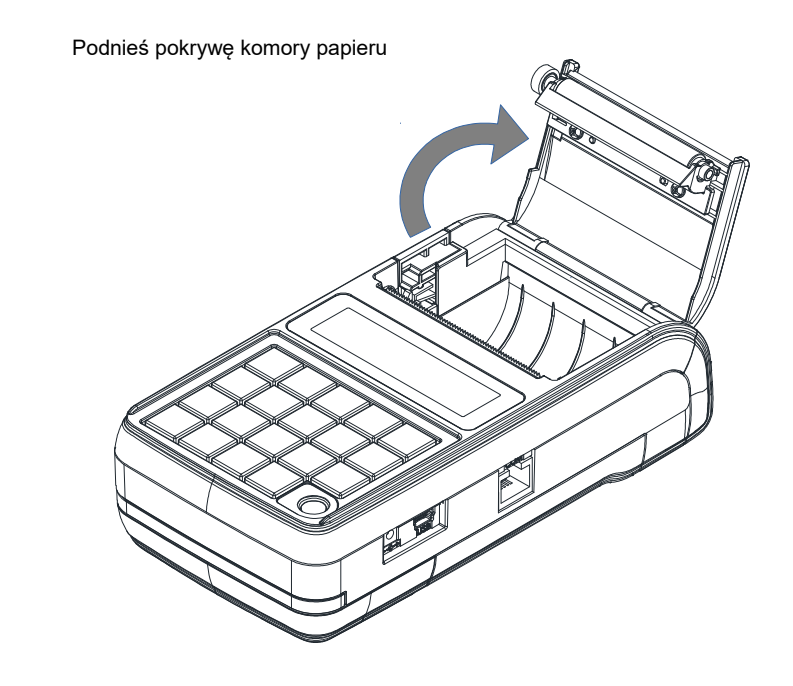

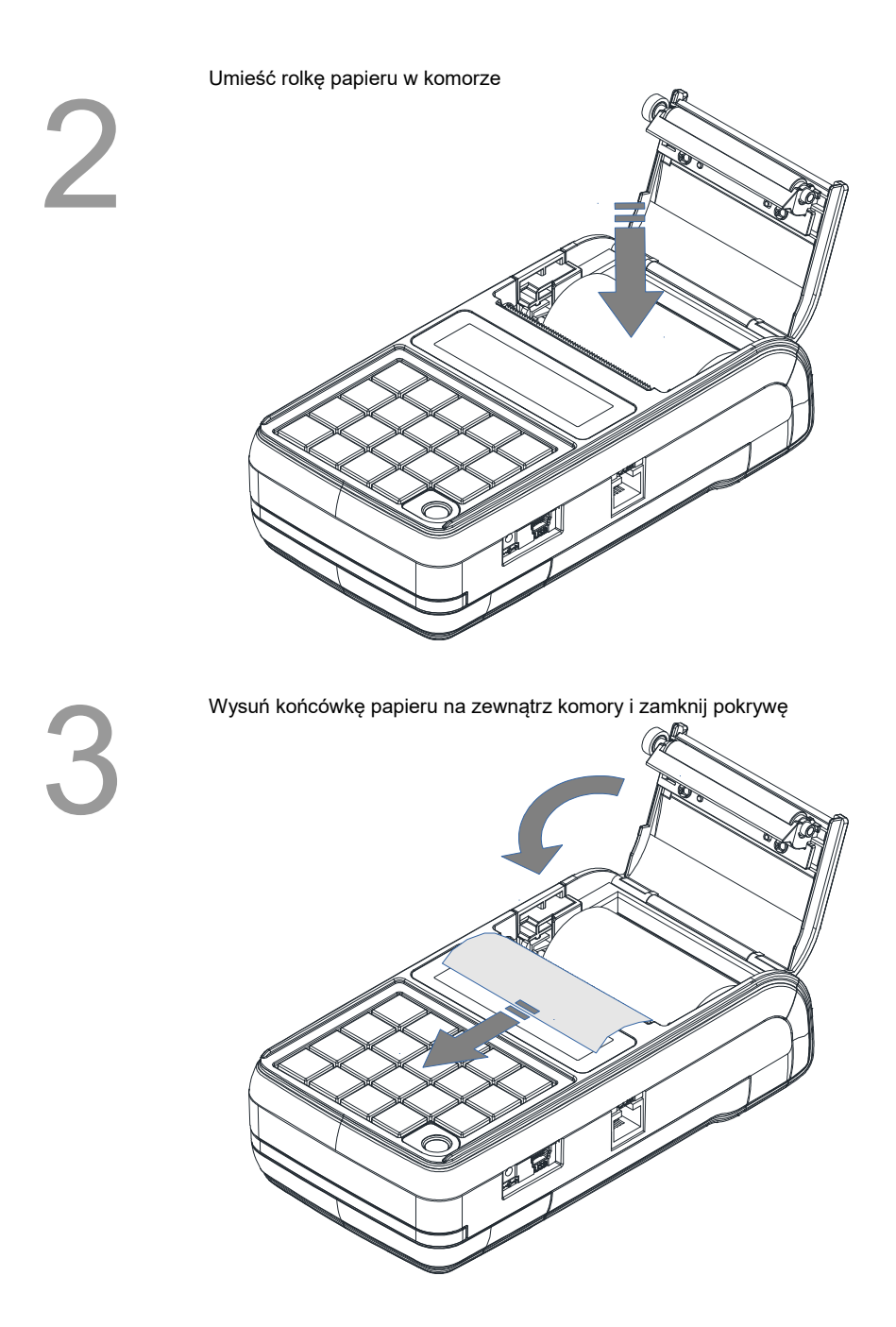

# Klawiatura

#### Schemat układu panelu klawiatury

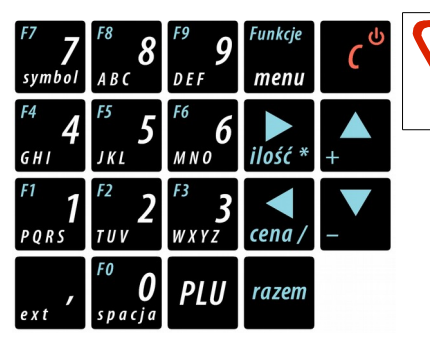

Uwaga! Wygląd symboli nadrukowanych na klawiszach kasy może się nieznacznie różnić od przedstawionego.

#### Funkcje poszczególnych klawiszy

| Klawisze                                   | Przypisane funkcje                                                                                                    |
|--------------------------------------------|----------------------------------------------------------------------------------------------------|
| od $\frac{F0}{spacja}$ do $\frac{F9}{DEF}$ | <ol> <li>Wprowadzanie wartości numerycznych lub<br/>alfanumerycznych zgodnie z opisem klawiszy.</li> <li>Poruszanie się po menu kasy (wybór funkcji menu<br/>za pomocą jej numeru).</li> <li>Wywołanie funkcji klawiszy skrótu (np. zwrot kaucji)<br/>po uprzednim użyciu klawisza<br/>menu</li> </ol> |
| ext /                                      | <ol> <li>Przecinek w wartościach numerycznych, takich jak np.<br/>cena, ilość, wpłata.</li> <li>W przypadku edycji napisów (nazwa lub nagłówek) klawisz<br/>wywołuje tablicę znaków specjalnych.</li> </ol>                                                                                            |
| PLU                                        | <ol> <li>Zatwierdzenie numeru jako kodu PLU (towaru) w trybie<br/>sprzedaży.</li> <li>Przełączanie między wielkimi, a małymi literami i cyframi.</li> </ol>                                                                                                    |
| razem                                      | <ol> <li>Zatwierdzanie wartości, pytań, funkcji i menu.</li> <li>Przejście do stanu podsuma i zakończenie paragonu<br/>w trybie sprzedaży.</li> <li>Odpowiedź "TAK" na pytania zadawane przez kasę.</li> </ol>                                                                                         |
| ٢                                          | <ol> <li>Włączenie i wyłączenie urządzenia.</li> <li>Odpowiedź "NIE" na pytania zadawane przez kasę.</li> <li>Kasowanie wartości i napisów.</li> <li>Kasowanie błędów.</li> <li>Wyjście z funkcji i menu.</li> </ol>                                                                                   |

| Klawisze               | Przypisane funkcje                                                                                                    |
|------------------------|----------------------------------------------------------------------------------------------------|
| +                      | <ol> <li>Przejście do poprzedniej pozycji menu.</li> <li>Przejście do poprzedniego rekordu bazy danych.</li> <li>Zwiększenie o 1 wartości przy ustawianiu numerów lub<br/>wartości.</li> <li>Funkcja dodawania w kalkulatorze.</li> <li>W trybie sprzedaży wysunięcie papieru.</li> </ol>                                                                                                    |
| _                      | <ol> <li>Przejście do kolejnej pozycji menu</li> <li>Przejście do kolejnego rekordu bazy danych (na przykład<br/>kolejnego towaru przy przeglądaniu bazy towarowej)</li> <li>Zmniejszenie o 1 wartości przy ustawianiu numerów lub<br/>takich wartości jak np. kontrast</li> <li>Funkcja odejmowania w kalkulatorze</li> <li>W trybie sprzedaży wywołanie funkcji wyboru towaru<br/>z podglądem nazwy.</li> </ol> |
| ilość *                | <ol> <li>Przesunięcie kursora w prawo w trybie programowania<br/>i edycji napisów (nazwy, nagłówek).</li> <li>Przejście do ostatniego rekordu w bazie danych.</li> <li>Zatwierdzenie wartości jako ilość w trybie sprzedaży.</li> <li>Funkcja mnożenia w kalkulatorze.</li> </ol>                                                                                                    |
| cena /                 | <ol> <li>Przesunięcie kursora w lewo w trybie programowania<br/>i edycji napisów (nazwy, nagłówek).</li> <li>Przejście do pierwszego rekordu w bazie danych.</li> <li>Zatwierdzenie wartości jako ceny w trybie sprzedaży.</li> <li>Funkcja dzielenia w kalkulatorze.</li> </ol>                                                                                                    |
| Funkcje<br><b>menu</b> | <ol> <li>W trybie sprzedaży przejście do menu sprzedaży.</li> <li>Umożliwia wybór funkcji przyporządkowanych do klawiszy<br/>numerycznych (od 0 do 9).</li> <li>Blokada klawiatury.</li> </ol>                                                                                                    |

# Diody sygnalizacyjne

Poniżej opis poszczególnych diod, poczynając od górnej:

| Dioda                                                  | Sposób sygnalizacji - przyczyna                                                                                                    |
|--------------------------------------------------------|----------------------------------------------------------------------------------------------------|
| Zasilanie i stan<br>akumulatora<br>(żółta / niebieska) | <ul> <li><u>brak sygnalizacji</u> – zasilacz nie jest podłączony,</li> <li><u>kolor żółty</u> – zasilacz podłączony, trwa ładowanie akumulatora,</li> <li><u>kolor niebieski</u> – zasilacz podłączony, akumulator naładowany.</li> </ul>                        |
| Stan naładowania<br>akumulatora<br>(żółta / czerwona)  | <ul> <li><u>kolor żółty</u> – akumulator częściowo rozładowany,</li> <li><u>kolor czerwony</u> – akumulator prawie rozładowany (podłącz zasilacz).</li> </ul>                                                                                                    |
| Kopia<br>elektroniczna<br>(czerwona)                   | <ul> <li>standardowo dioda jest <u>wygaszona</u>,</li> <li><u>pulsuje z częstotliwością około 1 sek.</u> - po wykonaniu raportu dobowego, w buforze pamięci podręcznej nadal znajdują się dane, które jeszcze nie zostały zapisane na kartę micro SD.</li> </ul> |

## Zasilanie / akumulator

W kasie ("Urządzenie") zastosowany został akumulator litowo – jonowy typu DPLW15-X-XX 7,4V/2150mAh ("Akumulator"). Przed rozpoczęciem pracy Urządzenia należy bezwzględnie zapoznać się z poniższą instrukcją oraz parametrami technicznymi Akumulatora, a w trakcie jego używania bezwzględnie stosować się do poniższych postanowień instrukcji.

- Z Urządzeniem można używać wyłącznie oryginalnych akumulatorów dopuszczonych przez producenta Urządzenia ("Producent"), to jest akumulatorów typu DPLW15-X-XX 7,4V/2150mAh.
- 2. Przed rozpoczęciem pracy z Akumulatorem należy bezwzględnie zapoznać się z instrukcją obsługi i eksploatacji Urządzenia. Nieprawidłowe obchodzenie się z Akumulatorem grozi wyciekiem groźnych dla zdrowia substancji, płynów lub dymu, a nawet zapaleniem się lub eksplozją Akumulatora. Efekty mogą być widoczne nawet po 24h od uszkodzenia Akumulatora, a co za tym idzie należy mieć na uwadze możliwość zaistnienia niebezpieczeństw związanych z nieprawidłową eksploatacją Akumulatora nawet po upływie długiego czasu od momentu naruszenia zasad eksploatacji Akumulatora.

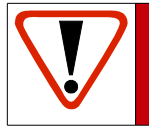

Uwaga! Niebezpieczeństwo eksplozji w przypadku niewłaściwego obchodzenia się z Akumulatorem lub zastąpienia go akumulatorem niewłaściwego typu.

- Akumulatora nie wolno używać z innymi urządzeniami niż wskazane przez producenta, to jest innymi niż Urządzenie.
- 4. Akumulatora nie wolno uderzać, otwierać, przekłuwać, zgniatać, przecinać ani rozrywać.
- 5. Akumulatora nie wolno przerabiać i naprawiać.
- Nie wolno zwierać wyprowadzeń Akumulatora. Dotknięcie wyprowadzeń Akumulatora do metalowego przedmiotu może spowodować obrażenia ciała, pożar lub uszkodzenie Akumulatora.
- 7. Akumulator należy wykorzystywać wyłącznie w zakresie temperatur wskazanym przez Producenta w parametrach technicznych Akumulatora określonych poniżej. W szczególności Akumulatora nie wolno używać lub umieszczać w gorących pomieszczeniach, np. w nagrzanym wnętrzu samochodu, oraz blisko ognia lub innych źródeł wysokiej temperatury (powyżej 60 st. C), takich jak grzejniki, piecyki, kuchenki gazowe itp.
- 8. Akumulatora nie wolno wkładać do kuchenki mikrofalowej, pralki, suszarki, piecyka itp.
- 9. Akumulatora nie wolno wykorzystywać w środowisku o dużych zakłóceniach elektromagnetycznych, a w szczególności w pobliżu pracujących silników elektrycznych, sprężarek , głośników, nadajników radiowych, urządzeń wytwarzających łuk elektryczny (spawarek) itp. oraz innych urządzeń co do których podano, że mogą być źródłem silnych pól elektromagnetycznych.
- 10. Akumulatora nie wolno moczyć, zalewać lub zanurzać w wodzie i innych cieczach.
- 11. Do czyszczenia Akumulatora należy używać wyłącznie szmatki lekko zwilżonej wodą. Nie wolno stosować żrących chemikaliów, rozpuszczalników oraz silnych detergentów.
- 12. Nie wolno wykorzystywać metalowych przedmiotów do czyszczenia styków elektrycznych Akumulatora.
- 13. Nie wolno wykorzystywać Akumulatorów przegrzanych lub uszkodzonych, wydzielających dziwny lub nieprzyjemny zapach, ze śladami odbarwień, deformacji, wycieków lub co do których istnieje podejrzenie, że nie były prawidłowo przechowywane lub eksploatowane. W przypadku zaobserwowania wymienionych symptomów lub podejrzenia co

do nieprawidłowego przechowywania lub eksploatacji Akumulatora, należy wyłączyć zasilanie, wyjąć wtyczkę przewodu zasilającego Urządzenie oraz umieścić Urządzenie w bezpiecznym miejscu, zapewniającym zabezpieczenie przed ewentualnymi skutkami uszkodzenia, nieprawidłowej eksploatacji lub nieprawidłowego przechowywania Akumulatora. Nie wolno ponownie używać Akumulatora i Urządzenia zanim autoryzowany punkt serwisowy producenta nie sprawdzi czy jest to bezpieczne.

- 14. Jeśli nastąpi wyciek płynu z Akumulatora, nie wolno dopuścić do kontaktu płynu z Akumulatora z oczami i skórą. W razie wypadku należy przemyć skażone miejsce strumieniem wody i natychmiast skontaktować się z lekarzem. Nie wolno ścierać ze skóry płynu z Akumulatora za pomocą części ubrania, chusteczki itp. gdyż spowoduje to jedynie rozprzestrzenienie się szkodliwej substancji na większej powierzchni skóry niż początkowo.
- 15. Akumulator należy przechowywać w miejscach niedostępnych dla małych dzieci i zwierząt domowych.
- 16. Akumulator należy przechowywać w warunkach przechowywania określonych przez producenta w parametrach technicznych Akumulatora określonych poniżej.
- 17. Akumulatora nie wolno ładować w temperaturach wyższych niż określone przez Producenta w parametrach technicznych Akumulatora określonych poniżej, w szczególności w pobliżu ognia lub w upale.
- 18. Akumulator można ładować wyłącznie przy zastosowaniu Urządzenia, wykorzystując wyłącznie zasilacz typu i modelu dostarczanego z Urządzeniem. Możliwe jest również ładowanie akumulatora w ładowarkach zewnętrznych, wskazanych przez Producenta.
- 19. Akumulator zawiera toksyczne substancje. Nie należy wyrzucać go do zwykłych pojemników na śmieci. Zużyty Akumulator należy składować zgodnie z przepisami prawa. Aby zapobiec zwarciom, należy osłonić metalowe końcówki Akumulatora taśmą izolacyjną. Podczas wyjmowania i przenoszenia uszkodzonego Akumulatora należy używać rękawic ochronnych.

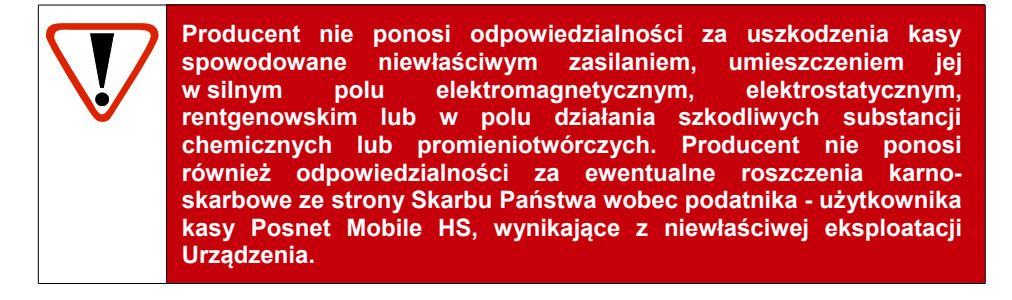

#### Parametry techniczne Akumulatora

| typ                                                                     | DPLW15                               |
|-------------------------------------------------------------------------|--------------------------------------|
| napięcie znamionowe                                                     | 7,4V                                 |
| pojemność                                                               | 2150mAh                              |
| czas ładowania z zasilacza zewnętrznego                                 | do 4h                                |
| czas ładowania z interfejsu USB                                         | do 14h                               |
| ilość cykli pełnego ładowania i rozładowania                            | ok. 700 w temp. ok. 23st. C          |
| stopień samorozładowania                                                | < 10%/miesiąc w 60 st. C             |
| zakres temperatur ładowania                                             | 0 - +40 st. C                        |
| zakres temperatur pracy                                                 | -20 - + 60 st. C                     |
| wilgotność względna                                                     | 30 - 85%RH                           |
| warunki przechowywania:<br>- zakres temperatur<br>- stopień naładowania | -20 - +40 st. C<br>40-65% pojemności |

#### Wymiana Akumulatora

W celu wymiany akumulatora należy:

#### 1. Poluzować wkręt znajdujący się na spodzie urządzenia

Należy odkręcić 4-5 obrotów w kierunku przeciwnym do wskazówek zegara. Nie ma potrzeby wykręcania wkręta do końca. Do odkręcenia można użyć wkrętaka zarówno z końcówka płaską jak i krzyżakową.

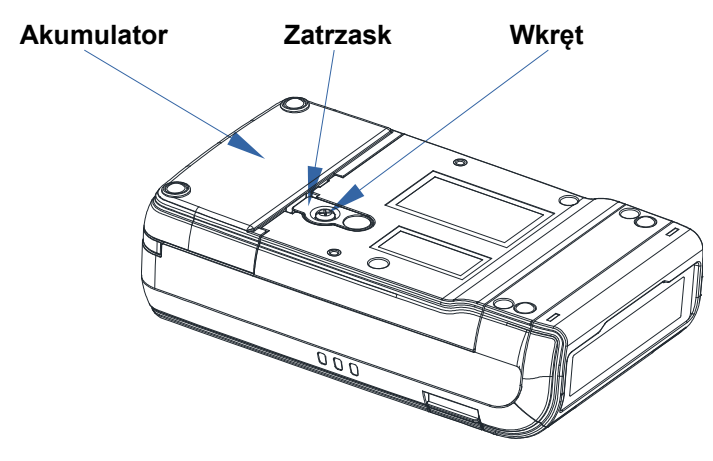

#### 2. Podważyć zaczep zabezpieczający Akumulator

W tym celu można posłużyć się monetą 1 lub 2 groszową albo wkrętakiem – jednocześnie pociągnąć akumulator do tyłu.

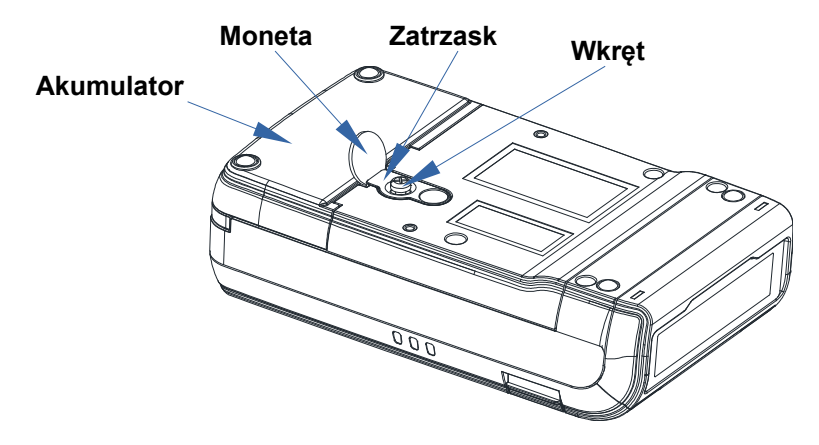

#### 3. Instalacja nowego Akumulatora

Włożyć nowy Akumulator na prowadnice na spodzie urządzenia i przesunąć do przodu, pokonując opór zaczepu zabezpieczającego, aż do usłyszenia charakterystycznego "klik".

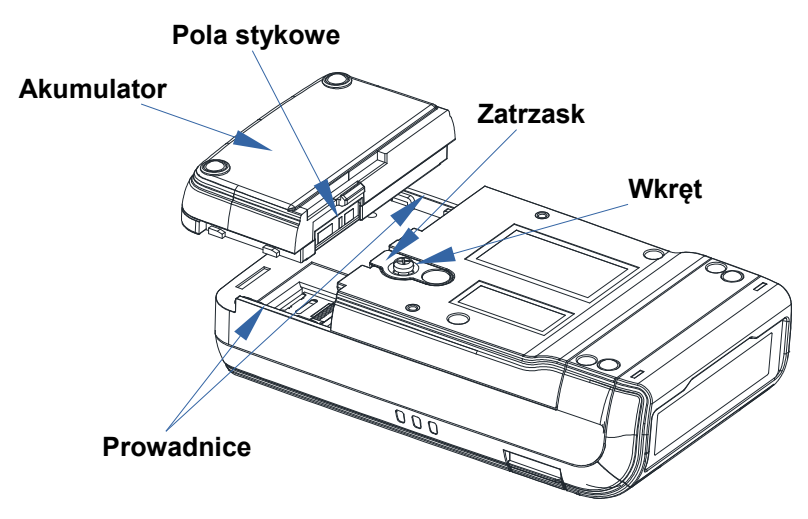

#### 4. W celu zabezpieczenia Akumulatora dokręcić wkręt do oporu.

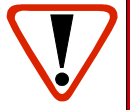

Jeżeli zdemontowany Akumulator ma być przeznaczony do utylizacji, należy go zabezpieczyć przed ewentualnym zwarciem zaklejając pola stykowe taśmą izolacyjną lub ewentualnie biurową taśmą klejącą.

#### Zasady zasilania kasy

Kasa fiskalna Posnet Mobile HS wyposażona jest w akumulator, którego parametry zostały tak dobrane, aby wystarczał na okres ok. 5 lat.

Na żywotność akumulatora ma jednak wpływ bardzo wiele czynników i bardzo ważne jest, aby użytkownik stosował kilka podstawowych zasad eksploatacyjnych:

- Należy jak najczęściej ładować akumulator
- Nie wolno dopuszczać do całkowitego rozładowania akumulatora
- W przypadku rozładowania akumulatora, trzeba go bezzwłocznie naładować
- W przypadku przechowywania bez ładowania, należy akumulator okresowo ładować co 3-6 miesięcy
- Zalecane jest podłączenie kasy do zasilania na okres kilku godzin za każdym razem, kiedy kasa pracowała z baterii.
- Podświetlenie wyświetlaczy lub podłączenie do złącza RS urządzeń pobierających energię (np. skanera) przyspiesza rozładowanie akumulatora.

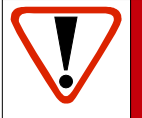

UWAGA: Całkowite odłączenie zewnętrznego zasilania następuje po wyjęciu wtyku zasilacza z gniazda sieciowego. Gniazdo to powinno znajdować się w pobliżu kasy, w łatwo dostępnym miejscu.

#### Informatyczny Nośnik Danych

Kasa Posnet Mobile HS wyposażona jest w Informatyczny Nośnik Danych (kartę **micro SD / SDHC**) służący do archiwizowania kopii paragonów, które dotychczas drukowane były na rolce kopii.

Gniazdo Informatycznego Nośnika Danych umiejscowione jest pod akumulatorem. W celu wymiany karty micro SD/SDHC należy najpierw wymontować akumulator zgodnie z procedurą opisaną w rozdziale <u>Wymiana</u> <u>akumulatora.</u>

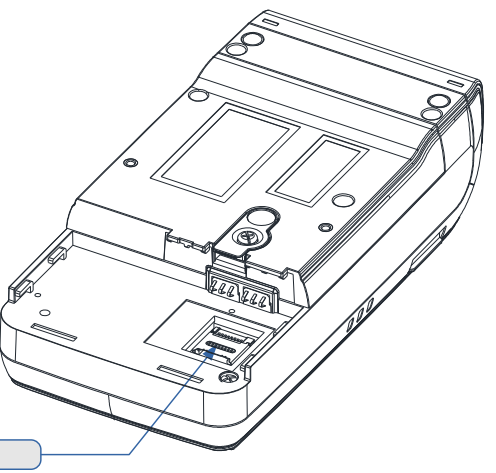

Informatyczny Nośnik Danych

# Wskazówki dotyczące konserwacji

Żywotność kasy Posnet Mobile HS, a zwłaszcza jej akumulatora, jest uzależniona od sposobu eksploatacji. Niewłaściwe zasilanie kasy, złe zabezpieczenie przed warunkami zewnętrznymi, wpływają na czas użytkowania kasy Posnet Mobile HS.

Zdecydowanie zalecamy szczegółowe zapoznanie się z niniejszym rozdziałem.

#### Kurz i pył

Wysoki poziom zanieczyszczeń w obrębie komory papieru, takich jak zapylenie i zakurzenie, znacznie skraca żywotność mechanizmu drukującego kasy. Należy zwracać uwagę nie tylko na zanieczyszczenia zewnętrzne w komorze papieru, lecz również na ewentualny pył pozostawiony przez niskiej jakości papier termiczny. W miarę możliwości należy czyścić komorę papieru sprężonym powietrzem lub delikatnym pędzelkiem.

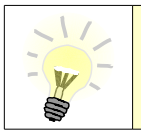

Stosowanie wysokiej jakości materiałów eksploatacyjnych zalecanych przez Posnet skutecznie wydłuża czas prawidłowego funkcjonowania mechanizmu drukującego.

#### Zabrudzenia obudowy

Zabrudzenia z obudowy kasy należy usuwać jedynie przy użyciu łagodnych detergentów z minimalną ilością wody. Ewentualny brud w szczelinach klawiatury należy usunąć sprężonym powietrzem, wacikiem lub pędzelkiem.

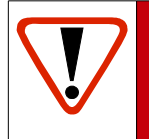

Nie wolno dopuścić do przedostania się jakichkolwiek płynów do wnętrza kasy. W przypadku ewentualnego zalania urządzenia natychmiast odłącz ją od zasilania i wezwij serwis.

Zobacz: Postępowanie w przypadku awarii, str. 149.

# DANE TECHNICZNE

| Wymiary kasy                                   | 87 x 47 x 162 [mm] (szerokość x wysokość x długość)                                                                                                    |                                                 |
|------------------------------------------------|----------------------------------------------------------------------------------------------------|-------------------------------------------------|
| Waga kasy                                      | ~390 g (bez papieru)                                                                                                    |                                                 |
| Zasilanie kasy/pobór mocy                      | Wewnętrzny akumulator zapewniający wydruk minimum 6000<br>wierszy (w praktyce w pełni naładowany akumulator pozwala na<br>wydrukowanie nawet do 50 000 wierszy) |                                                 |
|                                                | Zewnętrzny zasilacz 230V 50Hz / 10-15V / min.15W<br>Pobór mocy: 15W max.                                                                                        |                                                 |
| Wielkość i organizacja bazy<br>towarowej kasy. | 2000 PLU<br>Baza towarowa w pamięci RAM<br>kasy                                                                                                    | 4000 PLU<br>Baza towarowa w pamięci RAM<br>kasy |
| Typ – producent mechanizmu<br>drukującego      | LTPD245 / SEIKOLTPD245 / SEIKO                                                                                                    |                                                 |
| Szerokość taśmy papierowej                     | 57mm (oryginał) + kopia elektroni                                                                                                    | czna                                            |
| Liczba znaków w linii<br>wydruku               | Do 40                                                                                                    |                                                 |
| Liczba znaków nazwy towaru                     | Do 40                                                                                                    |                                                 |
| Zakres temperatur pracy<br>kasy                | 0 – 40 °C                                                                                                    |                                                 |
| Współpraca z komputerem                        | TAK ( tryb ON LINE – możliwa komunikacja w tle )                                                                                                    |                                                 |
| Interfejsy kasy/typ                            | COM1     USB                                                                                                    |                                                 |
| Stawki podatkowe                               | 7 programowalnych stawek (A,, G)                                                                                                    |                                                 |
| Wyświetlacz klienta                            | Alfanumeryczny z podświetleniem LCD 2 x 16 znaków                                                                                                    |                                                 |
| Wyświetlacz operatora                          | Alfanumeryczny z podświetleniem LCD 2 x 16 znaków                                                                                                    |                                                 |
| Klawiatura                                     | 19 klawiszy                                                                                                    |                                                 |
| Zakres ceny jednostkowej<br>BRUTTO             | 0,01 – 999 999,99                                                                                                    |                                                 |
| Zakres ilości                                  | od 0,001 do 99 999,999                                                                                                    |                                                 |
| Maksymalny obrót w danej<br>stawce podatkowej  | 499 999 999,99                                                                                                    |                                                 |
| Maksymalna kwota transakcji                    | 999 999,99                                                                                                    |                                                 |
| Maksymalna ilość pozycji na<br>paragonie       | 65                                                                                                    |                                                 |

| Formy płatności     | <ul> <li>gotówka</li> <li>karta</li> <li>czek</li> <li>bon</li> <li>kredyt</li> <li>przelew</li> <li>waluta</li> <li>opis formy płatności: do 24 znaków</li> </ul>                                                                                                    |  |
|---------------------|----------------------------------------------------------------------------------------------------|--|
| Opakowania zwrotne  | pełna obsługa opakowań zwrotnych                                                                                                    |  |
| Rabaty              | <ul> <li>rabat kwotowy do pozycji paragonu</li> <li>rabat procentowy do pozycji paragonu</li> <li>rabat kwotowy do całego paragonu</li> <li>rabat procentowy do całego paragonu</li> </ul>                                                                                                    |  |
| Kasjerzy            | 8 kasjerów                                                                                                    |  |
| Raporty fiskalne    | <ul> <li>raport dobowy</li> <li>raport okresowy</li> <li>raport okresowy miesięczny</li> <li>raport okresowy rozliczeniowy</li> </ul>                                                                                                    |  |
| Raporty niefiskalne | <ul> <li>Raporty zerujące: raport sprzedaży PLU, raport opakowań, raport zmianowy sprzedaży, raport kasjera, raport rabatów, raport form płatności, raport grup towarowych, raport sprzedaży (usług czasowych), raport kwitów aktywnych, zestaw raportów</li> <li>Raporty czytające: raport sprzedaży PLU, raport PLU nieaktywnych, raport PLU z PTU, raport bazy PLU, raport opakowań, raport zmianowy sprzedaży, raport kasjera, raport grup towarowych, raport kasjera, raport rabatów, raport form płatności, raport kasjera, raport grup towarowych, raport sprzedaży, raport klawiszy, raport grup towarowych, raport sprzedaży(usług czasowych), raport kwitów aktywnych, raport cenników, raport asortymentów, raport PTU, raport formatów kodów, raport kasy (napisów stałych), raport serwisowy, miesięczny podsumowanie sprzedaży, raport zmiany stawek PTU, raport zmiany czasu</li> </ul> |  |

## **O**GÓLNE INFORMACJE DOT.

#### DZIAŁANIA KASY

## Uruchomienie i logowanie

#### Kolejność czynności

|             | Wykonywana czynność                                                                                                    | Podgląd wyświetlacza            |  |
|-------------|----------------------------------------------------------------------------------------------------|---------------------------------|--|
| 1           | Należy wcisnąć klawisz<br>się ekran logowania. Należy wybrać właściwego<br>Operatora klawiszami strzałek:<br>i zatwierdzić klawiszem razem.<br>Następnie należy wpisać hasło i ponownie<br>potwierdź klawiszem razem. Domyślne hasło dla<br>operatora <b>KIEROWNIK</b> to <b>1234</b> . | Logowanie<br>KIEROWNIK<br>Hasło |  |
|             | Jeżeli nie zaprogramowano żadnego Kasjera lub hasła dla operatora, to ekran<br>logowania się nie pojawi. Więcej na temat programowania operatorów w części<br><u>Programowanie Operatorów.</u>                                                                                          |                                 |  |
| 2           | Kasa wyświetla na ekranie pierwszy element <b>menu kierownika</b> .                                                                                                    | 1 Menu<br>sprzedaży             |  |
| Kasa jest g | jotowa do pracy.                                                                                                    |                                 |  |

## Wyłączenie kasy

W dowolnym trybie i stanie włączonej kasy należy wcisnąć klawisz *C* i przytrzymać go przez ok. 4 sekundy, aż kasa wygasi wyświetlacze. Kasa jest wyłączona.

# Podstawowe zasady poruszania się po menu

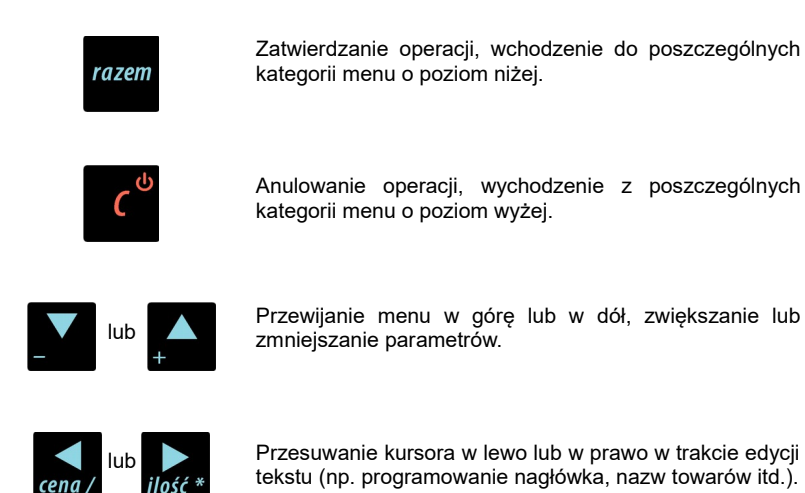

## Uprawnienia operatora

Kasa rozróżnia dwa typy operatorów: **kierownik** i **kasjer**. Każdy z nich posiada odpowiednie uprawnienia. **Kierownik** posiada uprawnienia do wszystkich funkcji kasy, natomiast **kasjer** posiada wyłącznie takie uprawnienia, jakie przydzieli mu **kierownik**. Szczegółowy wykaz funkcji kasy dostępnych dla operatorów znajduje się w części <u>Programowanie Operatorów</u>.

## Menu kierownika

```
1 Menu sprzedaży
 1 Sprzedaż
 2 Wpłata
 3 Wvpłata
 4 <u>Raport kasjera</u>
2 Raporty zerujące
 2.1 Raport dobowy
 2.2 Raport sprzedaży
 2.3 Raport opakowań
 2.4 Raport zmianowy sprzedaży
 2.5 Raport kasiera
 2.6 Raport rabatów
 2.7 Raport form płatności
 2.8 Raporty grup towarowych
    2.8.1 Raport grup
        towarowych
    2.8.2 Raport grup
        tygodniowy
    2.8.3 Raport grup roczny
 2.9 Raporty using czasowych
    2.9.1 Raport sprzedaży
    2.9.2 Raport kwitów
    aktywnych
 2.10 Zestaw raportów
3 Raporty czytające
 3.1 Raporty okresowe
    3.1.1 Okresowy pełny
    3.1.2 Okresowy podsumowanie 4.3 <u>Kasjerzy</u>
    3.1.3 Miesięczny pełny
    3.1.4 Miesieczny
        podsumowanie
    3.1.5 Rozliczeniowy
 3.2 <u>Raport sprzedaży</u>
 3.3 Raport PLU nieaktywnych
 3.4 Raport PLU z PTU
 3.5 <u>Raport pełny bazy PLU</u>
 3.6 Raport opakowań
 3.7 Raport zmianowy sprzedaży
 3.8 Raport kasjera
 3.9 Raport rabatów
 3.10 <u>Raport form płatności</u>
 3.11 Raport kl. skrótu
 3.12 <u>Raporty grup towarowych</u>
```

```
3.12.1 Raport grup
towarowych
```

3.12.2 Raport grup tygodniowy 3.12.3 Raport grup roczny 3.13 Raport zestawów rap. 3.14 Raporty usług czasowych 3.14.1 Raport sprzedaży 3.14.2 Raport kwitów aktywnych 3.14.3 Raport cenników 3.14.4 Raport asortymentów 3.15 Raport zmian PTU 3.16 Raport formatów kodów 3.17 Raport kasy napisów stałych 3.18 Raport serwisowy 3.19 Raport jedn.miary 3.20 Raport opis.wpł./wypł. 3.21 Raport obsługi błędów 3.22 Raporty konfiguracji 3.22.1 Konfig. sprzedaży 3.22.2 Konfig. sprzętu 3.22.3 Konfig. we/wy 3.23 Raport pogladowy 3.24 Raport komunikacii 4 Programowanie kasy 4.1 Baza PLU 4.2 Opakowania 4.4 Rabaty i narzuty 4.5 Formy płatności 4.6 Klawisze skrótu 4.7 Grupy towarowe 4.8 Zestaw raportów 4.8.1 Zestaw 1 4.8.2 Zestaw 2 4.8.3 Zestaw 3 4.8.4 Zestaw 4 4.8.5 Zestaw 5 4.9 Stawki PTU 4.9.1 Programowanie PTU 4.9.2 Info o zmianie 4.9.3 Anuluj zmiane 4.10 Format kodów kreskowych

- 4.11 Data i czas
- 4.12 Nagłówek kasy

|   | 4.13    | <u>Numer kasy</u>              |
|---|---------|--------------------------------|
|   | 4.14    | <u>Hasło kierownika</u>        |
|   | 4.15    | Teksty reklamowe               |
|   | 4.16    | Jednostki miarv                |
|   | 4.17    | Opisv wpłat i wypłat           |
|   | 4.18    | Obsługa błedów                 |
| 5 | Kas     | owanie rekordów baz            |
| 2 | 5 1     | Baga DIII                      |
|   | 5.2     | <u>Daza rilo</u><br>Opakowania |
|   | 5.2     |                                |
|   | 5.5     | Rasjerzy                       |
|   | 5.4     | Rabaty 1 narzuty               |
|   | 5.5     | Formy płatności                |
|   | 5.6     | <u>Klawisze skrótu</u>         |
|   | 5.7     | <u>Grupy towarowe</u>          |
|   | 5.8     | <u>Formaty kodów</u>           |
|   | 5.9     | <u>Kwity usług czasowych</u>   |
|   | 5.10    | <u>Jednostki miary</u>         |
|   | 5.11    | <u>Opisy wpłat i wypłat</u>    |
|   | 5.12    | <u>Obsługa błędów</u>          |
| 6 | Kon     | figuracja                      |
|   | 6.1     | <u>Kwoty w groszach</u>        |
|   | 6.2     | <u>Wyświetlacze</u>            |
|   | 6.      | .2.1 Wyświetlacz klienta       |
|   |         | 6.2.1.1 Kontrast               |
|   |         | wvświetlacza                   |
|   |         | 6.2.1.2 Jasność                |
|   |         | wyświetlacza                   |
|   | 6       | 2 2 Wyświetlacz operatora      |
|   | 0.      | 6 2 2 1 Kontrast               |
|   |         | wyświetlacza                   |
|   |         | wy3wiectacza                   |
|   |         | 0.2.2.2 Jashose                |
|   | C       | wyswietlacza                   |
|   | ю.<br>С | 2.3 Zanik podswietienia        |
|   | 6.      | .2.4 Czas zaniku podsw.        |
|   | 6.3     | <u>wydruk</u>                  |
|   | 6.      | .3.1 Czułosc papieru           |
|   | 6.      | .3.2 Oszczędność papieru       |
|   | 6.      | .3.3 Tryb ekonomiczny          |
|   | 6.      | .3.4 Wydruki niefiskalne       |
|   | 6.      | .3.5 Wydruki zmian PLU         |
|   | 6.4     | <u>Dźwięki klawiatury</u>      |
|   | 6.5     | <u>Blokada klawiatury</u>      |
|   | 6.6     | <u>Usługi PC</u>               |
|   | 6.      | .6.1 Interfejs                 |
|   | 6.      | .6.2 Strona kodowa             |
|   | 6.      | .6.3 Modem                     |
|   |         | 6.6.3.1 Konfiguracja           |
|   |         | modemu                         |
|   |         | 6.6.3.2 Inicjalizacia          |
|   | mc      | odemu                          |

6.6.4 Logowanie zdalne 6.6.5 USB 6.7 Urzadzenia zewnetrzne 6.7.1 Skanery 6.7.2 Wagi 6.8 Usługi czasowe 6.8.1 Aktywacja usług czasowych 6.8.2 Cenniki usług czasowych 6.8.2.1 Baza cenników 6.8.2.2 Wydruk cenników 6.8.3 Baza asortymentów 6.8.3.1 Prog. asortymentów 6.8.3.2 Kontrola asortymentów 6.8.4 Numeracja kwitów 6.8.5 Kod kresk. na kwicie 6.8.6 Paragon z ręki 6.8.7 Paragon wg czasu 6.8.8 Tryb zamknięcia 6.9 Trvb sprzedaży 6.9.1 Tryb domyślny 6.9.2 Zmiana trybu 6.10 Numer kasy 6.11 Konfig. sprzedaży 6.11.1 Rab./narz z reki 6.11.1.1 Limit rab.procent. 6.11.1.2 Limit rab.kwotowego 6.11.1.3 Limit narz.procent 6.11.1.4 Limit narz.kwotowego 6.11.1.5 łączenie rabatów 6.11.1.6 łączenie narzutów 6.11.2 Płatność gotówką 6.11.3 Sprawdzanie ceny 6.11.4 Kontrola stanu kasy 6.11.5 Klawisz PLU 6.11.6 NIP nabywcy 6.12 Konfig. funkcji 6.12.1 Grupy towarowe 6.12.1.1 Statystyki roczne 6.12.1.2 Statystyki
#### tvaodn.

- 6.12.2 Czas wylogowania
- 6.12.3 Deklaracja stanu kasy
- 6.12.4 Zmiana-wyloguj
- 6.12.5 Weryfikacja utargu
- 6.12.6 Grafika na wydruku
- 6.13 Waluta ewidencyjna
  - 6.13.1 Waluta aktualna 6.13.2 Zmiana waluty

  - 6.13.3 Przeliczenie
  - 6.13.4 Wył. zmiany waluty
- 6.14 Stan akumulatora
  - 6.14.1 Poziom ostrzegawczy
    - 6.14.2 Poziom krytyczny

6.14.3 Wartości domyślne

- 7 Serwis [DOSTEPNE DLA SERWISU]
- 8 Komunikacja z PC
- 9 Kopia elektroniczna
  - 9.1 Ostatnie dokumenty
  - Zawartość pamięci podr. 9.2
  - 9.3 Zawartość IND
  - 9.4 Informacje KE
    - 9.4.1 Weryfikacja IND
    - 9.4.2 Historia KE
    - 9.4.3 Pojemność IND
  - 9.5 <u>Inicjalizacja IND</u>
  - 9.6 Zamknięcie IND
- 9.7 Grafika na wydrukach z KE

# Menu kasjera

Dostępne po zalogowaniu jako Kasjer lub po zalogowaniu się jako **kierownik** i wybraniu pozycji: "1 Menu sprzedaży" (z **menu kierownika**).

- 1 <u>Sprzedaż</u>
- 2 <u>Wpłata</u>
- 3 <u>Wypłata</u>
- 4 <u>Raport kasjera</u>

Zawartość menu kasjerskiego zależy od trybu pracy: Sprzedaż / Usługi czasowe.

W trybie "Usługi czasowe" po zatwierdzeniu pozycji '1 Sprzedaż' wyświetlane jest dodatkowe menu:

Wystaw kwit
 Paragon z kwitu
 Paragon z ręki
 Paragon wg czasu
 Kalkulator
 Tryb sprzedaży

7 Ostatnie dokumenty z KE

Dostęp do funkcji kasjerskich (w trybie USŁUGI CZASOWE w stanie podsuma) uzyskuje się po dwukrotnym przyciśnięciu klawisza

| 1  | Blokada klawiatury      |
|----|-------------------------|
| 2  | Rabaty z bazy           |
| 3  | Rabaty z reki           |
| 4  | Kaucje +                |
| 5  | Kaucje -                |
| 6  | Formy płatności         |
| 7  | Wpłata                  |
| 8  | Wypłata                 |
| 9  | Storno wg linii         |
| 10 | Storno wg PLU           |
| 11 | Anuluj paragon          |
| 12 | Kalkulator              |
| 13 | Tryb sprzedaży          |
| 14 | Ostatnie dokumenty z KE |
| 15 | NIP nabywcy             |

# **R**EJESTROWANIE SPRZEDAŻY

Podgląd wyświetlacza

# W KASIE

# Tryb Sprzedaży

# Wprowadzenie kasy w tryb sprzedaży

Przed rozpoczęciem pracy niezbędne jest wprowadzenie kasy Posnet Mobile HS w tryb sprzedaży.

#### Procedura jest następująca:

#### Wykonywana czynność

# Po uruchomieniu kasy i zalogowaniu kasjera wyświetlany jest ekran z pierwszą pozycją menu, który należy zatwierdzić klawiszem rozen (Zobacz: Ogólne informacje dot. Działania kasy) I Menu sprzedaży I Sprzedaż W przypadku Operatora typu Kasjer, kasa pominie "Menu sprzedaży", do którego

W przypadku Operatora typu Kasjer, kasa pominie "Menu sprzedaży", do którego ma dostęp tylko Operator typu: "Kierownik" i przejdzie bezpośrednio do menu Kasjera. <u>Zobacz: Ogólne informacje dot. Działania kasy</u>.

|   |   |   | - |   |  |
|---|---|---|---|---|--|
| 1 | r |   |   | h |  |
|   |   |   | 4 | , |  |
|   |   | 4 | P |   |  |
|   | 4 | / |   |   |  |
| 1 | 1 | - | - | - |  |

W przypadku zalogowania jako należy ponownie klawiszem razem wejście do Trybu Sprzedaży.

o **kierownik** potwierdzić

Nowy paragon

# Przełączanie pomiędzy poszczególnymi trybami sprzedaży

przejście do ekranu logowania.

menu , następnie klawiszami lub wybrać funkcje "**Tryb** wywołać Menu Funkcii Kasierskich klawiszem sprzedaży" i zatwierdzić wybór klawiszem <sup>razem</sup>. Do wyboru są trzy tryby sprzedaży: 1. Standardowy 2. Sprzedaż Szybka 3. Usługi czasowe Po wyborze żądanego trybu klawiszami lub należy wybór zatwierdzić Wybór trybu dostępny jest jedynie w sytuacji, kiedy konfiguracja kasy na to pozwala. Szczegóły na temat konfiguracji trybu sprzedaży opisane są w części Tryby sprzedaży. Wyprowadzanie kasy z trybu sprzedaży Wvkonvwana czvnność Podalad wvświetlacza Wcisnąć klawisz i przytrzymać go przez 1 Sprzedaż ok. 2 sekundy. Kasa wyświetli Menu Kasiera (Zobacz: Ogólne informacje dot. Działania kasy) Dotyczy wyłącznie operatora typu kierownik. Jeżeli zalogowany do trybu sprzedaży był 1 Menu Kasjer, to kasa pominie ten etap. Ponownie wcisnać klawisz przechodzac sprzedaży do Menu kierownika. Ponowne wciśniecie klawisza spowoduje Logowanie

Po wprowadzeniu kasy do trybu sprzedaży (Zobacz: Rejestrowanie sprzedaży w kasie) należy

1

**KIEROWNIK** 

# Praca w standardowym trybie sprzedaży

# Prowadzenie sprzedaży z podaniem ceny i ilości sprzedawanego towaru.

Przykład: sprzedaż dwóch opakowań mleka w cenie 1 zł/szt.

Mleko zaprogramowane jest w kasie pod numerem PLU 1 bez ustalonej ceny.

Sprzedaż odbywa się za gotówkę.

|     | Wykonywana czynność                                                                                                    | Podgląd wyświetlacza          |
|-----|----------------------------------------------------------------------------------------------------|-------------------------------|
| 1   | Kasa wprowadzona jest do trybu sprzedaży<br>( <mark>Zobacz: Wprowadzenie kasy w tryb<br/>sprzedaży)</mark>                                                                                                    | Nowy paragon                  |
| 2   | Wskazać kasie liczbę sprzedawanych<br>opakowań mleka klawiszem $\begin{bmatrix} 2 \\ 1 \\ 1 \\ 1 \\ 1 \\ 1 \\ 1 \\ 1 \\ 1 \\ 1 \\$                                                                                                    | Ilość 2,00                    |
| 3   | Wskazać kasie sprzedawany produkt podając<br>jego numer PLU klawiszami<br>wybrać z listy klawiszami strzałek<br>po czym kasa prosi o podanie ceny towaru.<br>Cenę należy wskazać w zależności od<br>konfiguracji kasy w groszach lub złotówkach<br>i zatwierdzić klawiszem<br>razem.<br>(Zobacz: Kwoty w groszach) | Cena:<br>MLEKO                |
| 11/ | Podczas przeglądania listy towarów klawisz                                                                                                    | ami strzałek 🔼 / 🔽 (w trakcie |

wystawiania paragonu) można również wybierać towary podając ich numer w bazie PLU za pomocą klawiszy numerycznych kasy.

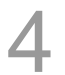

Kasa wprowadziła pozycję "MLEKO" na paragon wyświetlając nazwę i wartość pozycji na wyświetlaczu Operatora.

| 1 | MLEKO          |      |
|---|----------------|------|
|   | <b>x2</b> ,000 | 2,00 |

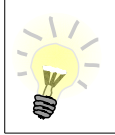

Kasa jest gotowa do wprowadzenia kolejnej pozycji na paragon lub do zamknięcia paragonu. Zgodnie z założeniami przykładu sprzedawana jest tylko jedna pozycja. Kolejne czynności związane są z zamknięciem paragonu.

Przed zakończeniem paragonu należy podsumować całą sprzedaż klawiszem razem. Kasa wyświetli sumę do zapłacenia.

Po podsumowaniu paragonu należy go ostatecznie zatwierdzić klawiszem razem.

Po zamknięciu paragonu kasa wyświetli komunikat dotyczący formy płatności i należnej kwoty, a także wydrukuje paragon fiskalny.

| Podsuma    | 2,00 |
|------------|------|
|            |      |
|            |      |
| Gotówka    | 2,00 |
| Do soplatu | 2 00 |

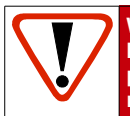

Wystawiony oryginał paragonu należy obowiązkowo wręczyć klientowi. Gdyby klient odmówił, to paragon należy niezwłocznie zniszczyć. Niewydanie oryginału paragonu lub posiadanie oryginałów paragonów w punkcie sprzedaży jest niezgodne z przepisami fiskalnymi.

# Prowadzenie sprzedaży towaru z zaprogramowaną ceną.

Przykład: sprzedaż dwóch bochenków chleba w cenie 1,50 zł/szt.

Chleb zaprogramowany jest w kasie pod numerem PLU 2. Cena bochenka zaprogramowana jest "**na sztywno**" w bazie PLU kasy.

Sprzedaż odbywa się za gotówkę.

#### Kolejność wykonywanych czynności

|   | Wykonywana czynność                                                                                                    | Podgląd wyświetlacza |
|---|----------------------------------------------------------------------------------------------------|----------------------|
| 1 | Kasa wprowadzona jest do trybu sprzedaży.<br>( <mark>Zobacz: Wprowadzenie kasy w tryb</mark><br><u>sprzedaży)</u>                                                                     | Nowy paragon         |
| 2 | Wskazać kasie liczbę sprzedawanych<br>bochenków chleba klawiszami<br><sup>12</sup> 2 + 1055<br>Jeżeli ilość nie jest podana, to kasa domyślnie<br>przyjmuje, że jest to jedna sztuka. | Ilość 2,000          |

Wskazać kasie sprzedawany produkt podajac

iego numer PLU klawiszami

PHI wybrać z listy klawiszami strzałek

lub

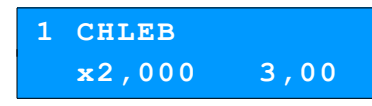

Kasa bez pytania o cene towaru wprowadza pozycje na paragon.

|   | Podczas przeglądania listy towarów klawisza<br>wystawiania paragonu) można również wyt<br>w bazie PLU za pomocą klawiszy numerycznyc<br>Kasa jest gotowa do wprowadzenia kolejnej po<br>paragonu. Zgodnie z założeniami przykładu s<br>towaru. Kolejne czynności związane są z zamk | ami strzałek A / M (w trakcie<br>bierać towary podając ich numer<br>ch kasy.<br>ozycji na paragon lub do zamknięcia<br>sprzedawany jest tylko jeden rodzaj<br>nięciem paragonu. |
|---|----------------------------------------------------------------------------------------------------|----------------------------------------------------------------------------------------------------|
| 4 | Przed zakończeniem paragonu należy<br>podsumować całą sprzedaż klawiszem razem.<br>Kasa wyświetli sumę do zapłacenia.                                                                                                    | Podsuma 3,00                                                                                                    |
| 5 | Po podsumowaniu paragonu należy go<br>ostatecznie zatwierdzić klawiszem razen<br>Po zamknięciu paragonu kasa wyświetli<br>komunikat dotyczacy formy płatności i należnej                                                                                                    | Gotówka 3,00<br>Do zapłaty 3,00                                                                                                    |

#### Paragon został wystawiony.

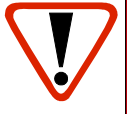

Wystawiony oryginał paragonu należy obowiązkowo wręczyć klientowi. Gdyby klient odmówił, to paragon należy niezwłocznie zniszczyć. Niewydanie oryginału paragonu jest niezgodne z przepisami fiskalnymi.

# Prowadzenie sprzedaży z użyciem czytnika kodów kreskowych

kwoty, a także wydrukuje paragon fiskalny.

Przykład: sprzedaż trzech kalendarzy w cenie 5 zł/szt. Cena kalendarza jest zaprogramowana w kasie "na sztywno" i nie można jej podać w trakcie sprzedaży.

Kalendarz zaprogramowany jest w kasie pod numerem PLU 4 i jest skonfigurowany do pracy z czytnikiem kodów kreskowych (w bazie PLU towar posiada przypisany kod kreskowy).

Sprzedaż odbywa się za gotówkę.

|   | Wykonywana czynność                                                                                                    | Podgląd wyświetlacza                                                                             |
|---|----------------------------------------------------------------------------------------------------|--------------------------------------------------------------------------------------------------|
| 1 | Kasa wprowadzona jest do trybu sprzedaży.<br>( <mark>Zobacz: Wprowadzenie kasy w tryb</mark><br><u>sprzedaży)</u>                                                                                                    | Nowy paragon                                                                                     |
| 2 | Wskazać kasie liczbę sprzedawanych<br>kalendarzy klawiszami 22 + PLU.<br>Jeżeli ilość nie jest podana, to kasa domyślnie<br>przyjmuje, że jest to jedna sztuka.                                                              | Ilość 3,000                                                                                      |
| 3 | Zeskanować towar czytnikiem kodów<br>kreskowych. Kasa bez pytania o cenę<br>wprowadzi pozycję na paragon.                                                                                                    | 1 KALENDARZ<br>x3,000 15,00                                                                      |
|   | Kasa jest gotowa do wprowadzenia kolejnej p<br>paragonu. Zgodnie z założeniami przykładu<br>towaru. Kolejne czynności związane są z zaml                                                                                     | ozycji na paragon lub do zamknięcia<br>sprzedawany jest tylko jeden rodzaj<br>knięciem paragonu. |
| 4 | Przed zakończeniem paragonu należy<br>podsumować całą sprzedaż klawiszem <sup>razem</sup> .<br>Kasa wyświetli sumę do zapłacenia.                                                                                            | Podsuma 15,00                                                                                    |
| 5 | Po podsumowaniu paragonu należy sprzedaż<br>ostatecznie zatwierdzić klawiszem razem<br>Po zamknięciu paragonu kasa wyświetli<br>komunikat dotyczący formy płatności i należnej<br>kwoty, a także wydrukuje paragon fiskalny. | Gotówka 15,00<br>Do zapłaty 15,00                                                                |
|   | Wystawiony oryginał paragonu należy obow<br>klient odmówił, to paragon należy nie<br>oryginału paragonu jest niezgodne z przepis                                                                                             | viązkowo wręczyć klientowi. Gdyby<br>zwłocznie zniszczyć. Niewydanie<br>sami fiskalnymi.         |

# Blokada klawiatury

Posnet Mobile HS umożliwia blokowanie klawiatury podczas sprzedaży. Blokadę klawiatury można wywołać na dwa sposoby.

|    | Wykonywana czynność                                                                                                    | Podgląd wyświetlacza       |
|----|----------------------------------------------------------------------------------------------------|----------------------------|
| 1a | W celu wywołania blokady klawiatury należy<br>dwukrotnie nacisnąć klawisz <sup>rungę</sup> i wybrać<br>pozycję menu " <b>Blokada klawiatury</b> ". | 1 Blokada<br>klawiatury    |
|    | Po zatwierdzeniu pozycji wyświetlany jest<br>komunikat informujący o zablokowaniu<br>klawiatury.                                                   | Klawiatura<br>zablokowana  |
| 1b | W trakcje transakcji należy nacisnąć klawisz<br><sup>Funkcje</sup><br>menu następnie zatwierdzić klawiszem <sup>razem</sup> .                      | Blokada: [razem]           |
| 2  | W celu odblokowania klawiatury należy<br>nacisnąć klawisz <sup>funkce</sup><br>menu<br>funkce                                                      | Wciśnij klawisz<br>'RAZEM' |
|    | Po naciśnięciu klawiszy menu i razem<br>wyświetlany jest komunikat informujący o<br>odblokowaniu klawiatury.                                       | Klawiatura<br>odblokowana  |

# Rabaty i narzuty

W trakcie sprzedaży Operator ma możliwość udzielania rabatów. Mogą to być wyłącznie rabaty ustalone w bazie PLU kasy lub tzw. "**rabaty z ręki**". Jeden i drugi rodzaj rabatu może być udzielany w formie kwoty lub naliczany procentowo. Szczegółowe informacje na temat konfiguracji rabatów opisane są w rozdziale **Programowanie rabatów i narzutów.** 

Zasady naliczania narzutu są analogiczne do zasad naliczania rabatu.

#### Kolejność wykonywanych czynności

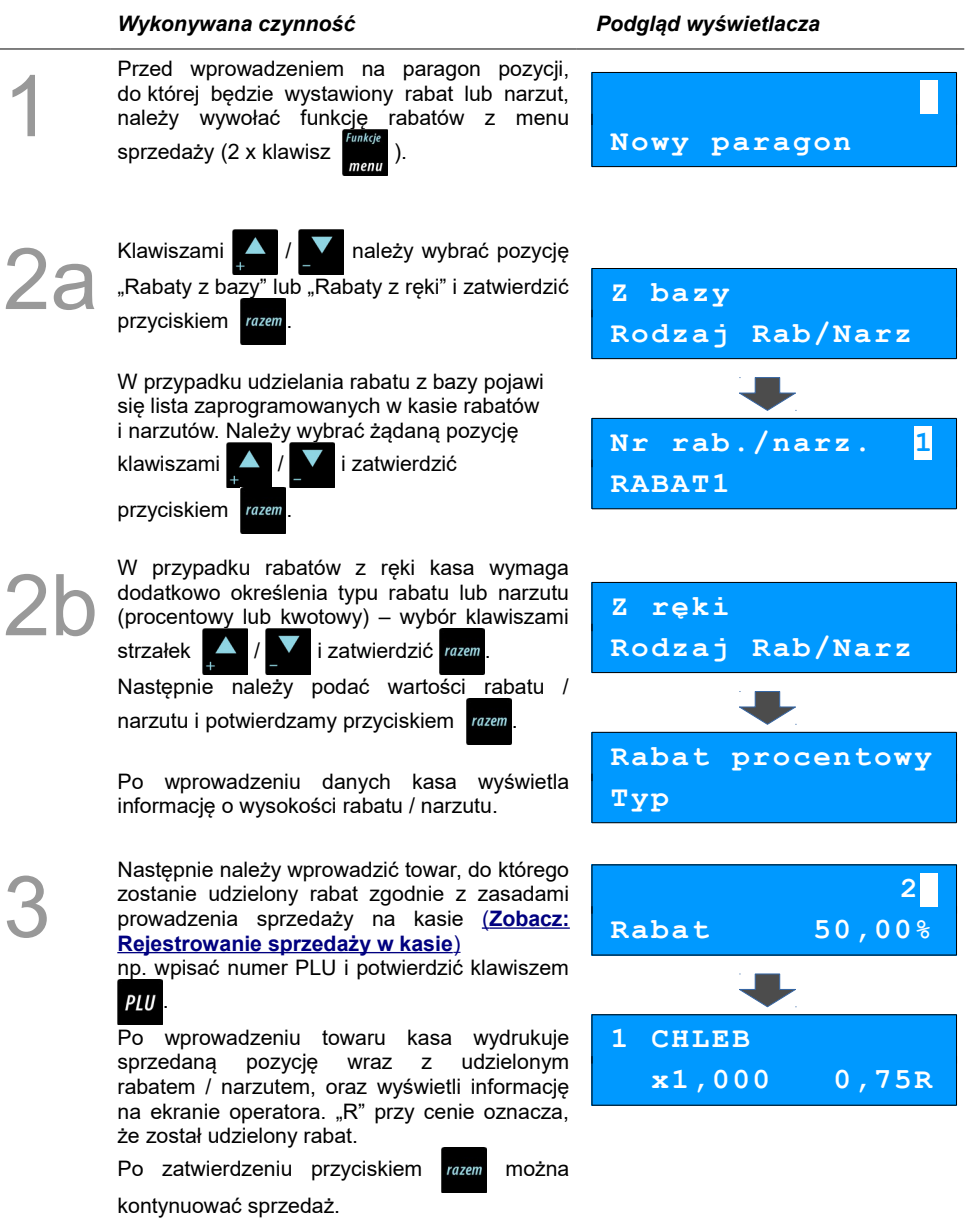

#### Udzielanie rabatu/narzutu do całego paragonu

Po wprowadzeniu wszystkich pozycji na paragon, należy go podsumować klawiszem rozem i przeprowadzić procedurę udzielania rabatu/narzutu zgodnie z zasadami opisanymi w powyższej części. Po ostatecznym zatwierdzeniu paragonu przyciskiem rozem został udzielony rabat/narzut od całkowitej wartości sprzedaży.

# Kaucje

Funkcja kaucji w kasie służy do rozliczania opakowań zwrotnych.

**Wydanie kaucji** oznacza sytuację, w której Operator kasy nalicza dodatkową należność w związku ze sprzedażą towaru w opakowaniu kaucjonowanym.

Zwrot kaucji oznacza sytuację, w której Operator kasy zwraca należność za przyjęte opakowanie kaucjonowane.

Opakowanie zwrotne i związana z nim kaucja może być przypisane na stałe do towaru w bazie PLU, wtedy wydanie kaucji będzie naliczane przez kasę automatycznie. Szczegóły dot. wysokości kaucji wydrukowane są na paragonie po części fiskalnej.

Rozliczenia kaucji są operacjami niefiskalnymi, przez co informacje o nich są drukowane przez kasę na potwierdzeniach niefiskalnych.

Opakowania zwrotne muszą wcześniej zostać zaprogramowane w kasie. (Zobacz: Programowanie opakowań zwrotnych)

#### Wydanie kaucji

Dotyczy wyłącznie sytuacji, kiedy towar nie ma przypisanego opakowania w Bazie Towarowej.

|   | Wykonywana czynność                                                                                                    | Podgląd wyświetlacza       |
|---|----------------------------------------------------------------------------------------------------|----------------------------|
| 1 | Przed zakończeniem paragonu należy wywołać<br>funkcję wydania lub zwrotu kaucji z menu<br>sprzedaży ( 2 x klawisz <sup>runkije</sup><br>menu )       | Nr opakowania 1<br>BUTELKA |
|   | Klawiszami A / Należy wybrać jedną z<br>kaucji zaprogramowanych w kasie i zatwierdzić<br>wybór klawiszem razem. Przykładowo jest to<br>Butelka 0,5I. | Opakowanie 0,50            |
| 2 | Kasa wymaga podania ilości opakowań<br>kaucjonowanych, którą należy wprowadzić, a<br>następnie zatwierdzić klawiszem razem.                          | Ilość 5,000                |

3

Po zatwierdzeniu klawiszem razem kasa

podsumowuje wartość paragonu. Po podsumowaniu możliwe jest dodawanie kolejnych pozycji na paragon.

4

Po zakończeniu paragonu kasa wydrukuje informację o rozliczeniu opakowań zwrotnych, których wartość uwzględni w rozliczeniu.

Zwrot kaucji (czyli opakowania zwracane przez Kupującego) rozliczany jest w sposób analogiczny do kaucji dodatnich.

Rozliczenie opakowań zwrotnych można wykonać bez konieczności rozpoczynania paragonu. Zostanie wtedy wydrukowane niefiskalne rozliczenie ilościowo - wartościowe.

## Formy płatności

Kasa Posnet Mobile HS posiada rozbudowany system form płatności. Poszczególne funkcje form opisano poniżej.

W tej części przedstawiono sposób zakończenia paragonu formą domyślną (gotówka), formą płatności z której nie można wydawać reszty (np. karta, jeżeli tak została skonfigurowana) oraz walutą.

Należy przy tym pamiętać, że kasa umożliwia zdefiniowanie, czy operator przed zakończeniem paragonu ma obowiązek wprowadzania kwoty wpłaconej przez klienta (w celu wyliczenia reszty-patrz rozdział "<u>Płatność gotówką</u>").

#### Płatność gotówką

4

|   | Wykonywana czynność                                                                                                    | Podgląd wyświetlacza |      |
|---|----------------------------------------------------------------------------------------------------|----------------------|------|
| 1 | Jeżeli nie ma ustawionej innej formy płatności<br>niż gotówka, w celu zakończenia paragonu w<br>najprostszym przypadku należy zatwierdzić<br>stan "Podsuma" klawiszem razem . | Podsuma              | 2,00 |
| 2 | Kasa wydrukuje wówczas paragon i wyświetli<br>potwierdzenie.                                                                                                    | Gotówka              | 2,00 |

|   | Wykonywana czynność                                                                                                    | Podgląd wyświetlacza                            |
|---|----------------------------------------------------------------------------------------------------|-------------------------------------------------|
| 1 | Jeżeli jest ustawiona w konfiguracji<br>obowiązkowa wpłata, wówczas w stanie<br>"Podsuma" operator powinien wprowadzić<br>kwotę wpłaty i zatwierdzić ją klawiszem razem. | Podsuma 2,00                                    |
| 2 | Jeżeli kwota wpłaty nie zostanie wprowadzona,<br>zostanie wyświetlony błąd.                                                                                              | 173:Podaj<br>wartość wpłaty                     |
| 3 | Po wprowadzeniu kwoty wpłaty kasa zakończy<br>paragon z płatnością gotówkową i obliczy<br>resztę.                                                                        | 5<br>Podsuma: 2,00                              |
|   |                                                                                                    | Reszta         3,00           Suma         2,00 |

# Płatność formami

|   | Wykonywana czynność                                                                                                    | Podgląd wyświetlacza                            |
|---|----------------------------------------------------------------------------------------------------|-------------------------------------------------|
| 1 | W stanie podsuma należy dwukrotnie nacisnąć<br>klawisz wybrać z menu funkcję "Formy<br>płatności". Zostanie wyświetlone okno do<br>wybrania formy płatności. Numer formy<br>płatności można wpisać z klawiatury lub wybrać<br>odpowiednią pozycję klawiszami | Nr formy pł. 1<br>Gotówka                       |
| 2 | Wybraną formę płatności należy zatwierdzić<br>klawiszem razem i podać kwotę zapłaty tą formą.                                                                                                    | 5,00<br>Wprowadź kwotę                          |
| 3 | Po wprowadzeniu kwoty wpłaty kasa zakończy<br>paragon z płatnością gotówkową i obliczy<br>resztę.                                                                                                    | Reszta         3,00           Suma         2,00 |

#### Płatność walutą

Szczególnym typem formy płatności jest waluta. Wybór tej formy odbywa się w ten sam sposób, co pozostałych form. Kasa przelicza wówczas wprowadzoną wartość na aktualną walutę ewidencyjną wg zaprogramowanego kursu.

Kasa umożliwia również zdefiniowanie klawisza "Przelicznik walut" (patrz rozdział "<u>Klawisze skrótu</u>"), który użyty w trakcie sprzedaży powoduje wyświetlenie wartości w przypisanej do niego walucie.

| Suma | EUR | 1,00 |
|------|-----|------|
| Suma |     | 4,00 |

#### Reszta

Kasa Posnet Mobile HS może również automatycznie liczyć resztę należną klientowi. Jeżeli w kasie zaprogramowana jest inna forma płatności niż gotówka, w której możliwe jest wydanie reszty i ustawiony jest parametr umożliwiający wydanie reszty z tej formy płatności, wówczas kasa pyta w jakiej formie ma być ona wydana.

Wyboru formy płatności reszty można dokonać kursorami

Po jej zatwierdzeniu klawiszem razem istnieje możliwość określenia wysokości

reszty w wybranej formie płatności. Kasa podpowiada wartość równą całej pozostałej do wypłaty reszcie.

Jeżeli zostanie wybrana wartość mniejsza niż reszta, wówczas kasa zażąda przyporządkowania pozostałej <u>kwoty</u> do innej formy płatności. Zatwierdzenie

sugerowanej kwoty klawiszem razem powoduje zamknięcie paragonu.

## Wpłata i wypłata

#### Wykonywana czynność

W celu wywołania operacji wpłaty lub wypłaty, należy dwukrotnie nacisnąć klawisz <sup>frakge</sup> wybrać z menu pozycje "**Wpłata**" lub "**Wypłata**"

- Podgląd wyświetlacza
  - 7 Wpłata
    - 3 Wypłata

|              | Do zotwierdzeniu odn                                     | ovviodnici nozvoli             |              |
|--------------|----------------------------------------------------------|--------------------------------|--------------|
|              | Po zatwierdzeniu odp                                     | owiedniej pozycji              | Cotó         |
| )            | klawiszem <mark>razem</mark> kasa prz                    | echodzi do okna                | 9010         |
|              | umożliwiającego wybór for                                | ny płatności (jeżeli           | Wyb.         |
|              | poza przedefiniowaną GOT(<br>są inne gotówkowe formy pła | ÓWKĄ zdefiniowane<br>atności). |              |
|              | Po zatwierdzeniu wybranej fo                             | ormy płatności                 |              |
| 2            | klawiszem razem należy okre                              | ślić kwote wpłaty              |              |
| $\mathbf{O}$ |                                                          | 217                            | Poda         |
|              | lub wypiaty.                                             |                                |              |
|              | Po zatwierdzeniu wpłacanej/                              | wypłacanej kwoty klav          | wiszem razem |
|              |                                                          |                                |              |

wka waluty wpł.

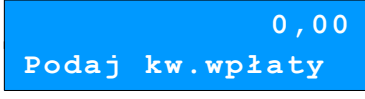

kasa wydrukuje

potwierdzenie.

4

. Wpłata/wypłata może dotyczyć każdej formy płatności mającej status "gotówkowej". Standardowo jest to forma domyślna (GOTÓWKA) waluty.

# Usuwanie pozycji wprowadzonych na paragon (storno) i anulowanie paragonu

Posnet Mobile HS umożliwia przed zakończeniem paragonu usunięcie dowolnej pozycji wprowadzonej na paragon lub anulowanie całego paragonu.

Korygowanie może odbywać się według linii lub według PLU.

#### Usuwanie pozycji paragonu (storno)

#### Wykonywana czynność

W dowolnym momencie sprzedaży można wywołać funkcję storno podwójnym przyciśnieciem klawisza i wybraniu z menu menu pozycji "Storno wg linii" lub "Storno wg PLU".

Kolejne użycie sekwencji tych dwóch klawiszy spowoduje przejście do funkcji storno wg numeru PLU. W prawym górnym rogu kasa wyświetli numer ostatniego sprzedanego towaru

Podgląd wyświetlacza

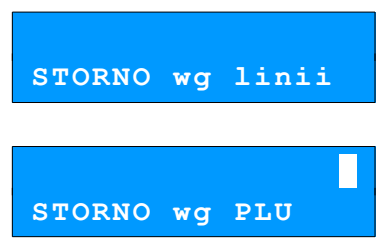

| 2 | klawiszami A / Należy wybrać pozycję<br>paragonu i zatwierdzić klawiszem razem.                                                                                                | I KALENDARZ<br>Wartość 3,00 |
|---|----------------------------------------------------------------------------------------------------|-----------------------------|
|   | Dla storno wg towarów kasa umożliwia<br>wprowadzenie numeru towaru (i zatwierdzenie<br>klawiszem <i>PLU</i> ) lub skanowanie przy pomocy<br>czytnika kodów kreskowych.         | lub<br>STORNO wg PLU        |
| 3 | Kasa wprowadzi storno wybranej pozycji<br>wyświetlając informację o korekcie.                                                                                                  | STORNOKALENDARZx1-3,00      |
| 4 | Ponowne wciśnięcie klawisza razem powoduje<br>podsumowanie paragonu. Po storno pozycji<br>można kontynuować sprzedaż (zgodnie<br>z zasadami opisanymi w niniejszym rozdziale). | Podsuma 5,00                |
|   |                                                                                                    |                             |

1

**KALENDARZ** 

W przypadku storno wg linii paragonu

#### Anulowanie paragonu

| Wykonywana czynność                                                                                                    | Podgląd wyświetlacza |
|----------------------------------------------------------------------------------------------------|----------------------|
| Funkcja wywoływana jest przez dwukrotne<br>przyciśnięcie klawisza <sup>Funkte</sup><br>pozycii <b>Anului paragon</b> " lub przytrzymanie |                      |
| wciśnięty klawisz 🧨 . Można ją wywołać w                                                                                                 | Anulować             |
| dowolnym momencie sprzedaży. Po wywołaniu<br>funkcji należy zatwierdzić przyciskiem <sup>razem</sup>                                     | paragon? C           |
| anulowanie paragonu.<br>Kasa anuluje cały paragon.                                                                                       |                      |

# **NIP** nabywcy

Podczas transakcji (w czasie od rozpoczęcia paragonu do jego zakończenia) możliwe jest podanie NIP-u nabywcy, który zostanie wydrukowany w zakończeniu paragonu.

Funkcja działa tylko w trybie transakcji (gdy jest otwarty paragon).

Sposób drukowania NIP-u nabywcy (standardowy lub wyróżniony) można ustawić w menu (Konfiguracja; Konfiguracja sprzedaży; NIP nabywcy)

| Podanie NIPu nabywcy | podczas sprzedaży |  |
|----------------------|-------------------|--|
|----------------------|-------------------|--|

Kolejność wykonywanych czynności.

#### Wykonywana czynność

Aby na paragonie został wydrukowany NIP nabywcy, podczas transakcji (musi być wykonana co najmniej jedna linia sprzedaży) należy wywołać tą funkcję z menu sprzedaży

(2 x klawisz

Należy zatwierdzić pozycję 'NIP nabywcy' klawiszem razem.

Zostanie wyświetlone pole do wpisania numeru.

# 2

klawiszem razem.

Zmiana trybu wpisywania (WIELKIE LITERY – MAŁE LITERY – CYFRY) następuje po

Należy wpisać odpowiedni numer i zatwierdzić

naciśnięciu klawisza PLU

Naciśnięcie klawisza

- w trybie wpisywania CYFR – wpisanie znaku

powoduie:

- w trybie wpisywania LITER wyświetlenie tablicy znaków specjalnych.
- Wyjście z wpisywania NIP-u przed zatwierdzeniem klawiszem razem powoduje

utratę wpisanych danych i powrót do sprzedaży. Po zatwierdzeniu dane zostają zapisane i również następuje powrót do sprzedaży.

Do momentu zakończenia paragonu podany numer może być zmieniany dowolnie wiele razy.

# Tryb sprzedaży szybkiej

Sposób zmiany trybu sprzedaży opisano w rozdziale "Tryb sprzedaży".

Praca w trybie sprzedaży szybkiej umożliwia bardzo szybkie wystawianie paragonów. Dzięki temu kasa Posnet Mobile HS doskonale nadaje się na przykład jako kasa biletowa.

| W trybie sprzed | daży szybkiej klawi | sze numeryczne   | $(\text{od } \int_{spacja}^{F0} do f$        | <sup>59</sup> <b>9</b> ) | działają jak klawis | sze skrótu |
|-----------------|---------------------|------------------|----------------------------------------------|--------------------------|---------------------|------------|
| do PLU i powo   | dują automatyczna   | ą sprzedaż towar | ru. <u>Warunkiem</u>                         | jest                     | zaprogramowanie     | wcześniej  |
| klawiszy skrótu | ze sprzedażą szyb   | <pre></pre>      | ni <b>f<sup>0</sup> 0</b> - <sup>F9</sup> 9. | _                        |                     |            |

Ekran wyświetlany w związku z czynnością

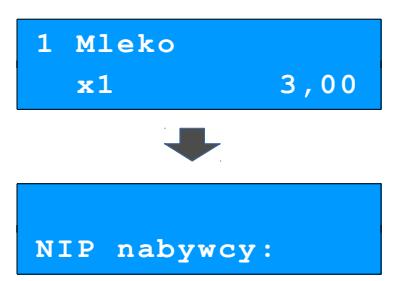

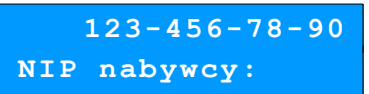

W trybie tym nie ma możliwości modyfikowania ceny lub ilości sprzedawanego towaru. Wartości te powinny być zaprogramowane w bazie PLU i bazie klawiszy szybkich. Istnieje jednak szczególny przypadek. Jeżeli do klawisza szybkiego zostanie podpięty towar z zaprogramowaną ceną otwartą równą 0,00, wówczas kasa zgłosi komunikat omówiony powyżej w sprzedaży standardowej:

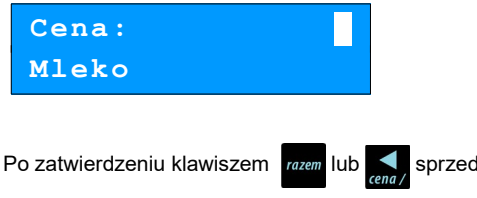

sprzedaż zostanie dokończona.

Pozostałe funkcje działają jak opisano powyżej w sprzedaży standardowej.

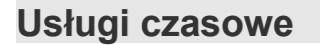

Po przejściu do trybu usług czasowych operator uzyskuje dostęp do menu:

- 1 Wystaw kwit
- 2 Paragon z kwitu
- 3 Paragon z ręki
- 4 Paragon wg czasu
- 5 Kalkulator
- 6 Tryb sprzedaży
- 7 Ostatnie dokumenty z KE

Aby praca w trybie usług czasowych była możliwa, należy najpierw wykonać ustawienia w menu "**6 Konfiguracja**". Patrz rozdział: <u>Usługi czasowe</u>.

- 1. Usługi czasowe muszą być aktywne.
- 2. Musi być zaprogramowany co najmniej jeden cennik.
- 3. Cennik musi mieć co najmniej jeden okres aktywny.

Opłata za usługi czasowe (zależna od czasu trwania) może być zrealizowana na:

- paragonie z kwitu (przy rozpoczęciu usługi wystawiany jest kwit, kwota do zapłaty jest obliczana na podstawie czasu, jaki upłynął od wystawienia kwitu oraz cennika, z którym powiązany jest ten kwit),
- paragonie według czasu (kwota do zapłaty jest obliczana na podstawie czasu określanego przy wystawianiu paragonu oraz wybranego cennika).

Po wejściu w tryb sprzedaży usług czasowych dostępne są funkcje:

- wejście do menu usług czasowych,
- przeglądanie wystawionych kwitów,
- wystawianie kwitu,
- paragon z wystawionego wcześniej kwitu,
- paragon według czasu (aby funkcja była dostępna, w konfiguracji musi być dokonany wybór sposobu ustalania czasu trwania usługi – patrz: <u>Paragon według czasu</u>),
- paragon z ręki chwilowa zmiana trybu sprzedaży (aby funkcja była dostępna, w konfiguracji musi

# Przeglądanie kwitów – rozliczanie kwitów

\_

|    | Wykonywana czynność                                                                                                    | Podgląd wyświetlacza            |
|----|----------------------------------------------------------------------------------------------------|---------------------------------|
| 1  | Kasa wprowadzona jest do trybu sprzedaży<br>( <mark>Zobacz: Wprowadzenie kasy w tryb</mark><br><u>sprzedaży)</u> .                                                                                                    | Rozlicz kwit                    |
| 2  | Po naciśnięciu klawisza wyświetlana jest<br>lista aktualnie aktywnych kwitów. Listę można<br>również wyświetlić wybierając z menu pozycję<br>"Paragon z kwitu".<br>W dolnej linii wyświetlana jest podana podczas<br>wystawiania kwitu zawartość pola<br>podstawowego.<br>Zatwierdzenie wybranego kwitu klawiszem<br>powoduje jego rozliczenie zakończone<br>wydrukiem paragonu lub, jeśli kwota do zapłaty<br>wynosu 0,00, niefiskalnym rozliczeniem kwitu. | Nr kwitu 1<br>Sea-Doo GTI       |
| 3a | W zależności od ustawienia w konfiguracji<br>(patrz: <u>Tryb zamknięcia</u> ) paragon może być<br>zakończony automatycznie z wybraną formą<br>płatności lub pozostać w stanie PODSUMA.<br>W tym stanie, po dwukrotnym naciśnięciu<br>klawisza menu wyświetlane jest menu sprzedaży<br>trybu standardowego.<br>Można użyć formy płatności, podać NIP<br>nabywcy, udzielić rabatu/narzutu do paragonu<br>lub go anulować, wykorzystując pozycje tego<br>menu.  | Podsuma 1,00                    |
| 4a | Po zatwierdzeniu paragonu klawiszem następuje jego zakończenie. Kwota transakcji i użyta forma płatności są widoczne na wyświetlaczu operatora.                                                                                                    | Gotówka 2,00<br>Do zapłaty 2,00 |

Po wydrukowaniu niefiskalnego rozliczenia kwitu (jeśli kwota wynosi 0,00) wyświetlany jest ekran podstawowy.

### Wystaw kwit

W zależności od ustawienia w konfiguracji (patrz: <u>Numeracja kwitów</u>), numer wystawianego kwitu może być nadawany automatycznie (kolejny wolny numer w bazie kwitów) lub ręcznie (z dodatkowym ustawieniem w konfiguracji 'Kwity' lub 'Kwity i paragony').

#### Wykonywana czynność

Kasa wprowadzona jest do trybu sprzedaży (Zobacz: Wprowadzenie kasy w tryb sprzedaży)

#### Numeracja automatyczna

Po naciśnięciu klawisza PLU

a PLU wyświetlana jest

lista zaprogramowanych w bazie cenników (numer i nazwa cennika).

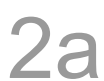

Za pomocą klawiszy numerycznych (1-5) lub A mależy wybrać i zatwierdzić cennik,

na podstawie którego ma być wystawiony kwit. Cennik można wybrać również z menu

i wybierając

naciskając dwukrotnie pozycję "**Wystaw kwit**".

#### Numeracja ręczna – ustawienie Kwity

Przed wybraniem cennika, na podstawie którego zostanie wystawiony kwit, można podać numer kwitu (za pomocą klawiszy numerycznych) do wystawienia i zatwierdzić klawiszem PUU.

Jeżeli w bazie kwitów jest aktualnie aktywny kwit o takim numerze, nastąpi sygnał dźwiękowy oznaczający, że kwit o takim numerze nie może być obecnie wystawiony. Jeżeli brak kwitu o wybranym numerze, po naciśnięciu klawisza *PLU* zostanie wyświetlona

lista zaprogramowanych w bazie cenników (numer i nazwa cennika).

Podgląd wyświetlacza

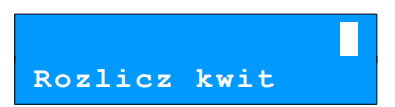

Numer cennika 1 Cennik pierwszy

Numer cennika 1 Cennik pierwszy Za pomocą klawiszy numerycznych (1-5) lub

należy wybrać i zatwierdzić cennik,

na podstawie którego ma być wystawiony kwit.

#### Numeracja ręczna – ustawienie Kwity i Paragony

Przed wybraniem cennika, na podstawie którego zostanie wystawiony kwit można podać numer kwitu (za pomocą klawiszy numerycznych) do wystawienia lub do rozliczenia i zatwierdzić klawiszem *PLU*.

Jeżeli w bazie kwitów jest aktualnie aktywny kwit o takim numerze, nastąpi jego rozliczenie (patrz Rozliczanie kwitów).

Jeżeli brak aktywnego kwitu o wybranym

numerze, po naciśnięciu klawisza PLU

zostanie wyświetlona lista zaprogramowanych w bazie cenników (numer i nazwa cennika). Za pomocą klawiszy numerycznych (1-5) lub

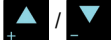

należy wybrać i zatwierdzić

cennik, na podstawie którego ma być wystawiony kwit.

#### Pole podstawowe

Jeżeli dla cennika zaprogramowano opis pola podstawowego, można podać zawartość tego pola, która będzie wydrukowana na kwicie. W dolnej linii wyświetlany jest zaprogramowany w cenniku opis pola, w górnej linii należy podać zawartość pola.

Po wpisaniu należy zatwierdzić klawiszem Jeżeli cennik nie ma zaprogramowanego opisu pola podstawowego, podczas wystawiania kwitu nie jest ono wyświetlane.

W zależności od zaprogramowanego dla cennika typu pola podstawowego (patrz:

Programowanie cennika), w polu tym można:

- wpisać tekst (typ alfanumeryczny),
- wpisać numer (typ numeryczny),
- wybrać asortyment spośród powiązanych z cennikiem (asortyment).

Asortymenty można wybierać według numeru lub według nazwy.

Według numeru wyświetlana wyświetlana jest cała baza asortymentów.

Według nazw wyświetlane są tylko asortymenty Jeżeli cennik nie ma zaprogramowanego opisu pola podstawowego, podczas wystawiania kwitu nie jest ono wyświetlane.

# Numer cennika 1 Cennik pierwszy

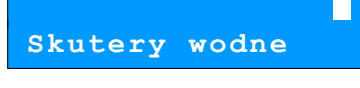

Nr asortym. 1 Sea-Doo GTI

#### Pole dodatkowe

Jeżeli dla cennika zaprogramowano opis pola dodatkowego, można podać zawartość tego pola, która bedzie wydrukowana na kwicie.

W dolnej linii wyświetlany jest zaprogramowany w cenniku opis pola, w górnej linij należy podać zawartość pola.

Po wpisaniu należy zatwierdzić klawiszem razem

Jeżeli cennik nie ma zaprogramowanego opisu pola dodatkowego, podczas wystawiania kwitu nie jest ono wyświetlane.

#### Opłata minimalna

Jeżeli dla cennika zaprogramowano opłatę minimalna jako 'Wartość 0,00' (patrz: Programowanie cennika), zostanie

wyświetlone pole umożliwiające zmianę tej wartości.

Po wpisaniu odpowiedniej wartości opłaty minimalnej, należy zatwierdzić ją klawiszem

Jeżeli podana lub wyliczona opłata minimalna wynosi 0,00, następuje wydruk samego kwitu. Jeżeli opłata minimalna jest wieksza od 0.00. drukowany jest paragon opłaty minimalnej a następnie kwit z informacja o pobranej opłacie.

W zależności od ustawienia w konfiguracji (patrz: Tryb zamkniecia) paragon może być zakończony automatycznie z wybraną formą płatności lub pozostać w stanie PODSUMA.

W tym stanie, po dwukrotnym naciśnięciu

klawisza wyświetlane iest menu

sprzedaży trybu standardowego.

Można użyć formy płatności, podać NIP nabywcy, udzielić rabatu/narzutu do paragonu lub go anulować, wykorzystując pozycje tego menu.

Jeżeli paragon opłaty minimalnej zostanie anulowany, oznacza to brak pobrania opłaty minimalnej.

0,00 Opłata minmalna

Podsuma 1,00

Posnet Mobile HS 2 01

Dodatkowe info

razem

Po zatwierdzeniu paragonu klawiszem razem następuje jego zakończenie. Kwota transakcji i użyta forma płatności są widoczne na wyświetlaczu operatora.

| Gotówka    | 2,00 |
|------------|------|
| Do zapłaty | 2,00 |

# Paragon z ręki

Funkcja może być dostępna w zależności od ustawień konfiguracji **Paragony z ręki** (patrz: Usługi czasowe).

3 Paragon z ręki

Po zatwierdzeniu klawiszem razem wyświetlany jest ekran sprzedaży dla trybu standardowego.

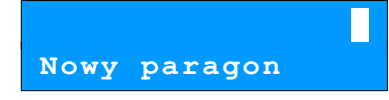

Pozostałe funkcje działają jak opisano powyżej w sprzedaży standardowej (patrz: <u>Praca w</u> standardowym trybie sprzedaży).

Po zakończeniu transakcji kasa powraca do trybu sprzedaży usług czasowych.

# Paragon wg czasu

Funkcja może być dostępna, w zależności od ustawień konfiguracji **Paragon wg czasu** (patrz: <u>Usługi</u> <u>czasowe</u>).

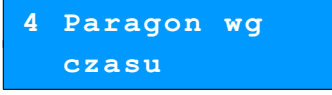

Po zatwierdzeniu klawiszem razem należy określić według którego cennika ma działać usługa.

Numer cennika 1 Cennik 1

Wyboru cennika dokonujemy klawiszami 🚺 / 🚺 lub wprowadzamy ręcznie za pomocą klawiatury numerycznej i zatwierdzamy klawiszem razem.

#### Paragon wg daty/godziny

Jeżeli w konfiguracji Paragon wg czasu ustawiona jest opcja "Wg daty/godziny", wyświetlany jest ekran do podania daty rozpoczęcia usługi.

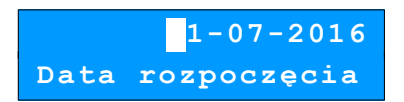

Datę prowadzamy za pomocą klawiatury numerycznej i zatwierdzamy klawiszem razem

Po zatwierdzeniu daty należy wprowadzić godzinę rozpoczęcia usługi.

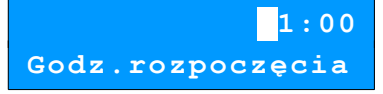

W przypadku gdy towar powiązany z cennikiem nie ma zaprogramowanej ceny (patrz rozdział: <u>Programowanie PLU</u>) wyświetlany jest ekran do podania ceny za usługę.

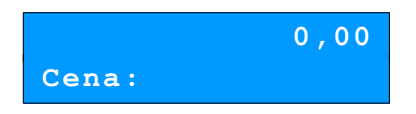

Po zatwierdzeniu kasa drukuje paragon.

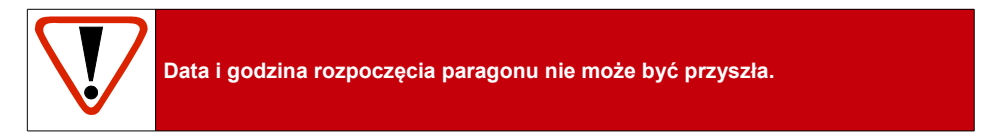

#### Paragon wg czasu

Jeżeli w konfiguracji Paragon wg czasu ustawiona jest opcja "Wg czasu", wyświetlany jest ekran do podania czasu trwania usługi.

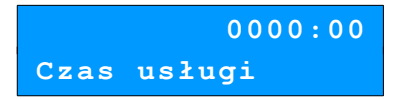

Czas wprowadzamy za pomocą klawiatury numerycznej lub klawiszami

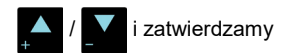

naciskając klawisz razem

Następnie kasa prosi o podanie ceny za usługę.

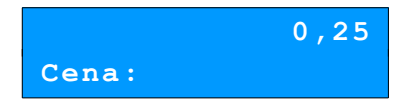

Podpowiadana jest cena według czasu trwania usługi. Po zatwierdzeniu kasa drukuje paragon.

# Wykonywanie Raportów

Posnet Mobile HS posiada rozbudowane możliwości raportowania. Istnieją dwie grupy raportów:

- 1. Raporty zerujące po wykonaniu zerują statystyki, których dotyczą.
- 2. Raporty czytające podczas wykonania jedynie odczytują statystyki.

# Raporty zerujące

Lista raportów zerujących dostępna jest z poziomu Menu kierownika (patrz: Menu kierownika).

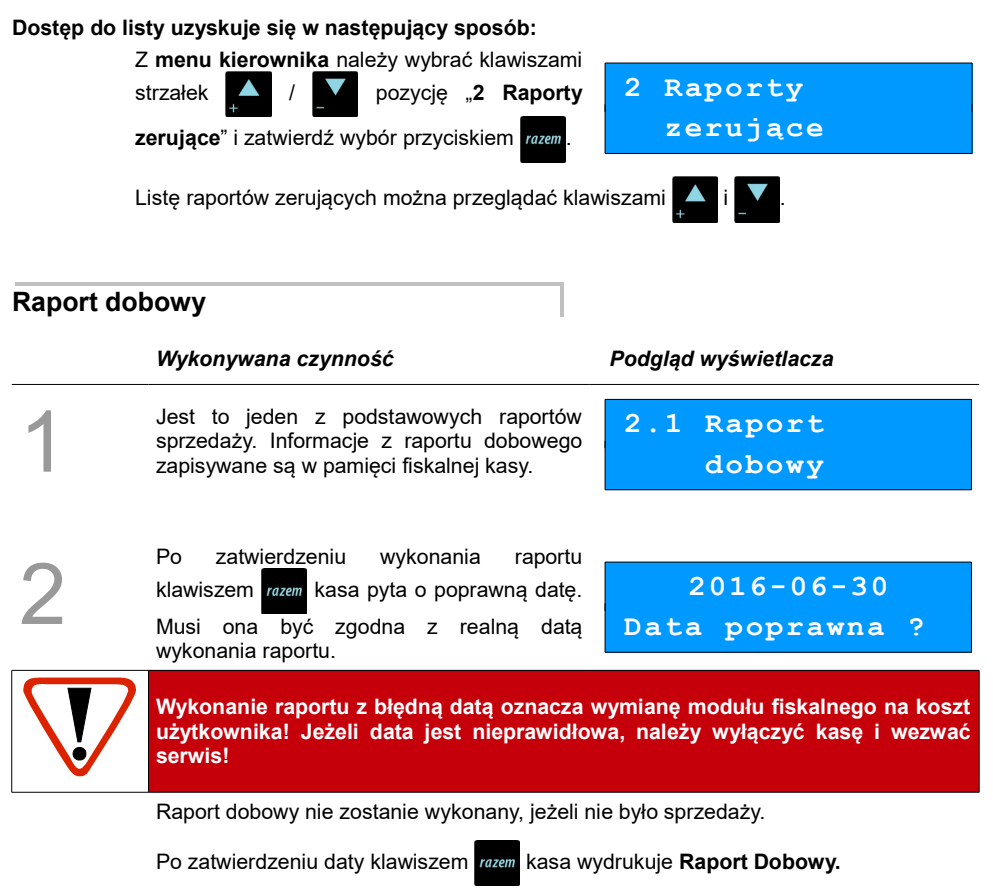

## Raport sprzedaży

Raport pozwala na wydrukowanie informacji na temat ilości i wartości sprzedaży każdego zaprogramowanego towaru.

Raport można wykonać dla:

- towarów ze statystykami niezerowymi lub dowolnymi
- dla wszystkich PLU, dla grupy lub dla pojedynczego towaru
- danej stawki PTU
- towarów segregując według numerów, nazw lub kodów.

Właściwe opcje wybiera się klawiszami 🔼 lub 🚺 i zatwierdza przyciskiem razem

2.2 Raport

sprzedaży

W przypadku raportu według numerów PLU należy podać zakres numerów w Bazie Towarowej (za pomocą klawiszy 000 - 000 - 000

#### Raport opakowań

Umożliwia wydruk informacji na temat przyjęć i zwrotów zaprogramowanych opakowań z kaucją. Kasa umożliwia ograniczenie wydruku do rekordów, których statystyki są różne od zera. Raport ten może być zarówno czytający jak i zerujący.

Zakres statystyk wybiera się klawiszami strzałek

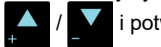

i potwierdzamy przyciskiem razem.

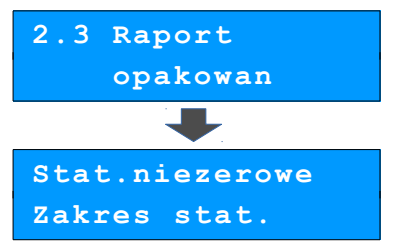

# Raport zmianowy sprzedaż

Umożliwia wydruk informacji na temat utargu, wystawionych i anulowanych paragonów, wpłat, wypłat, rabatów itp. czynności każdego z kasjerów. Raport zawiera również blok z podsumowaniem. Kasa umożliwia ograniczenie wydruku do rekordów, których statystyki są różne od zera. Raport ten może być zarówno czytający, jak i zerujący.

Zakres statystyk wybiera się klawiszami strzałek

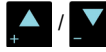

i potwierdza przyciskiem razem

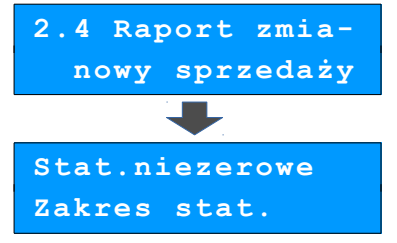

## Raport kasjera

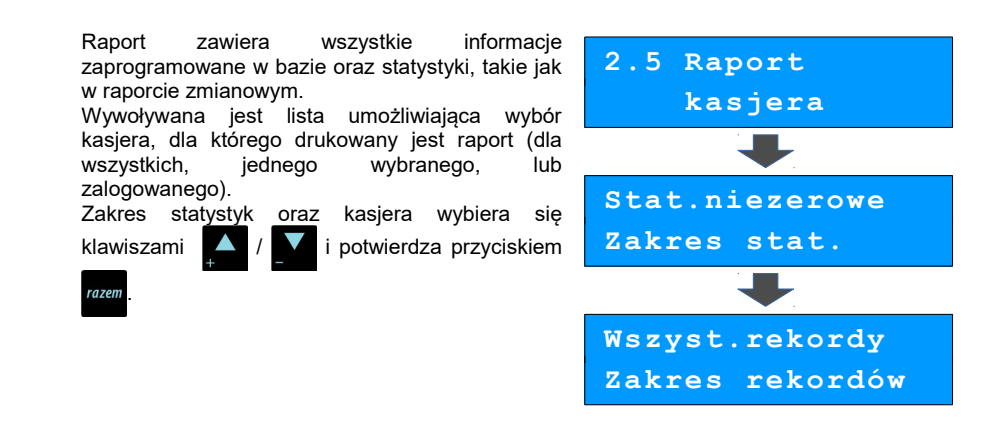

# Raport rabatów

Umożliwia wydrukowanie informacji na temat zaprogramowanych w kasie rabatów i narzutów. Kasa umożliwia ograniczenie wydruku do rekordów, których statystyki są różne od zera.

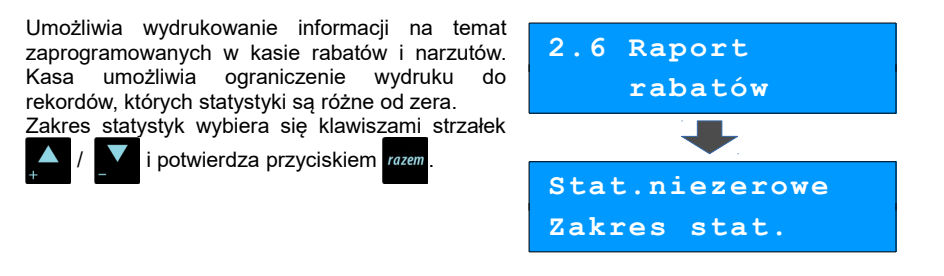

# Raport form płatności

Umożliwia wydrukowanie informacji na temat zaprogramowanych w kasie form płatności (również walut). Kasa umożliwia ograniczenie wydruku do rekordów, których statystyki są różne od zera. Raport może dotyczyć wszystkich form płatności lub pojedynczego rekordu.

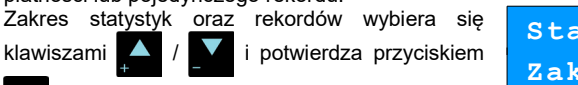

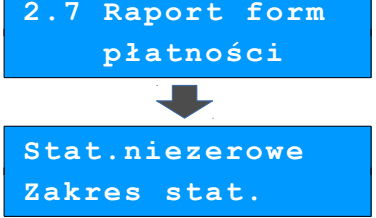

razem

# Raport grup towarowych

| 1      | Raport umożliwia wydruk informacji na temat<br>obrotu we wszystkich zaprogramowanych<br>grupach. Dostępne są opcje:<br>– Raport grup towarowych,<br>– Raport grup tygodniowy,<br>– Raport grup roczny.<br>Raport tygodniowy i roczny są dostępne, jeżeli<br>zostały uaktywnione w konfiguracji kasy (Zobacz:<br><u>Grupy towarowe</u> ).<br>Wyboru dokonuje się klawiszami (/ ) i i<br>potwierdza przyciskiem razem. | 2.8 Raport form<br>płatności<br>2.8.1 Raport<br>grup towarowych     |
|--------|----------------------------------------------------------------------------------------------------|---------------------------------------------------------------------|
| 2      | Kasa umożliwia ograniczenie wydruku<br>do rekordów, których statystyki są różne od zera.<br>Raport może dotyczyć wszystkich grup<br>towarowych lub pojedynczego rekordu.<br>Wyborów dokonuje się klawiszami (* * * * * * * * * * * * * * * * * * *                                                                                                     | Stat.niezerowe<br>Zakres stat.<br>Wszyst.rekordy<br>Zakres rekordów |
| Rapor  | ty usług czasowych                                                                                                    |                                                                     |
|        | <b>Raport sprzedaży</b> umożliwia wydruk informacji o<br>sprzedaży oraz ilości kwitów dla wszystkich lub<br>wybranych cenników. Zliczane są kwity<br>wystawione, rozliczone (do których był wystawiony<br>paragon) oraz kwity nierozliczone.                                                                                                    | 2.9.1 Raport<br>sprzedaży                                           |
|        | <b>Raport kwitów aktywnych</b> umożliwia wydruk informacji na temat aktywnych kwitów.                                                                                                    | 2.9.2 Raport<br>kwitów aktywnych                                    |
| Zestav | w raportów                                                                                                    |                                                                     |
|        | Funkcja pozwala wydrukować jeden z 5<br>zaprogramowanych w kasie zestawów raportów<br>(Zobacz: Zestaw raportów).<br>Wyboru zestawu dokonuje się klawiszami strzałek                                                                                                    | 2.11 Zestaw<br>raportów<br>Zestaw 1                                 |

# Raporty czytające

Lista raportów czytających dostępna jest z poziomu Menu kierownika (patrz: Menu kierownika).

Dostęp do listy uzyskuje się w następujący sposób:

- 1. Po uruchomieniu kasy Operator musi zalogować się jako kierownik.
- 2. Należy wybrać klawiszami 📥 / 🚺 pozycję "3 Raporty czytające" i zatwierdzić rozem
- 3. Listę raportów czytających można przeglądać klawiszami

## Raporty okresowe

Dzięki nim można wykonać zestawienia sprzedaży w określonym przedziale czasu. Do wyboru są raporty:

#### Okresowy pełny

Umożliwia wydrukowanie kopii raportów dobowych w zadanym okresie czasu oraz zbiorcze podsumowanie informacji z raportów.

Operator może wybierać pomiędzy wydrukiem raportu za żądany okres czasu, a wydrukiem raportu z żądanego przedziału numerów raportów dobowych.

#### Okresowy podsumowanie

Umożliwia wydrukowanie zbiorczego podsumowania informacji z raportów dobowych.

Operator może wybierać pomiędzy wydrukiem raportu za żądany okres czasu, a wydrukiem raportu z żądanego przedziału numerów raportów dobowych.

#### Miesięczny pełny

Umożliwia wydrukowanie kopii raportów dobowych w danym miesiącu oraz zbiorcze podsumowanie informacji z raportów.

#### Miesięczny podsumowanie

Umożliwia wydrukowanie zbiorczego podsumowania informacji z raportów dobowych wydrukowanych w danym miesiącu.

# Rozliczeniowy

Raport stosowany przy końcowym odczycie pamięci fiskalnej.

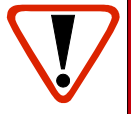

Raport rozliczeniowy przeznaczony jest tylko dla serwisu. Wykonanie raportu rozliczeniowego powoduje wprowadzenie pamięci fiskalnej w stan TYLKO DO ODCZYTU, w którym niemożliwe jest rejestrowanie sprzedaży.

## Raport sprzedaży

Raport prezentujący sprzedaż w obrębie całej bazy towarowej, z podziałem na grupy towarowe lub według numerów PLU.

# Raport PLU nieaktywnych

Raport umożliwia uzyskanie informacji, które towary nie były sprzedawane od podanej w raporcie daty. W trakcie wykonywania raportu kasa prosi o podanie daty. Wszystkie towary, których ostatnia data sprzedaży jest starsza niż podana, zostaną wydrukowane na raporcie. Można zatem wydrukować listę towarów nie sprzedawanych od miesiąca, kwartału, roku, itp. Pozwala to identyfikować i kasować nieużywane już rekordy w bazie towarowej.

# Raport PLU z PTU

Wykonywany jest tak samo jak raport sprzedaży ilościowo – wartościowy. Jego wynikiem jest wydruk towarów wraz z informacją na temat przydzielonych im stawek podatku.

# Raport pełny bazy PLU

Wykonywany jest tak samo jak raport sprzedaży ilościowo – wartościowy. Jego wynikiem jest wydruk towarów wraz ze wszystkimi informacjami zaprogramowanymi w bazie towarowej oraz statystykami sprzedaży.

#### Raport opakowań

Umożliwia wydruk informacji na temat przyjęć i zwrotów zaprogramowanych opakowań z kaucją. Kasa umożliwia ograniczenie wydruku do rekordów, których statystyki są różne od zera.

# Raport zmianowy sprzedaży

Umożliwia wydruk informacji na temat utargu, wystawionych i anulowanych paragonów, wpłat, wypłat, rabatów itp. czynności każdego z kasjerów.

Raport zawiera również blok z podsumowaniem. Kasa umożliwia ograniczenie wydruku do rekordów, których statystyki są różne od zera.

#### Raport kasjera

Raport zawiera wszystkie informacje zaprogramowane w bazie oraz statystyki, takie jak w raporcie zmianowym.

Wywoływana jest lista umożliwiająca wybór kasjera, dla którego drukowany jest raport.

#### Raport rabatów

Umożliwia wydrukowanie informacji na temat zaprogramowanych w kasie rabatów i narzutów. Kasa umożliwia ograniczenie wydruku do rekordów, których statystyki są różne od zera.

#### Raport form płatności

Umożliwia wydrukowanie informacji na temat zaprogramowanych w kasie form płatności (również walut). Kasa umożliwia ograniczenie wydruku do rekordów, których statystyki są różne od zera.

#### Raport klawiszy skrótu

Raport umożliwia wydruk informacji na temat zaprogramowanych klawiszy szybkiej sprzedaży.

#### Raport grup towarowych

Raport umożliwia wydruk informacji na temat obrotu we wszystkich zaprogramowanych grupach. Kasa umożliwia ograniczenie wydruku do rekordów, których statystyki są różne od zera.

#### Raporty using czasowych

**Raport sprzedaży** – raport umożliwia wydruk informacji na temat sprzedaży usług czasowych oraz ilości kwitów dla wszystkich lub wybranych cenników.

**Raport kwitów aktywnych** – raport umożliwia wydruk informacji na temat aktywnych kwitów z podziałem na cenniki.

Raport cenników – raport umożliwia wydruk informacji na temat wszystkich lub wybranego zaprogramowanego cennika.

**Raport asortymentów** – raport umożliwia wydruk informacji na temat wszystkich zaprogramowanych asortymentów lub tych powiązanych z cennikiem.

# Raport PTU

Drukuje informacje na temat zapisanych w module fiskalnym stawek podatku.

### Raport formatów kodów

Drukuje informacje na temat zaprogramowanych formatów tzw. kodów ważonych.

#### Raport kasy napisów stałych

Zestawienie wszystkich napisów zaprogramowanych w kasie na stałe.

#### Raport serwisowy

Funkcja przeznaczona dla serwisu Posnet.

## Raport jednostek miary

Drukuje informacje na temat zaprogramowanych w kasie jednostek miary.

#### Raport opisów wpłat/wypłat

Drukuje informacje na temat zaprogramowanych w kasie opisów wypłat.

#### Raport obsługi błędów

Drukuje informacje na temat zaprogramowanych w kasie komunikatów obsługi błędów.

#### Raport konfiguracji

Raport umożliwia wydruk informacji na temat konfiguracji :

- sprzedaży
- sprzętu
- komunikacji zewnętrznej (wejścia/wyjścia)

# Raport poglądowy

Raport ten ma wygląd zbliżony do raportu dobowego. Pokazuje aktualny stan totalizerów ale ich nie zeruje. Można go wykonywać dowolną ilość razy.

# Raport komunikacji

Po wprowadzeniu zmian w bazie PLU z poziomu komputera niezbędne jest wykonanie raportu komunikacji. Drukowane są informacje o wprowadzonych zmianach w bazie towarów.

# Podstawowe czynności związane z zaprogramowaniem kasy

W niniejszej części szczegółowo opisane są najczęściej wykorzystywane funkcje związane z programowaniem kasy. Można dowiedzieć się tutaj, w jaki sposób można wprowadzić do pamięci kasy nowy towar (lub zmienić już istniejący), jak zaprogramować nowego kasjera, przydzielić mu odpowiednie uprawnienia itd.

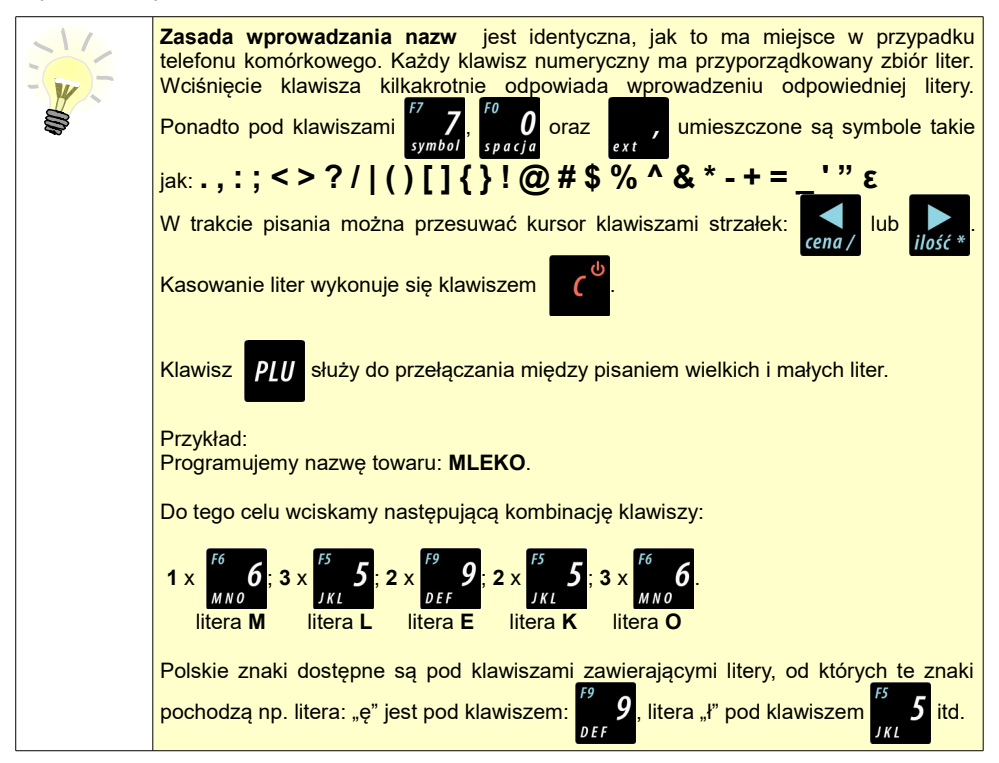

# Procedura edycji/kasowania istniejącego rekordu.

Kasa Posnet mobile HS umożliwia edycję lub skasowanie wcześniej zaprogramowanego rekordu. W tym celu należy wybrać zaprogramowany rekord, zostanie wyświetlony komunikat

> Edytuj Rekord istnieje!

Wyboru, czy rekord ma być edytowany czy skasowany, należy dokonać klawiszami

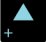

\_

i potwierdzić klawiszem razem

Przy edycji postępujemy krok po kroku analogicznie do procedury wprowadzania nowego towaru do bazy (opis wprowadzania nowego rekordu znajduje się poniżej w tym rozdziale). Trzeba jednak pamiętać, że w przypadku zmiany nazwy i ceny towaru, należy najpierw skasować starą wartość klawiszem

Przy kasowaniu rekordu zostanie wyświetlony komunikat ostrzegawczy czy dany rekord ma być skasowany.

W celu potwierdzenia należy wcisnąć klawisz razem .

W celu rezygnacji należy wcisnąć klawisz

# Programowanie towarów w kasie

Każdy towar, którego sprzedaż ma być zarejestrowana na kasie, musi być najpierw wprowadzony do pamięci kasy. Programowanie towarów jest więc podstawową czynnością, którą trzeba wykonać, aby możliwa była jakakolwiek sprzedaż.

Każdy towar, który jest wprowadzony do pamięci kasy, zapisany jest w osobnym rekordzie. Rekord zawiera m. in. takie informacje jak: nazwa towaru, stawka VAT, która tego towaru dotyczy, numer kodu kreskowego itd. Pojedynczy rekord nosi nazwę PLU, "Baza PLU" oznacza zbiór rekordów, w których zapisane są informacje o poszczególnych towarach.

Wykonywana czynność

| 1 | Po uruchomieniu kasy należy wybrać klawiszami strzałek i lub z menu kierownika pozycję "4 Programowanie kasy" i zatwierdź wybór przyciskiem razem. Następnie wybierz pierwszą pozycję tego menu "Baza PLU" zatwierdzając klawiszem razem.                                                                                                    | 4 Programowanie<br>kasy<br>4.1 Baza PLU                                                                                     |
|---|----------------------------------------------------------------------------------------------------|----------------------------------------------------------------------------------------------------|
| 2 | Kasa pokaże ekran, na którym wyświetli<br>pierwszy wolny niezaprogramowany rekord.<br>Klawiszami strzałek / można<br>wybierać zaprogramowane towary, natomiast<br>klawiszami energy i jość kolejne wolne rekordy.<br>Zamiast strzałek można również wybrać towar<br>wpisując numer za pomocą klawiatury.<br>Zatwierdzić wybór klawiszem rozem. | Numer PLU 1<br>BRAK                                                                                                    |
| 3 | Następnie kasa poprosi o wprowadzenie nazwy<br>towaru pokazując ekran z kursorem w prawym<br>górnym rogu (patrz: <u>Podstawowe czynności</u><br><u>związane z zaprogramowaniem kas</u> .) Nazwa<br>towaru może zawierać maksymalnie 40<br>znaków. Wprowadzoną nazwę zatwierdzamy<br>klawiszem razem.                                           | Nazwa towaru                                                                                                    |
| 4 | Kasa prosi o wybranie rodzaju stawki VAT.<br>Odpowiednią stawkę wybiera się klawiszami<br>/ po czym wybór zatwierdza się                                                                                                    | Stawka PTU A<br>23,00 %                                                                                                    |
|   | Poszczególne stawki VAT przyporządkowane<br>A, 8% - B, itd. Stawki VAT powinny być już za<br>okazało się, że stawki VAT zaprogramowane<br>zgodnie z zaleceniami opisanymi w części <u>Sta</u>                                                                                                    | są do kolejnych liter alfabetu: 23% -<br>programowane przez serwis. Gdyby<br>są niewłaściwie, należy postępować<br>wki PTU. |

Podalad wyświetlacza
Kasa poprosi o podanie cenv towaru. Wprowadzona cena będzie sugerowana przez kasę w trakcie sprzedaży lub przypisana do towaru na sztywno (cena sztywna) i nie bedzie można iej zmienić w trakcje wystawiania paragonu. Informacie na temat przypisania ceny na sztywno znajduja się w kolejnych 0,00 akapitach. Cena towaru Niewprowadzenie żadnei cenv lub wprowadzenie ceny zerowej skutkuje tym, że kasa poprosi o podanie ceny podczas sprzedaży towaru. Po wprowadzeniu kwoty, cenę zatwierdza się klawiszem razem Nastepnie kasa prosi podanie kodu 0 kreskowego. W tym miejscu należy wprowadzić skanerem lub z klawiatury kod kreskowy towaru. Jeżeli Operator kasy nie korzysta podczas pracy Kod kreskowy z czytnika kodów kreskowych, to pole kodu kreskowego należy pozostawić bez zmian (puste) i zatwierdzić klawiszem razem. Kolejny parametr programowanego w kasie towaru to ewentualne opakowanie zwrotne. Klawiszami strzałek należy wybrać Nr opakowania 0 właściwy, wcześniej zaprogramowany rodzaj opakowania i zatwierdzić klawiszem razem BRAK Dla towaru nie posiadającego opakowania zwrotnego pole opakowanie pozostawia się bez zmian (wartość 0). Programowanie opakowań zwrotnych dotyczy towarów, które sprzedawane są wraz z opakowaniem kaucjonowanym (np. butelki). Programowanie opakowań zwrotnych przedstawione jest szczegółowo w części Programowanie opakowań zwrotnych. Kolejnym parametrem jest ilościowy sposób sprzedaży. Klawiszami ustawia się wartość 3 parametru (0 - 3), która określa z dokładnością do ilu miejsc po przecinku będzie wprowadzana Format ilości ilość danego towaru, np.: ilość całkowita / na sztuki (wartość 0) ilość ułamkowa - choćby w przypadku towarów na wage (wartości 1-3)

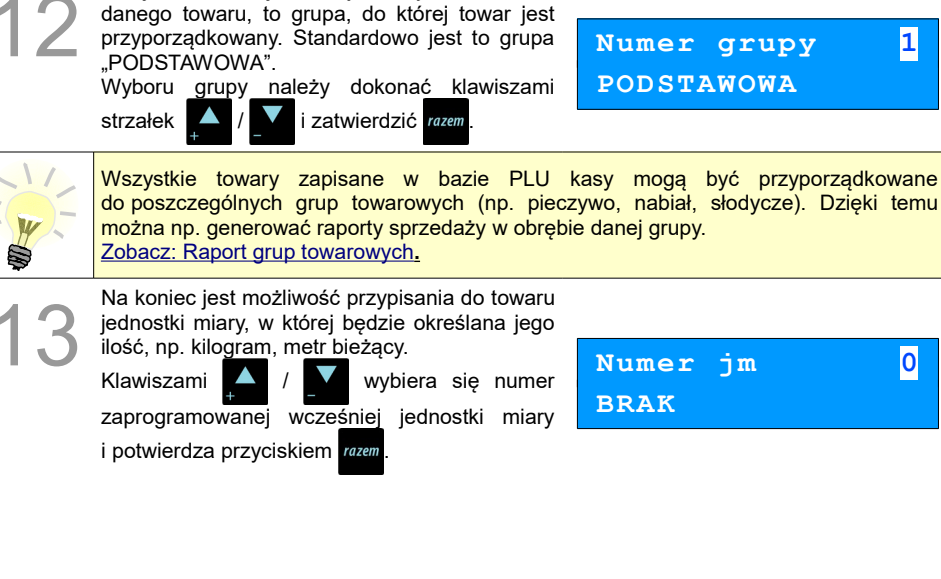

Następnie ustawia się sposób wprowadzania ceny podczas sprzedaży : · cena sztywna - niemożliwa zmiana ceny, cena otwarta - możliwa modyfikacja ceny.

Kolejna informacja, którą należy określić dla

Parametr zmienia się klawiszami

po czym zatwierdza przyciskiem razem

Klawiszami

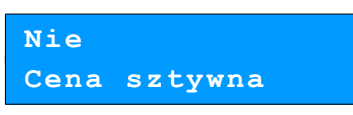

Klawiszami 1 ustawia się wartości

Następnie można określić rabat lub narzut automatycznie udzielany do danego towaru.

Tak / Nie i potwierdzamy przyciskiem razem

narzutów i zatwierdzamy przyciskiem razem

Kolejny parametr określa czy do danego towaru beda udzielane rabaty / narzuty.

Posnet Mobile HS 2 01

0 Numer jm

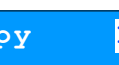

grupy

1

PODSTAWOWA

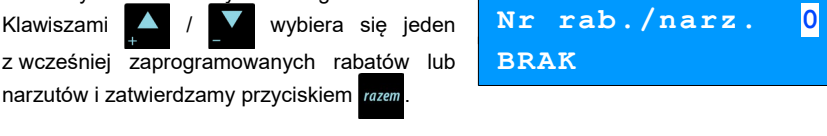

Tak Rab./narz.do PLU Po podaniu wszystkich parametrów kasa prosi o ostateczne potwierdzenie dodania towaru i zapisania go w bazie towarowej PLU kasy. Zatwierdza sie klawiszem razem.

Zaprogramowanie towaru jest potwierdzane stosownym wydrukiem po wyjściu z menu programowania towarów.

Analogicznie postępuje się w przypadku programowania kolejnych towarów w bazie PLU.

## Programowanie opakowań zwrotnych

Dotyczy towarów, które sprzedawane są wraz z opakowaniami kaucjonowanymi. Chcąc przyporządkować opakowanie zwrotne do danego towaru, trzeba je najpierw zaprogramować w pamięci kasy. Do dyspozycji mamy 16 opakowań zwrotnych. Opakowania można sprzedawać tylko w ilości całkowitej.

Procedura programowania opakowań:

#### Wykonywana czynność

Z głównego menu kierownika wybiera się klawiszami strzałek ( ) pozycję "4 Programowanie kasy" i zatwierdza wybór przyciskiem rozem. Podobnie wybierasię pole "4.2 Opakowania". Podgląd wyświetlacza

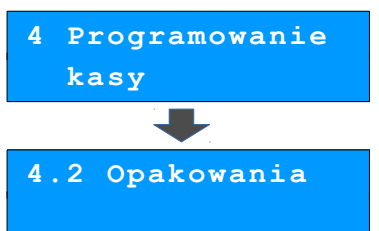

Zapisz

'RAZEM'

2

W prawym górnym rogu ekranu pokazany jest pierwszy numer, do którego nie przyporządkowane jest żadne opakowanie. W przypadku pierwszego programowania opakowań w kasie jest to liczba 1. Należy wybrać numer (1-16), pod którym ma

być zaprogramowane opakowanie klawiszami

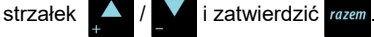

Nr opakowania <mark>1</mark> BRAK

| 3 | Kasa prosi o podanie nazwy opakowania, którą<br>po wprowadzeniu z klawiatury alfanumerycznej<br>zatwierdza się klawiszem rozem.<br>Edytowanie nazwy opakowania odbywa się<br>w sposób identyczny jak w przypadku nazwy<br>towaru (patrz: <u>Podstawowe czynności</u><br><u>związane z programowaniem kasy</u> ). | Nazwa opakowania        |
|---|----------------------------------------------------------------------------------------------------|-------------------------|
| 4 | Kolejny krok to podanie ceny, którą wprowadza się z klawiatury i zatwierdza przyciskiem razem.                                                                                                    | 0,50<br>Cena opakowania |
| 5 | Następnie ustawia się sposób wprowadzania<br>ceny podobnie jak w przypadku programowania<br>towarów:<br>• cena sztywna - niemożliwa zmiana<br>• cena otwarta - możliwa modyfikacja ceny<br>Parametry zmienia się klawiszami / / /<br>i zatwierdza przyciskiem                                                    | Tak<br>Cena sztywna     |
| 6 | Po podaniu wszystkich parametrów<br>programowanego opakowania, kasa prosi<br>o ostateczne potwierdzenie, które wydaje się<br>klawiszem rozem.                                                                                                    | Zapisz<br>`RAZEM'       |

## Programowanie operatorów

W kasie może być zaprogramowanych łącznie 8 kasjerów, w tym jeden z nich może być **kierownikiem**. Kierownik jako jedyny posiada prawa dostępu do **menu głównego kierownika** kasy (patrz: <u>Menu kierownika</u>). W związku z tym kierownik jako jedyny może programować kasę (wprowadzać do pamięci towary, przydzielać uprawnienia kasjerom itd.).

Domyślnie w kasie zaprogramowany jest główny operator KIEROWNIK. Poniżej opisane są na jego przykładzie parametry, jakie możemy ustawiać operatorom.

## Programowanie w kasie parametrów pracy kierownika

#### Procedura edycji parametrów pracy KIEROWNIKA

#### Wykonywana czynność

#### Podgląd wyświetlacza

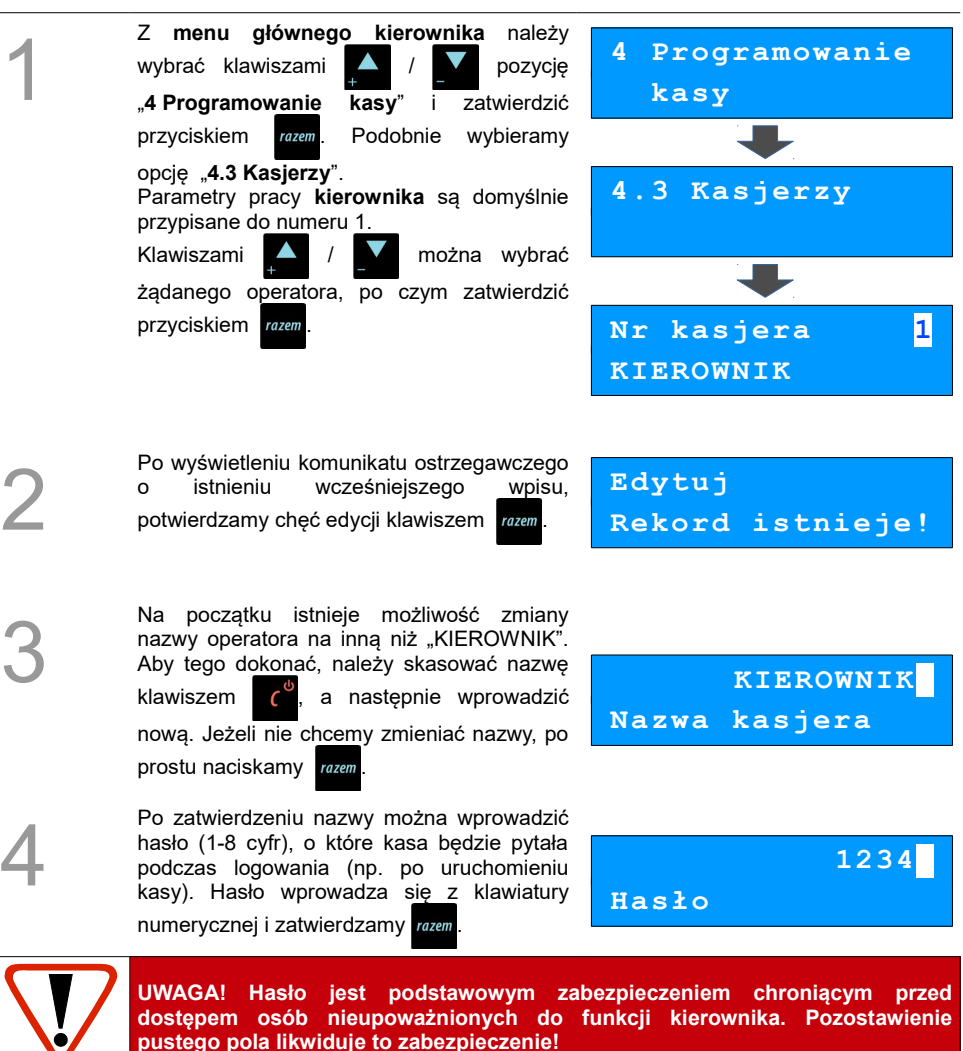

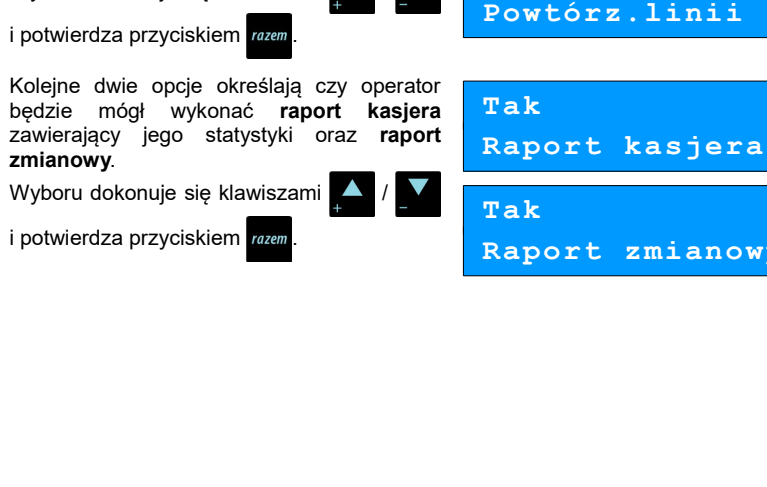

Następnie możemy nadać uprawnienia do udzielania rabatów lub narzutów wszystkich towarów, nawet tych, w których podczas programowania nie zezwolono na rabaty i narzuty.

Nastepnie określa sie typ operatora (czy ma

mieć uprawnienia kierownika, czy tylko

Kolejne dwa parametry dotyczą rabatów,

których może, a których nie może udzielać

możliwości udzielania rabatów na stałe

rabaty z reki służa do udzielania dowolnych

Parametry "Tak" / "Nie" dotyczace rabatów

z

w kasie,

sprzedaży.

bazv

i zatwierdzamy razem

dotycza

natomiast

(Zobacz:

Tak

Tak

Rabaty z

Rabatv

Programowanie rabatów i narzutów).

w trakcie

Wyboru dokonujemy klawiszami i potwierdzamy przyciskiem razem

kasjera).

kierownik.

rabatów

wybiera się

zaprogramowanych

Wyboru dokonuje się klawiszami

Następnie można ustawić dostęp do funkcji powtarzania ostatniej linii w trybie sprzedaży.

i potwierdza przyciskiem razem

Wyboru dokonuje się klawiszami

do

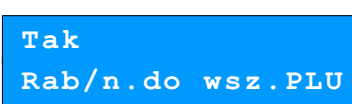

ręki

Tak Rabatv z bazv

Kierownik Typ operatora

Posnet Mobile HS 2.01

zmianowy

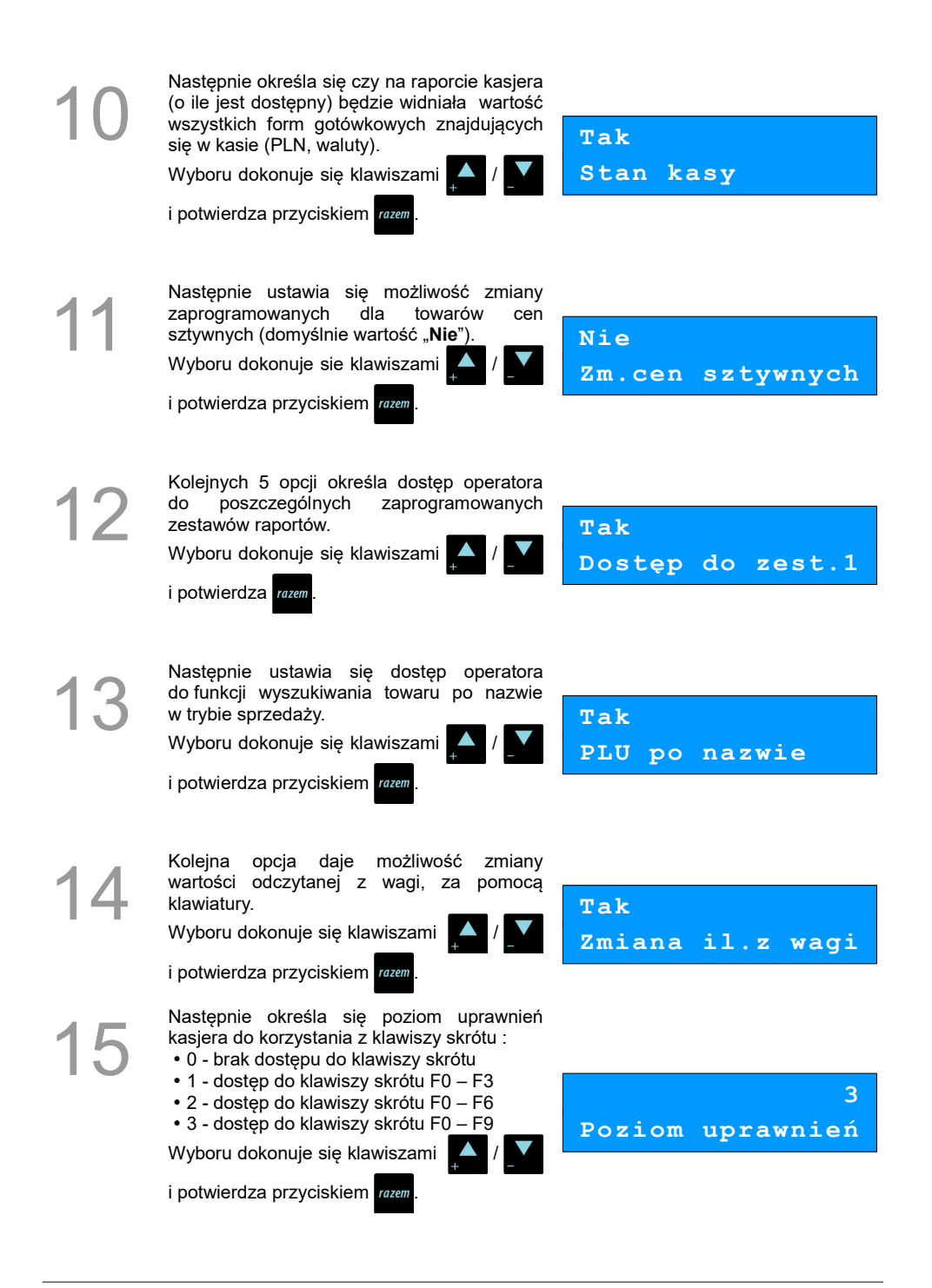

Po podaniu wszystkich parametrów pracy kierownika kasa prosi o ostateczne potwierdzenie danych, które wykonuje się klawiszem razem.

Zapisz `RAZEM'

# Programowanie w kasie dodatkowego kasjera

Procedura jest zbliżona do procedury programowania **operatora** typu **kierownik**. **Zobacz: Programowanie w kasie parametrów pracy kierownika**.

#### Procedura programowania nowego operatora

#### Wykonywana czynność

#### Podgląd wyświetlacza

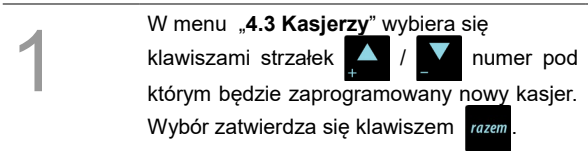

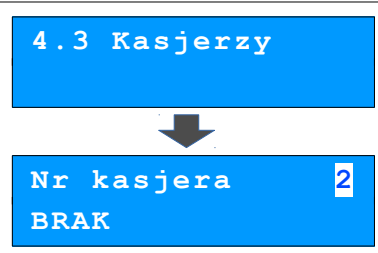

2

Ustawianie kolejnych parametrów dla nowego kasjera odbywa się analogicznie jak w przypadku opisanego wyżej kierownika. Jedyną ważną różnicą jest opcja "**Typ operatora**", w który ustawiamy wartość "**Kasjer**".

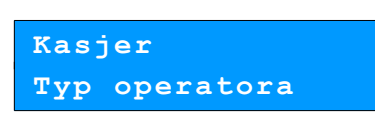

Po konfiguracji wszystkich parametrów mamy do dyspozycji nowego operatora.

## Programowanie rabatów i narzutów

Operator ma możliwość udzielania w trakcie sprzedaży rabatów i narzutów; do dyspozycji są: "Rabaty z ręki", "Narzuty z ręki", "Rabaty z bazy" oraz "Narzuty z bazy".

Różnica między nimi polega na tym, że wysokość rabatu z ręki jest niemal dowolna (nie może przekraczać 99% wartości sprzedaży) i wprowadza się ją na bieżąco podczas sprzedaży, natomiast

wysokość rabatu z bazy powinna być wcześniej zaprogramowana w kasie. Operator, który nie posiada uprawnień do wystawiania rabatów "z ręki", może udzielać wyłącznie rabatów zaprogramowanych w kasie. W kasie przewidziana jest możliwość zaprogramowania łącznej ilości 8 rabatów lub narzutów.

#### Procedura programowania rabatu lub narzutu:

|   | Wykonywana czynność                                                                                                    | Podgląd wyświetlacza                                                                               |
|---|----------------------------------------------------------------------------------------------------|----------------------------------------------------------------------------------------------------|
| 1 | Z menu głównego kierownika należy<br>klawiszami strzałek A / Wybrać pozycję<br>"4 Programowanie kasy" i zatwierdzić wybór<br>przyciskiem razem.<br>Podobnie wybiera się i zatwierdza pozycję "4.4<br>Rabaty i narzuty". | <pre>4 Programowanie kasy 4.4 Rabaty i narzuty</pre>                                               |
| 2 | Następnie podaje się numer, pod którym ma<br>zostać zaprogramowany rabat lub narzut.<br>Numer rekordu wprowadza się z klawiatury lub<br>wybiera klawiszami ( ), po czym<br>zatwierdza przyciskiem razem.                | Nr rab./narz. <mark>1</mark><br>BRAK                                                               |
| 3 | Następnie prowadza się żądaną nazwę dla<br>programowanego rabatu lub narzutu i<br>zatwierdza klawiszem razem.<br>Zobacz: Podstawowe czynności związane<br>z zaprogramowaniem kasy.                                      | Nazwa rabatu                                                                                       |
| 4 | Następnie klawiszami () () wybiera się<br>typ rabatu / narzutu :<br>• Rabat procentowy<br>• Rabat kwotowy<br>• Narzut procentowy<br>• Narzut kwotowy<br>i zatwierdza klawiszem razem.                                   | Rabat procentowy<br>Typ<br>Rabat kwotowy<br>Typ<br>Narzut procent.<br>Typ<br>Narzut kwotowy<br>Typ |

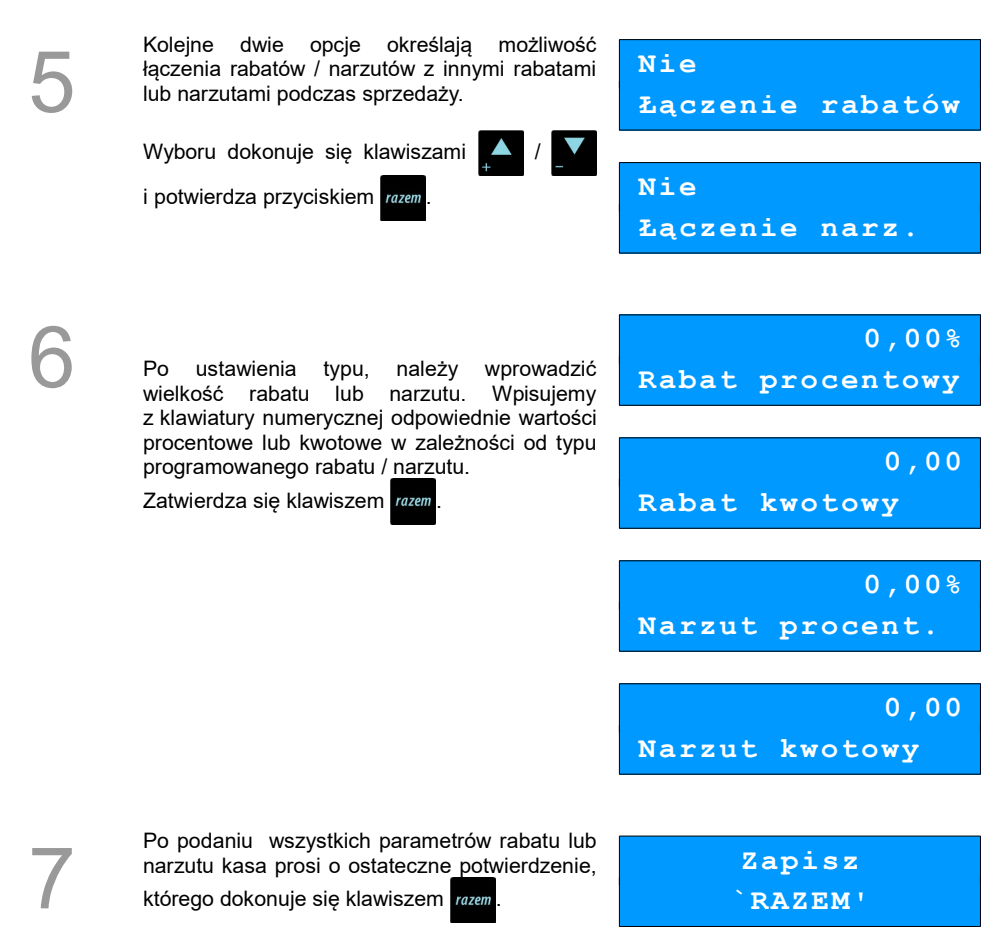

Kasa posiada zaprogramowany rabat lub narzut.

## Programowanie form płatności

Kasa oprócz transakcji gotówkowych umożliwia również sprzedaż przy wykorzystaniu innych form zapłaty. Do wyboru są następujące typy form płatności: karta, czek, bon, kredyt, przelew, waluta.

Kasa może zapamiętać łącznie osiem różnych nazw form płatności, a każdą z nich można przyporządkować do danego typu. W przypadku formy: "waluta" oprócz nazwy podawany jest także symbol waluty i kurs przeliczeniowy.

W kasie zaprogramowana jest standardowo płatność gotówką (na pierwszej pozycji z ośmiu płatności

jakie mamy do dyspozycji). Poniżej przedstawiona jest procedura dodawania kolejnych form.

## Procedura programowania formy płatności:

|    | Wykonywana czynność                                                                                                    | Podgląd wyświetlacza                                |
|----|----------------------------------------------------------------------------------------------------|-----------------------------------------------------|
| 1  | Z menu głównego kierownika klawiszami<br>strzałek / wybrać pozycję<br>"4 Programowanie kasy"i zatwierdzić razem.<br>Następnie analogicznie wybrać pozycję<br>"4.5 Formy płatności" i również zatwierdzić<br>klawiszem razem.                                                                                                    | <pre>4 Programowanie kasy 4.5 Formy platności</pre> |
| 2  | Wybrać numer pozycji, pod którą<br>zaprogramowana jest nowa forma płatności<br>klawiszami / , wybór zatwierdzić<br>przyciskiem razem.                                                                                                    | Nr formy pł. 1<br>Gotówka                           |
| 3  | Wyboru rodzaju: <b>Formy płatności</b> lub <b>Waluty</b><br>dokonuje się klawiszami , / , następnie<br>zatwierdza się przyciskiem razem.                                                                                                    | Forma płatności<br>Określ rodzaj                    |
| 4  | Wprowadza się nazwę dla programowanej<br>formy płatności i zatwierdza się klawiszem<br>razem.                                                                                                    | Nazwa f.płat.                                       |
| 5a | W przypadku programowania <b>formy płatności</b><br>dodatkowo podajemy typ płatności:<br>• Karta<br>• Czek<br>• Bon<br>• Kredyt<br>• Przelew<br>• Inne<br>Ustawia się również, czy płatność ma być<br>traktowana jak gotówka (płatność fizyczna,<br>a nie wirtualna jak np. karta kredytowa).<br>Wyboru dokonujemy klawiszami []] []] []] []] []]<br>i zatwierdzamy przyciskiem []] | Karta<br>Typ płatności<br>Nie<br>Płat.gotówkowa     |

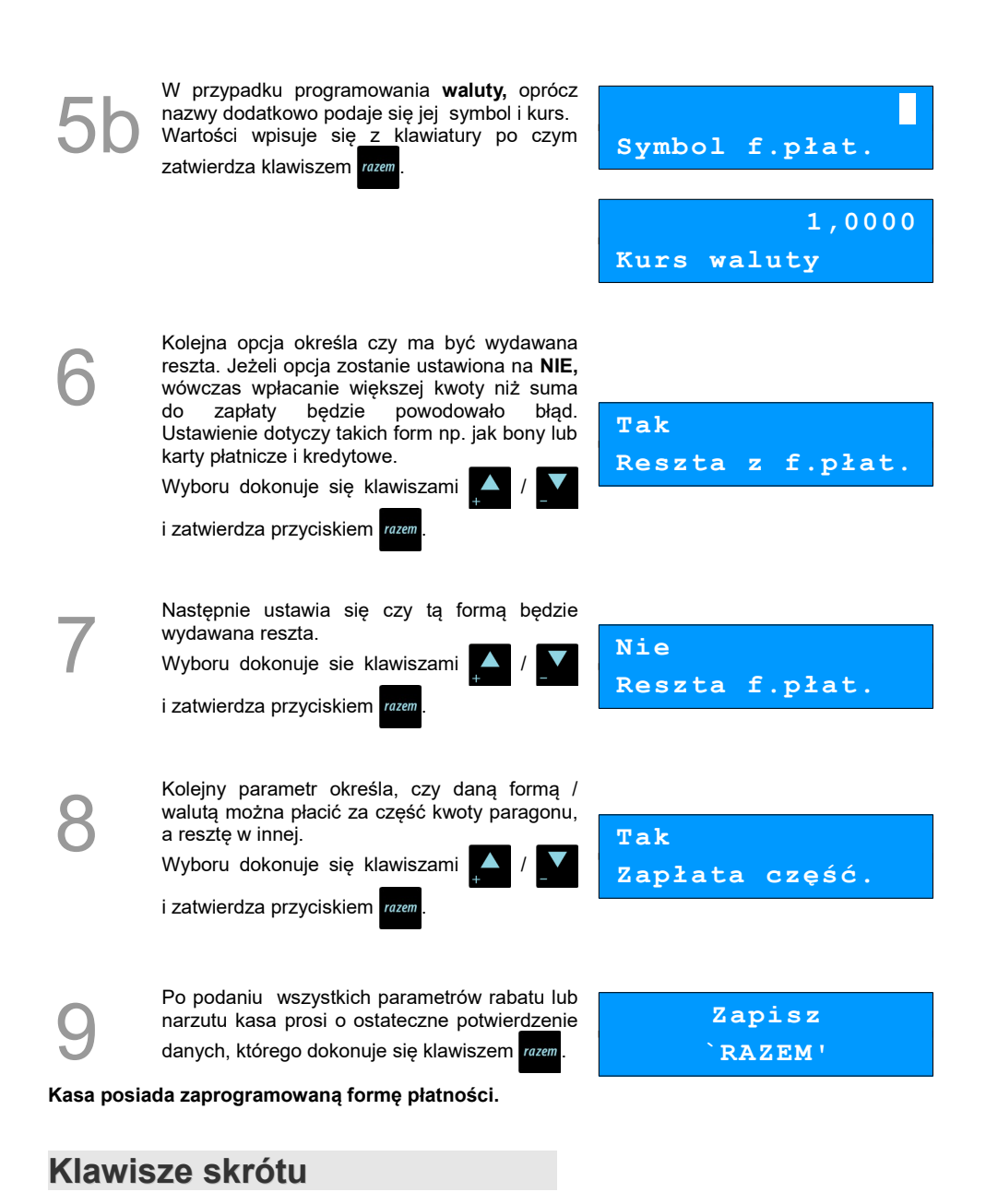

Opcja ta pozwala na przyporządkowanie sprzedaży towarów, udzielania rabatów, drukowania

raportów lub innych funkcji do poszczególnych klawiszy od dyspozycji 10 pozycji.

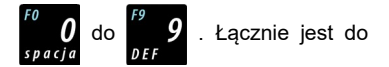

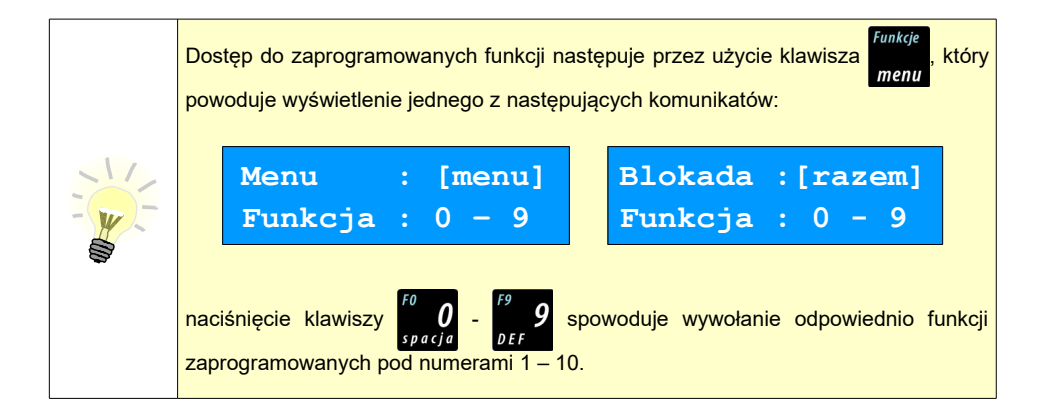

Aby móc korzystać z klawiszy skrótu, należy najpierw zaprogramować ich funkcjonalność.

#### Procedura programowania klawiszy skrótu:

## Wykonywana czynność Z głównego menu kierownika należy wybrać klawiszami strzałek A / M pozycję "4 Programowanie kasy" i zatwierdzić wybór przyciskiem rozem. Następnie wybiera się pierwsze pole tego menu: "4.6 Klawisze skrótu".

Strzałkami / wybiera się z listy numer klawisza skrótu (1 – 10), który będziemy programować.
 Wybór zatwierdza się przyciskiem razem.

# 4 Programowanie kasy 4.6 Klawisze skrótu

Podgląd wyświetlacza

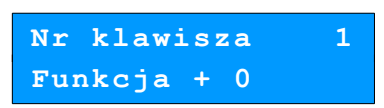

Koleinym krokiem iest ustalenie iakiego typu funkcja ma być zaprogramowana pod danym szvbkim klawiszem. Dostepne opcie:

- Szvbka sprzedaż
- Rabat / narzut
- Forma płatności
- Przelicznik walut
- Opakowania
- Raport
- Zestawy raportów
- Skrót do funkcii
- Nieaktywny

Wyboru dokonuje się klawiszami 🔼 / 🔽

i zatwierdza przyciskiem razem

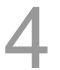

Następnie postępuje się zgodnie z wyświetlającymi się polami do wyboru. Klawiszami ustawia się żądane wartości i zatwierdza klawiszem razem

Np. w przypadku opcji "Rabat/narzut" wybiera sie spośród zaprogramowanych rabatów i narzutów ten, którego chcemy połączyć z szybkim klawiszem.

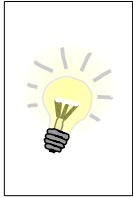

Przy programowaniu towarów ("Szybka sprzedaż") format ilości (całkowita lub ułamkowa) musi być zgodny z parametrem podanym w zaprogramowanym towarze Zobacz: Programowanie towarów w kasie.

Możliwe jest także ustawienie opcji zakończenia paragonu po wykonaniu sprzedaży wybranego towaru. W tym celu należy w pozycji "Tryb zamknięcia" ustawić wartość "Paragon" - wtedy po sprzedaży klawiszem skrótu nastąpi zamkniecie paragonu.

## **Grupy towarowe**

Wszystkie towary zapisane w bazie PLU kasy mogą być przyporządkowane do poszczególnych grup towarowych. Dzięki temu można np. generować raporty sprzedaży w obrębie danej grupy.

#### Programowanie grupy towarowej:

#### Wykonywana czynność

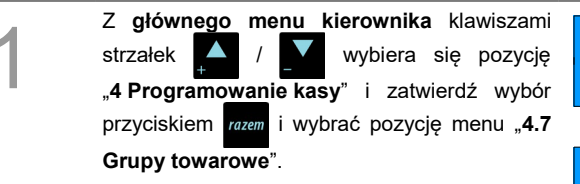

#### Podqlad wyświetlacza

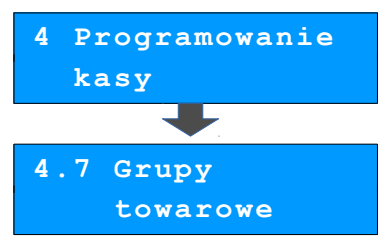

Szybka sprzedaż

Typ klawisza

| 2 | Następnie należy wybrać numer, pod którym zaprogramowana będzie nowa grupa. Wybór zatwierdzić przyciskiem razem.                                                                                                    | Numer grupy 2<br>BRAK   |
|---|----------------------------------------------------------------------------------------------------|-------------------------|
| 3 | Kolejnym krokiem jest wprowadzenie<br>z klawiatury alfanumerycznej nazwy grupy<br>towarowej. Zatwierdzić klawiszem razem.                                                                                           | Pieczywo<br>Nazwa grupy |
| 4 | Istnieje możliwość ustawienia wybranego<br>rabatu lub narzutu z bazy do wszystkich<br>towarów z danej grupy.<br>Wyboru dokonuje się klawiszami ( )<br>i zatwierdza przyciskiem (azem).                              | Nr rab./narz. 0<br>BRAK |
| 5 | Kolejna funkcja pozwala określić maksymalną<br>cenę sprzedaży dla towarów w grupie. Żądaną<br>wartość wpisuje się z klawiatury numerycznej<br>(0,00 oznacza brak limitu) i zatwierdza<br>klawiszem razem.           | 0,00<br>Maksymalna cena |
| 6 | Następnie ustala sie czy po wybraniu przez<br>operatora towaru przypisanego do danej grupy<br>kasa automatycznie odczyta ilość z wagi.<br>Wyboru dokonuje się klawiszami ( ) ( )<br>i zatwierdza przyciskiem razem. | Nie<br>Towary ważone    |
| 7 | Po podaniu wszystkich parametrów rabatu lub<br>narzutu kasa prosi o ostateczne potwierdzenie<br>danych, które wydaje się klawiszem razem.                                                                           | Zapisz<br>`RAZEM'       |

## Zestaw raportów

Funkcja umożliwia zaprogramowanie zestawu raportów, który następnie można udostępnić Kasjerom (<u>Zobacz: Klawisze skrótu</u>). Dzięki temu mogą oni w prosty sposób wykonać typowe operacje związane z raportowaniem, np. zamknięcie zmiany lub dnia.

Można określić 5 zestawów, po 5 raportów w każdym. Do zestawu mogą być przyporządkowane zarówno raporty fiskalne i niefiskalne.

Przeglądanie listy wszystkich raportów kasy i wybór parametrów dla poszczególnych z nich odbywa się klawiszami A / V, zatwierdzenie wybranej opcji przyciskiem razem.

#### Programowanie zastawów raportów:

|   | Wykonywana czynność                                                                                                    | Podgląd wyświetlacza                                |
|---|----------------------------------------------------------------------------------------------------|-----------------------------------------------------|
| 1 | Z menu kierownika wybiera się klawiszami<br>strzałek / pozycję "4 Programowanie<br>kasy" i zatwierdza wybór przyciskiem rozem.<br>Następnie wybiera się pozycję menu "4.8 Zestaw<br>raportów".                                  | <pre>4 Programowanie kasy 4.8 Zestaw raportów</pre> |
| 2 | Następnie należy wybrać klawiszami strzałek<br>/ / / numer zestawu, który będzie się<br>programować, wybór zatwierdza się razem.                                                                                                | 4.8.2 Zestaw 2                                      |
| 3 | Klawiszami A / M należy wybirać numer<br>raportu w zestawie, który chce się programować<br>i zatwierdzić przyciskiem razen.                                                                                                    | Raport 1                                            |
| 4 | Następnie klawiszami A / Wybrać rodzaj<br>raportu który ma być umieszczony w zestawie po<br>czym zatwierdzić klawiszem razem. Analogicznie<br>poruszamy się po kolejnych pozycjach menu, aż<br>do wybrania konkretnego raportu. | Przykład:<br>Rap.niefisk.<br>Wybór raportu          |
|   | Po zaprogramowaniu jednego raportu, na liście<br>pojawia się kolejny raport do dyspozycji, który<br>można zaprogramować (max. 5 raportów).                                                                                      | Rap.czytające<br>Wybór raportu                      |
|   |                                                                                                    | Raport kasy<br>Wybór raportu                        |

Po zaprogramowaniu raportów w zestawie, klawiszami / wybiera się ostatnią pozycję "**Zapisz zestaw rap.**" i zatwierdza klawiszem razem.

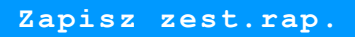

Został zaprogramowany nowy zestaw raportów.

## Stawki PTU

Funkcja ta wykorzystywana jest do konfiguracji w kasie stawek VAT, które przyporządkowuje się do poszczególnych liter alfabetu (od A do G).

|   | Wykonywana czynność                                                                                                    | Podgląd wyświetlacza                           |
|---|----------------------------------------------------------------------------------------------------|------------------------------------------------|
| 1 | Z menu kierownika należy wybrać klawiszami                                                                                                    | <pre>4 Programowanie kasy 4.9 Stawki PTU</pre> |
| 2 | Następnie należy wybrać klawiszami 🚺 / 🚺<br>literę stawki, który będzie programowany. Wybór<br>zatwierdza się klawiszem razem.                                 | Stawka PTU A<br>23,00 %                        |
| 3 | Kolejnym krokiem jest określenie typu stawki:<br>"Wartość", "Nieaktywna", "Zwolniona".<br>Wyboru dokonuje się klawiszami i / / / / / / / / / / / / / / / / / / | Wartość<br>Typ stawki PTU A                    |
| 4 | W przypadku typu " <b>Wartość</b> " konieczne jest<br>wpisanie z klawiatury numerycznej odpowiedniej<br>wielkości i zatwierdzić klawiszem razem.               | 23,00%<br>Stawka PTU A                         |

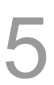

Po zaprogramowaniu wszystkich stawek, wybiera się ostatnią pozycję z listy (patrz punkt 2) "Zapisz

st. PTU" i zatwierdzić razem

Zapisz st.PTU

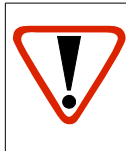

Zdecydowanie zalecane jest programowanie stawek VAT przez autoryzowany serwis Posnet. Informacje na temat ingerencji w zaprogramowane w kasie stawki VAT powinny być wprowadzone do książki serwisowej kasy.

Wykonanie zapisu stawek PTU ze złą datą powoduje konieczność wymiany modułu fiskalnego, który jest najdroższym elementem kasy!

## Format kodów kreskowych

Kasa umożliwia zaprogramowanie 10 różnych formatów kodów ważonych.

Jest to rodzaj kodu kreskowego, w którym zawarty jest numer towaru PLU oraz cena lub ilość towaru.

Pełny kod ważony ma długość 13 znaków – długość kodu kreskowego EAN 13.

Pierwsza cyfra kodu ważonego zarezerwowana jest na identyfikator kodu ważonego, którym jest zawsze cyfra "**2**". Jest ona domyślna i nie podaje się jej przy programowaniu formatów.

#### Przykład programowania formatu kodów:

### Wykonywana czynność Podglad wyświetlacza Z głównego menu kierownika wybiera się Programowanie klawiszami strzałek pozvcie kasy "4 Programowanie kasy" i zatwierdza wybór przyciskiem razem. Następnie wybrać pozycję menu "4.10 Format kodów kreskowych". 4.10 Format kodów kreskowych Programowanie rozpoczyna się od podania drugiej cyfry kodu, która jest jednocześnie numerem kodu ważonego. 7 Wyboru dokonuje się klawiszami Druga cyfra kodu i zatwierdza razem Po wybraniu prefiksu należy zdefiniować format Przykład: kodu ważonego, po czym zatwierdzić razem 4444222229 Format kodu

Rekord formatu kodu ważonego musi mieć długość 11 cyfr. Podczas wprowadzania formatu kodu używa się znaków:

- 0 dla oznaczenia numeru PLU;
- 1 dla oznaczenia ceny (cena z dokładnością 2 miejsc po przecinku);
- 2 dla oznaczenia ilości (ilość z dokładnością 3 miejsc po przecinku);
- 3 dla oznaczenia ilości w opakowaniu zbiorczym (wartość całkowita);
- 4 dla oznaczenia kodu kreskowego towaru;
- 5 dla oznaczenia kodu kreskowego towaru z dwoma pierwszymi cyframi danego kodu ważonego;
- 8 dla oznaczenia sumy kontrolnej EAN13;
- 9 separator, w kodzie ważonym cyfra na tej pozycji jest ignorowana i może być dowolna.

Format kodu ważonego powinien zawierać numer PLU lub kod kreskowy oraz cenę lub ilość towaru, (albo może zawierać cenę i ilość towaru jednocześnie).

Wprowadzając format kodu należy zarezerwować odpowiednią ilość na identyfikator towaru.

|                                                     | Przykład:<br>zaprogramowany format: 44444222229, co łącznie z identyfikatorem i drugą cyfrą<br>kodu ważonego daje ciąg 274444222229. |
|-----------------------------------------------------|----------------------------------------------------------------------------------------------------|
|                                                     | Prezentacja na wydruku: Prefiks kodu: 27; Format: KKKKK I I I I I I;                                                                 |
|                                                     | Kody kreskowe rozpoczynające się od 27 będą traktowane jako kody ważone.                                                             |
| - W                                                 | <ul> <li>7 – numer i druga cyfra prefiksu zaprogramowanego formatu kodu.</li> </ul>                                                  |
| •44444 – pięć miejsc zarezerwowanych na kod towaru; |                                                                                                    |
|                                                     | <ul> <li>22222 – pięć miejsc zarezerwowanych na ilość/masę towaru</li> </ul>                                                         |
|                                                     | <ul> <li>•9 – separator, w kodzie kreskowym cyfra na tej pozycji jest ignorowana i może<br/>być dowolna.</li> </ul>                  |

## Data i czas

Po fiskalizacji Operator bez pomocy serwisu może zmieniać w urządzeniu czas maksymalnie o 2 godziny.

#### Ustawianie daty i czasu:

#### Wykonywana czynność

#### Podgląd wyświetlacza

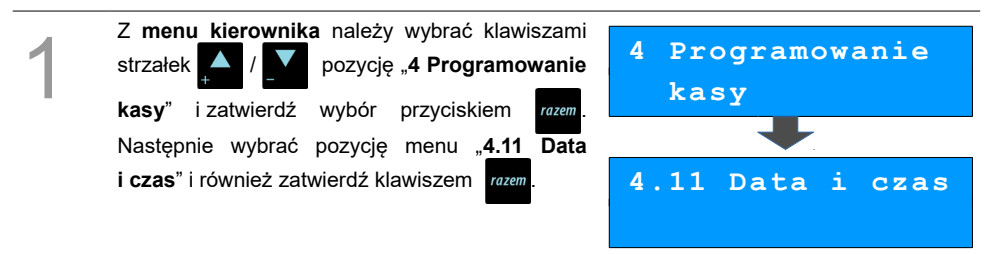

2

Używając klawiszy numerycznych należy wpisać

żądane wartości, natomiast klawiszami

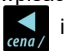

można zmieniać pozycję kursora.

Wprowadzone zmiany czasu należy zatwierdzić klawiszem razem.

W trybie fiskalnym kasy można zmienić tylko godzinę. Ekran dotyczący daty nie jest wyświetlany.

Na koniec kasa poprosi o potwierdzenie poprawności wprowadzonych przez nas danych.

Zatwierdza się klawiszem razem

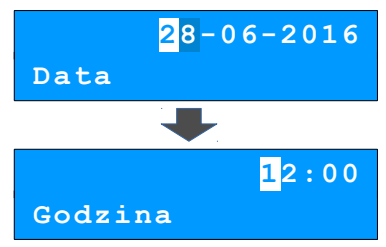

2016-06-28 12:00 Dane poprawne?

## Programowanie nagłówka paragonu

Zaprogramowanie nagłówka paragonu jest jedną z podstawowych czynności, które należy wykonać przed przystąpieniem do rejestracji sprzedaży. W większości przypadków poprawnie zaprogramowany nagłówek paragonu zawiera nazwę firmy, adres, numer telefonu i ew. inne dane teleadresowe. Kasa Posnet Mobile HS ma możliwość zaprogramowania nagłówka wielkości 10 linii zawierających po 40 znaków. Dostępne są również dwa rodzaje wielkości linii: o standardowej lub zwiększonej wysokości.

#### Procedura programowania nagłówka:

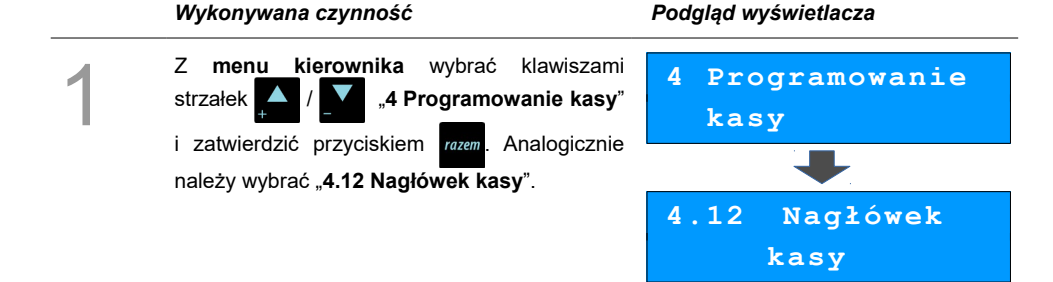

Na ekranie kasa wyświetli pierwszą linię nagłówka, w której można wpisać dowolny tekst. Przejście w tryb edycji linii nastąpi

po wciśnięciu razem

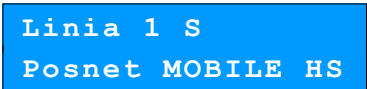

Zanim będzie można wpisać właściwy tekst linii można ustalić jej atrybuty: "Standardowa" - normalny rozmiar

"Wysoka" - czcionka powiekszona.

Wyboru dokonuje się klawiszami

ami 🚺 / 📘

i potwierdza przyciskiem razem

Wprowadzamy treść linii nagłówka z klawiatury alfanumerycznej (maksymalnie 40 znaków) po czym potwierdzamy klawiszem razem.

MOBILE HS 2.01 Linia

Po zatwierdzeniu pierwszej linii nagłówka przystępuje się analogicznie do edycji kolejnych. Klawiszami strzałek // // wybiera się linię, która ma być edytowana po czym zatwierdza się klawiszem razem.

Po wprowadzeniu linii nagłówka, należy przejść klawiszami / do ostatniej pozycji "**Zapis nagłówka**" i zatwierdzić razem. Operacja zostanie potwierdzona stosownym wydrukiem. Linia 2 S

Standardowa

Atrybuty linii

| Zapis | nagłówka |
|-------|----------|
|       |          |

## Numer kasy

W przypadku gdy dysponujemy większą ilością kas, możliwe jest oznaczenie kasy numerem, w celu jej identyfikacji. Numer kasy jest drukowany w stopce paragonów fiskalnych.

Procedura programowania numeru kasy:

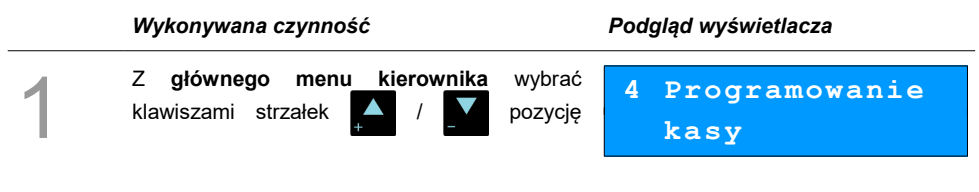

"4 Programowanie kasy" i zatwierdzićklawiszem razem. Analogicznie należy wybrać"4.13 Numer kasy".

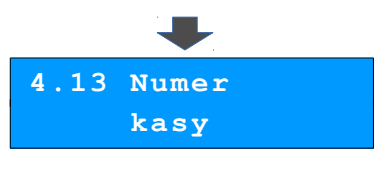

2

Następnie wprowadzić z klawiatury numer kasy i zatwierdzić wartość klawiszem razem.

|       |      | 1 |  |
|-------|------|---|--|
| Numer | kasy |   |  |

## Hasło kierownika

Funkcja umożliwia wprowadzenie i zmianę hasła kierownika. Po wprowadzeniu hasła, kasa przy każdym uruchomieniu będzie wyświetlała Ekran Logowania i tym samym wymagała podania hasła. (Zobacz: Programowanie operatorów)

W tej opcji można zmienić hasło kierownika bez konieczności edytowania całego profilu głównego operatora KIEROWNIK.

Procedura programowania hasła kierownika:

|   | Wykonywana czynność                                                                                                    | Podgląd wyświetlacza                                  |
|---|----------------------------------------------------------------------------------------------------|-------------------------------------------------------|
| 1 | Z menu głównego kierownika wybrać<br>klawiszami / M A Programowanie<br>kasy" i zatwierdzić klawiszem razem.<br>Analogicznie należy wybrać "4.14 Hasło<br>kierownika". | <pre>4 Programowanie kasy 4.14 Hasło kierownika</pre> |
| 2 | Następnie należy wprowadzić z klawiatury<br>nowe hasło i zatwierdzić klawiszem <sup>razem</sup> .                                                                     | 1234<br>Hasło                                         |

## **Teksty reklamowe**

Kasa Posnet Mobile HS umożliwia zdefiniowanie tekstu reklamowego drukowanego w stopce paragonów. Do dyspozycji dostępne są 3 linie po 40 znaków.

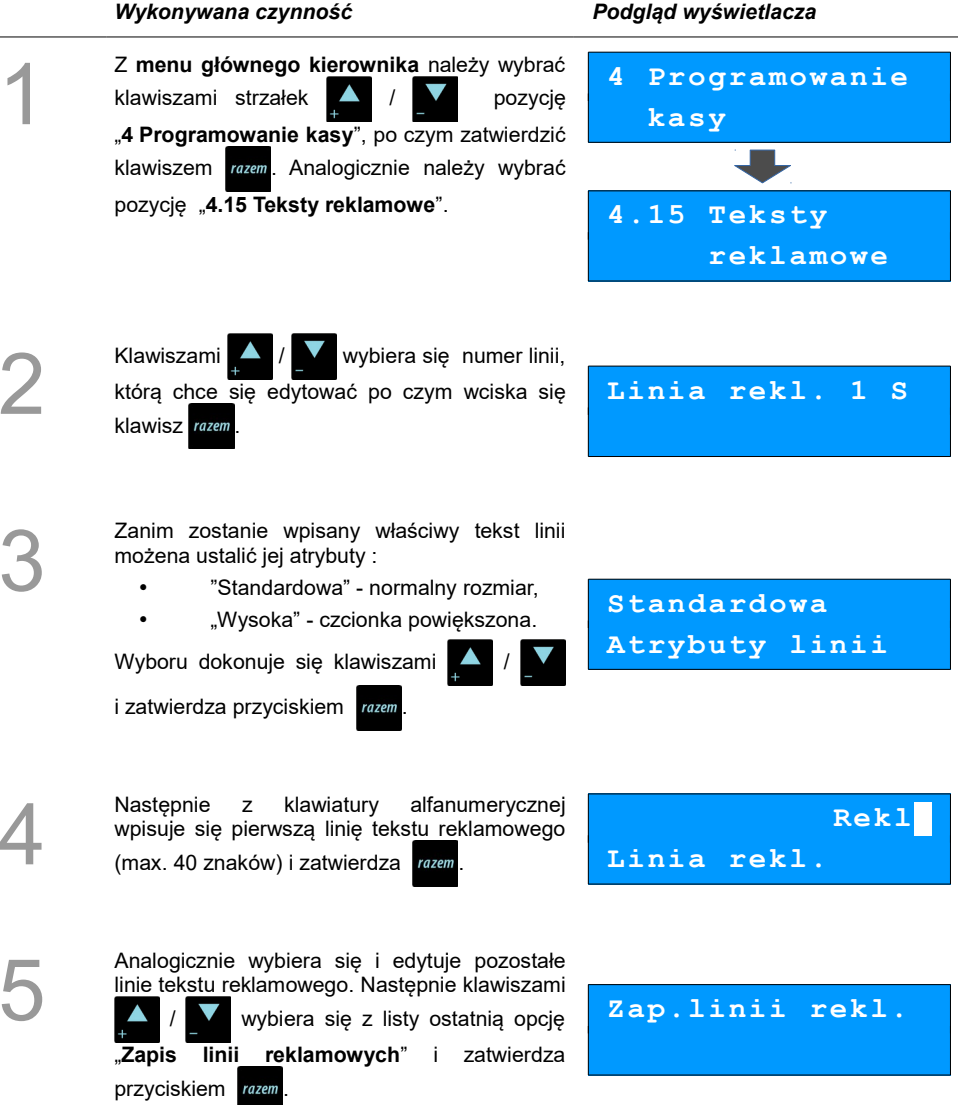

## Jednostki miary

Kasa umożliwia zaprogramowanie 5 jednostek miary, które następnie można przyporządkować poszczególnym towarom.

#### Przykład programowania jednostki miary:

|   | Wykonywana czynność                                                                                                    | Podgląd wyświetlacza                               |
|---|----------------------------------------------------------------------------------------------------|----------------------------------------------------|
| 1 | Z głównego menu kierownika należy wybrać<br>klawiszami strzałek / pozycję<br>"4 Programowanie kasy" i zatwierdzić wybór<br>przyciskiem rozem. Analogicznie należy wybrać<br>pozycję "4.16 Jednostki miary". | 4 Programowanie<br>kasy<br>4.16 Jednostki<br>miary |
| 2 | Następnie należy wybrać klawiszami strzałek                                                                                                    | Numer jm 1<br>BRAK                                 |
| 3 | Kolejnym krokiem jest wprowadzenie<br>z klawiatury alfanumerycznej (max. 16 znaków)<br>nazwy dla programowanej jednostki miary.<br>Zatwierdza się klawiszem rozem.                                          | Nazwa jm                                           |
| 4 | Analogicznie wprowadzamy skrócona nazwę programowanej jednostki miary (max. 4 znaki).                                                                                                    | Nazwa skróc.jm                                     |
| 5 | Na koniec należy zatwierdzić zapis nowej<br>jednostki miary klawiszem <sup>razem</sup> .                                                                                                    | Zapisz<br>'RAZEM'                                  |

## Opisy wpłat i wypłat

W kasie Posnet Mobile HS możliwość przypisania 10 opisów będących tytułami wpłat/wypłat realizowanych na kasie.

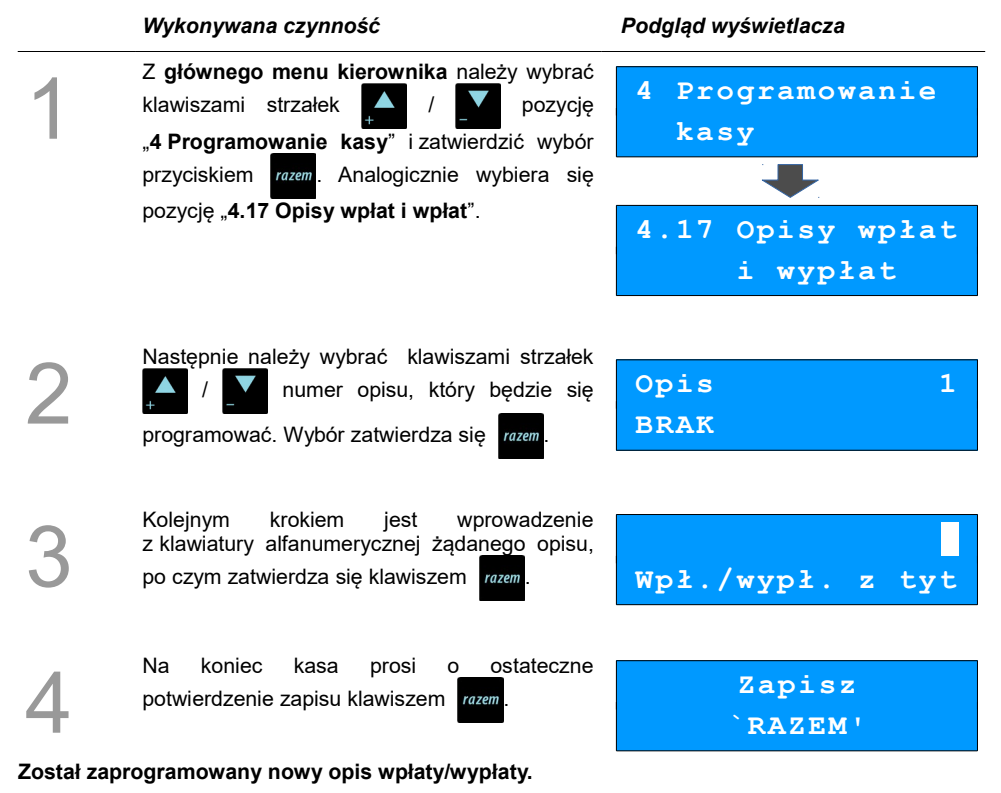

## Obsługa błędów

Kasa Posnet Mobile HS umożliwia zdefiniowanie 10 własnych komunikatów i przypisanie ich do numerów błędów sygnalizowanych przez kasę. Możliwe też jest zdefiniowanie sposobu ich sygnalizacji.

#### Przykład programowania obsługi błędów:

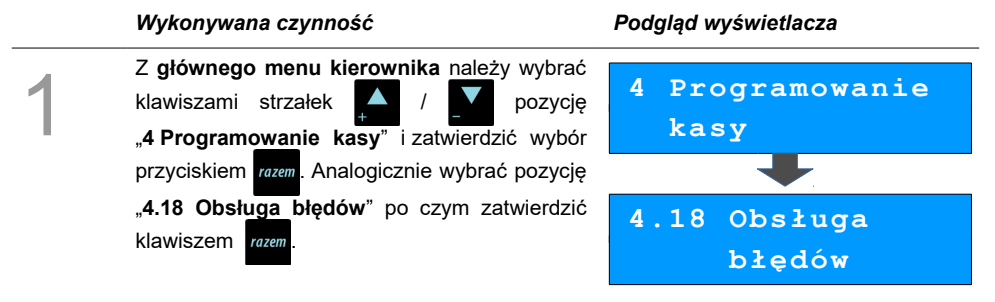

Następnie należy wybrać klawiszami strzałek Nr rekordu 3 numer wpisu, pod którym będzie BRAK się programować. Wybór zatwierdza się razem Koleinvm krokiem iest podanie numeru komunikatu błędu, który będzie opisany. 1 Wyboru dokonuje się klawiszami Nr komunikatu lub wpisuje z klawiatury i potwierdza przyciskiem razem Następnie określa się w jaki sposób błąd będzie sygnalizowany: komunikat + klawisz C kasuje komunikat) (klawisz komunikat+klaw.C komunikat + czas (zniknie po paru sekundach) Tryb obsługi dźwiek Wyboru dokonuje się klawiszami i potwierdza razem krokiem wprowadzenie Koleinvm jest z klawiatury alfanumerycznej treści komunikatu, po czym należy zatwierdzić treść klawiszem Treść komunikatu razem Na koniec kasa prosi ostateczne ο Zapisz potwierdzenie zapisu klawiszem razem `RAZEM'

## KASOWANIE REKORDÓW BAZ

Po zaprogramowaniu w kasie towarów, opakowań, rabatów itp. może zajść potrzeba usunięcia niektórych z wprowadzonych pozycji.

Na poniższym przykładzie przedstawiono procedurę kasowania rekordu bazy PLU, którą można analogicznie zastosować do pozostałych baz.

#### Kasowanie towaru z bazy PLU :

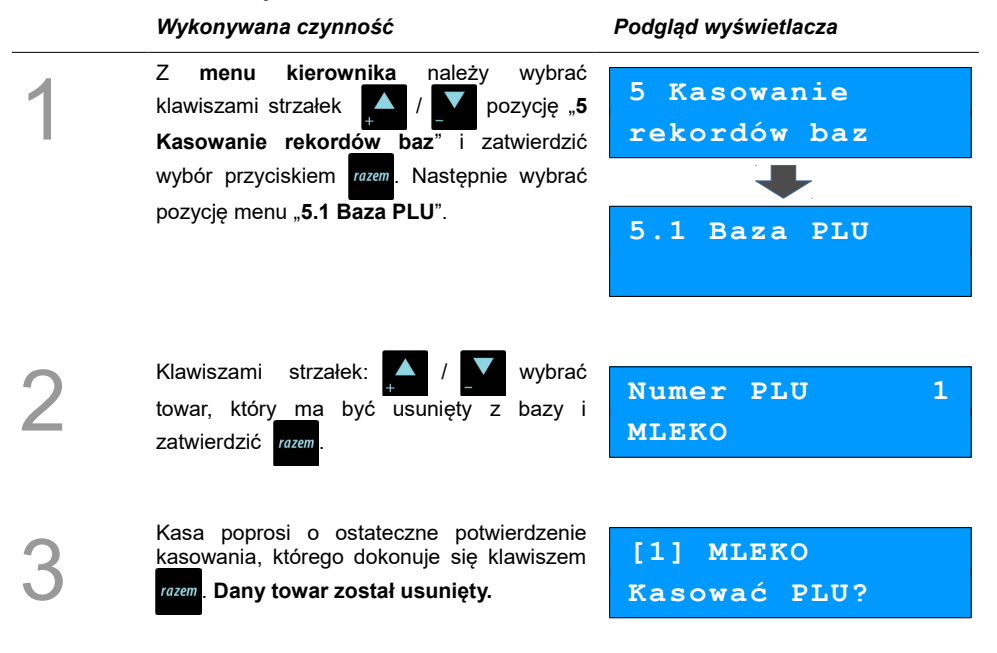

## Konfiguracja kasy

## Kwoty w groszach

Za pomocą tej funkcji określa się, czy kwoty wprowadzane w trakcie sprzedaży wyrażone są w groszach, czy nie.

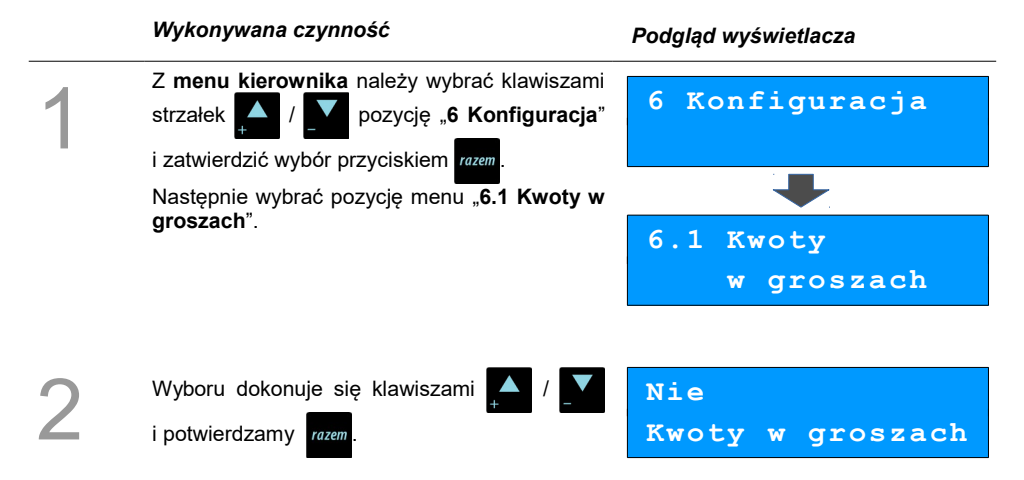

#### Przykład:

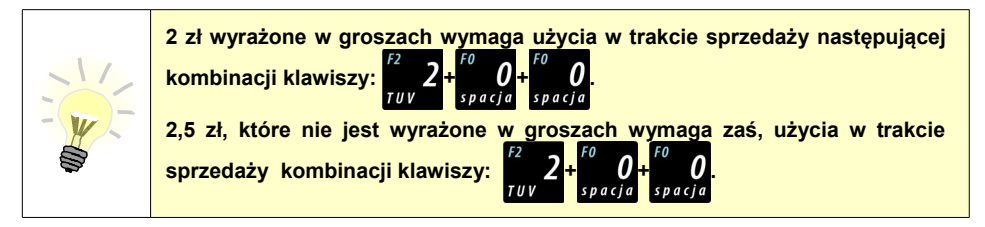

## Wyświetlacze

Poniżej zostały opisane funkcje, dzięki którym możliwe jest dostosowania parametrów wyświetlaczy do środowiska pracy oraz sposobu wykorzystania kasy.

## Wyświetlacz klienta

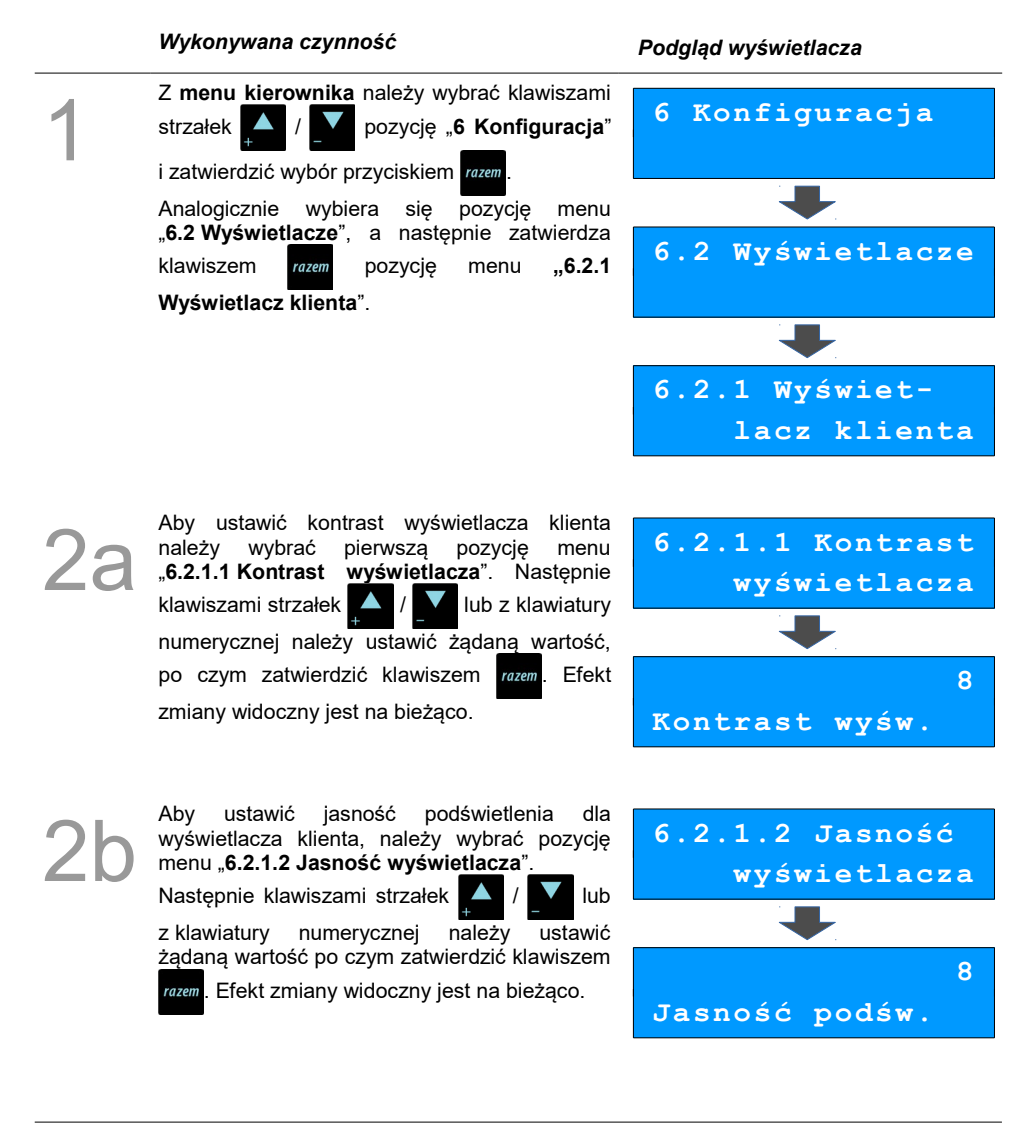

## Wyświetlacz operatora

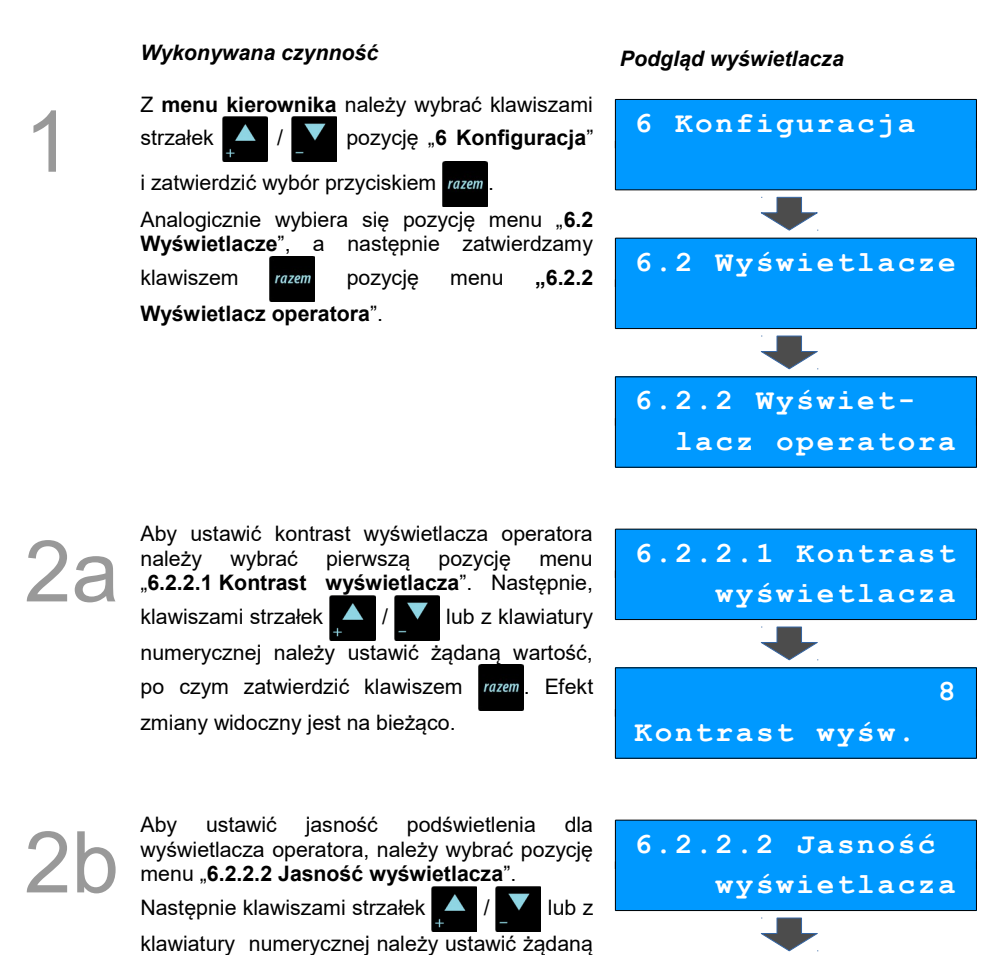

wartość, po czym zatwierdzić klawiszem razem Efekt zmiany widoczny jest na bieżąco.

Jasność podśw.

8

## Zanik podświetlenia

Kasa ma możliwość wygaszania wyświetlaczy tylko przy pracy z baterią lub również przy podłączonym zasilaniu.

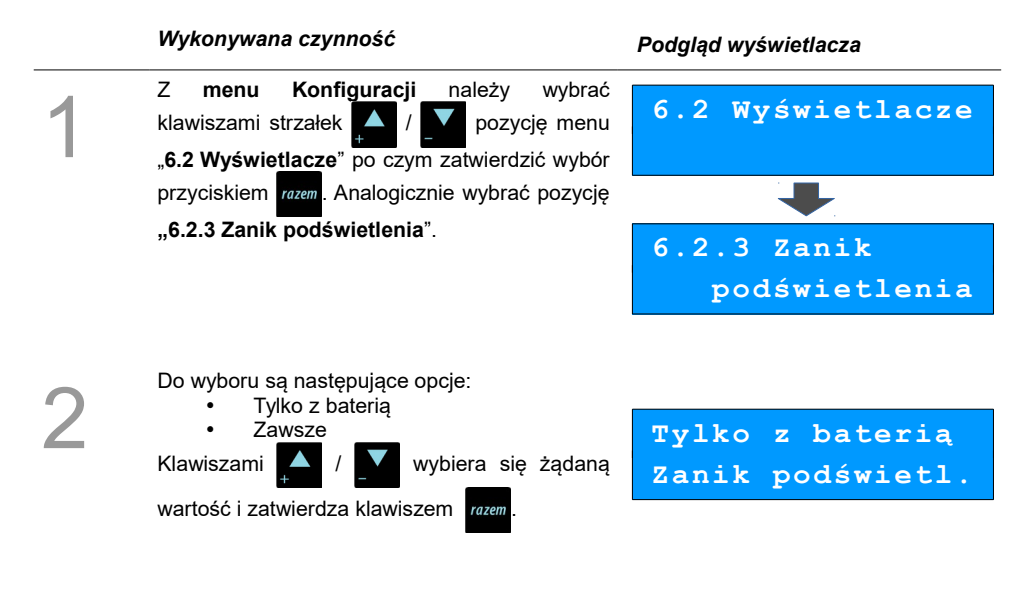

## Czas zaniku podświetlenia

Dzięki tej funkcji możliwe jest ustawienie po ilu sekundach ma zostać wygaszone podświetlenie.

#### Wykonywana czynność

## Z menu Konfiguracji należy wybrać klawiszami strzałek / pozycję menu "6.2 Wyświetlacze" po czym zatwierdzić wybór przyciskiem rozem. Analogicznie wybrać pozycję "6.2.4 Czas zaniku podświetlenia".

Następnie należy wpisać z klawiatury żądaną wartość lub ustawić ją klawiszami , / , a następnie zatwierdzić klawiszem razem. Wartość "**0**" oznacza ciągłe podświetlenie.

#### Podgląd wyświetlacza

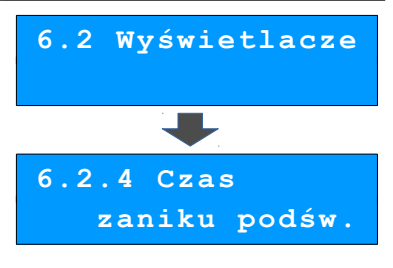

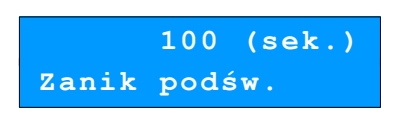

## Czułość papieru

Funkcja umożliwia dostosowanie pracy mechanizmu drukującego kasy do papieru termicznego o różnych poziomach czułości. 4 – najwyższa czułość papieru, 1 – najniższa czułość.

Zmiana ustawień czułości papieru to zmiana stopnia zaczernienia wydruku.

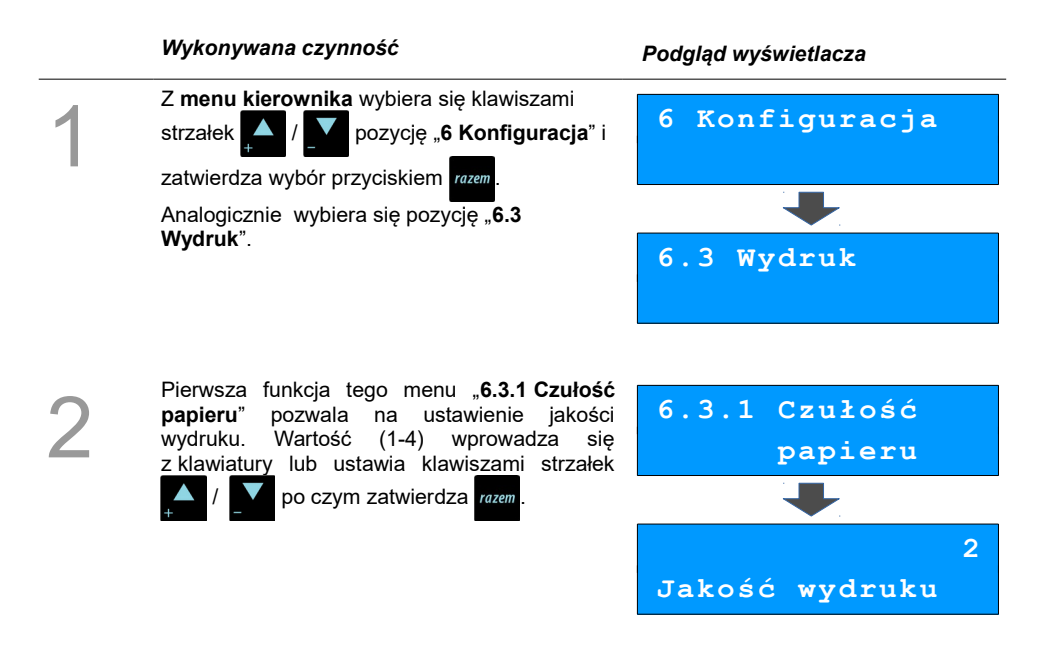

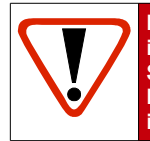

Papier termiczny niskiej jakości wymaga większego zużycia energii i jednocześnie skraca żywotność mechanizmu drukującego. Stosowanie wysokiej jakości materiałów eksploatacyjnych zalecanych przez Posnet ma zdecydowany wpływ na zwiększenie wydajności akumulatora kasy i jednocześnie mniej obciąża mechanizm drukujący.

## Oszczędność papieru

W trybie oszczędności papieru kasa drukuje nagłówek następnego paragonu zaraz po zakończeniu poprzedniego wydruku. Pozwala to zagospodarować miejsce między mechanizmem drukującym a ząbkami do urywania papieru.

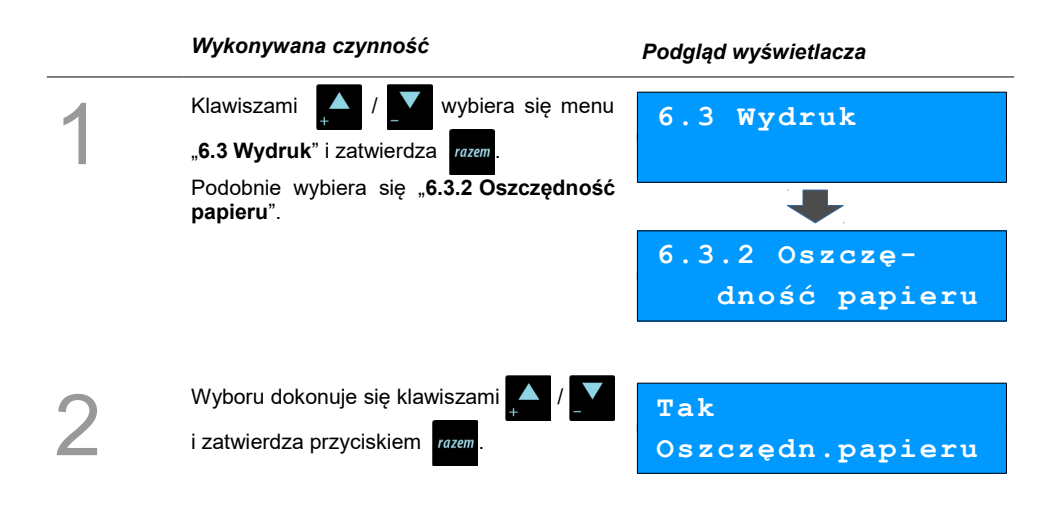

Tryb ekonomiczny

W trybie tym szybkość wydruku jest optymalnie dopasowana do zużycia energii.

|   | Wykonywana czynność                                                                                            | Podgląd wyświetlacza      |
|---|----------------------------------------------------------------------------------------------------|---------------------------|
| 1 | Z menu <b>konfiguracji</b> należy wybrać<br>klawiszami strzałek / pozycję<br>"6.3 Wydruk" i zatwierdzić razem. | 6.3 Wydruk                |
|   | Analogicznie wybiera się pozycję " <b>6.3.3 Tryb</b><br>ekonomiczny".                                          | 6.3.3 Tryb<br>ekonomiczny |
| 2 | Klawiszami 🚺 / 🚺 ustawia się żądaną wartość i zatwierdza przyciskiem 🛛 razem.                                  | Tak<br>Tryb ekonomiczny   |

## Wydruki niefiskalne

Pozycja umożliwia wybór, czy wydruki niefiskalne mają być drukowane na oryginale i zapisywane na kopii, czy tylko zapisywane na kopii.

|   | Wykonywana czynność                                                                                  | Podgląd wyświetlacza         |
|---|----------------------------------------------------------------------------------------------------|------------------------------|
| 1 | Z menu <b>konfiguracji</b> należy wybrać<br>klawiszami strzałek pozycję<br>"6.3 Wydruk" i zatwierdza | 6.3 Wydruk                   |
|   | Analogicznie wybiera się pozycję " <b>6.3.4</b><br>Wydruki niefiskalne".                             |                              |
|   |                                                                                                    | 6.3.4 Wydruki<br>niefiskalne |
| 2 | Klawiszami 🔔 / 💟 ustawia się żądane                                                                  | Oryginał / kopia             |
|   | ustamenie i zatmeruza przyciskiem tożem.                                                             | Wydruki niefisk.             |

## Wydruki zmian PLU

Pozycja umożliwia wybór, czy wydruki zmian w bazie PLU (raport komunikacji) wykonywanych za pomocą protokołu komunikacyjnego mają być tylko zapisywane na kopii, czy również drukowane na oryginale.

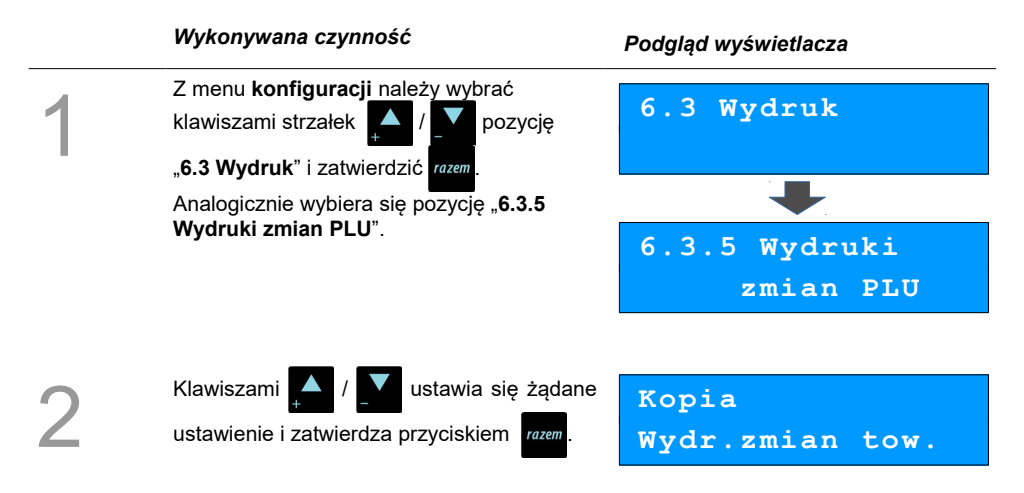

## Dźwięki klawiatury

Funkcja umożliwia włączanie lub wyłączanie dźwięków klawiszy.

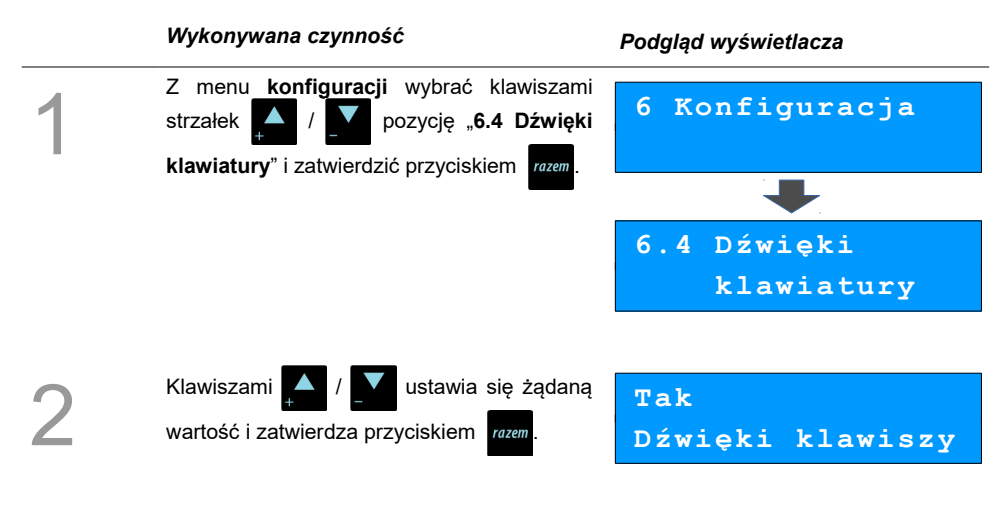

## Blokada klawiatury

Funkcja umożliwia ustawienie po jakim czasie klawiatura zostanie automatycznie zablokowana.

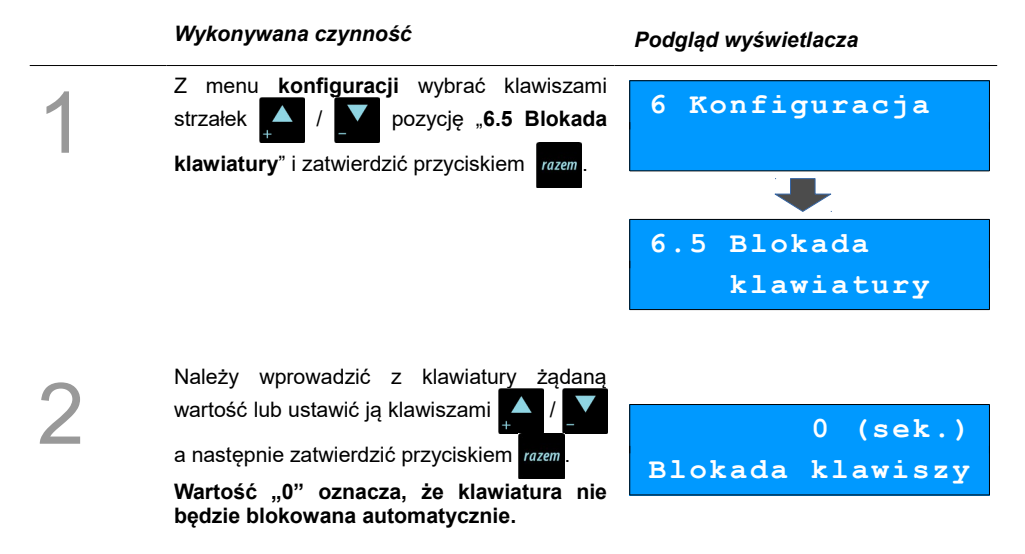

## Usługi PC

Funkcja ta pozwala określić jakie urządzenia peryferyjne mają być obsługiwane przez kasę na poszczególnych portach (skaner, waga, komputer). Pozwala również na określenie podstawowych parametrów transmisji.

## Interfejs

Konfigurowanie połączenia z komputerem rozpoczyna się od ustawień interfejsu.

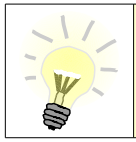

Parametry połączenia takie jak prędkość, bit danych, bit stop, parzystość, sterowanie przepływem muszą się zgadzać z ustawieniami połączenia w komputerze.

#### Konfiguracja interfejsu:

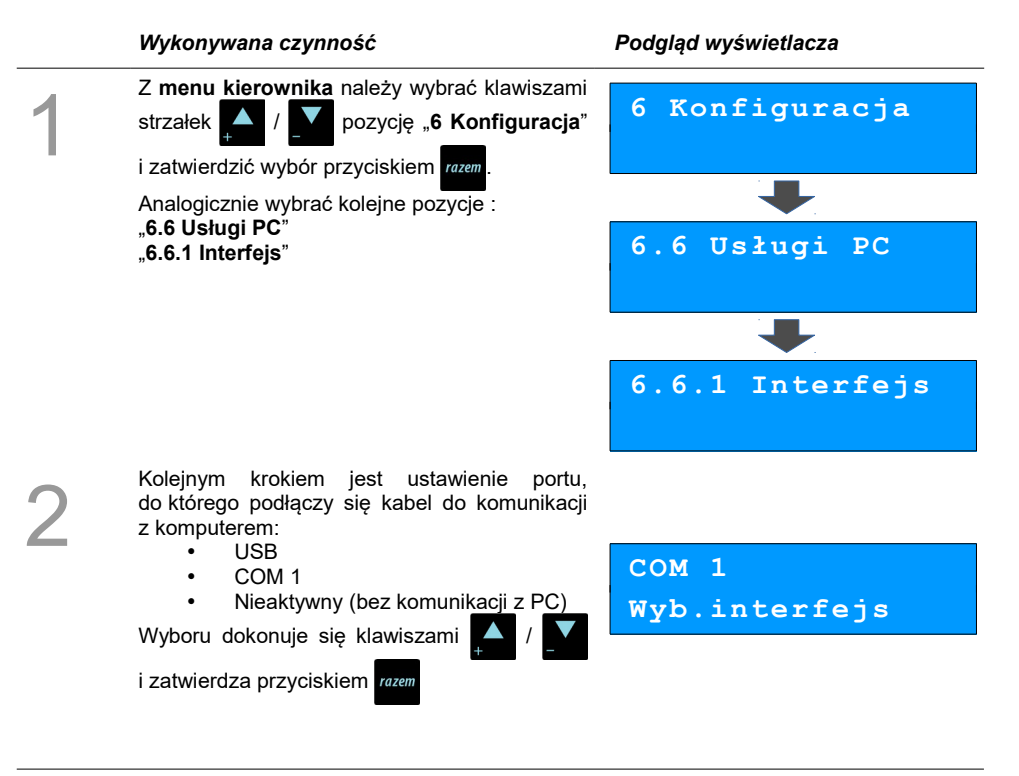
| 3 | Następnie określa się prędkość transmisji<br>danych.<br>Wyboru dokonuje się klawiszami 🔺 / 🔽<br>i zatwierdza przyciskiem rozem.                                                            | 9600<br>Prędkość                                                                                         |
|---|----------------------------------------------------------------------------------------------------|----------------------------------------------------------------------------------------------------|
| 4 | Kolejny parametr określa bit stop transmisji.<br>Zalecane jest pozostawienie tego parametru<br><u>bez zmian</u> . Potwierdza się klawiszem rozem.                                          | 1<br>Bit stop                                                                                            |
| 5 | Następnie istnieje możliwość ustawienia<br>korekcji błędów poprzez parzystość lub<br>nieparzystość.<br>Wyboru dokonuje się klawiszami ( )<br>i zatwierdza przyciskiem (razem).             | Brak<br>Parzystość                                                                                       |
| 6 | Ostatnim krokiem jest ustawienie sterowania<br>przepływem danych. Możliwe jest tylko<br>wyłączenie tej funkcji.<br>Wyboru dokonuje się klawiszami / / /<br>i zatwierdza przyciskiem rozem. | Brak<br>Sterow.przepł.                                                                                   |
|   | Po konfiguracji interfejsu należy wybrać<br>które umożliwia ustawienie strony kodowe<br>transmisji z komputerem. Dostępne są<br>1250, MAZOVIA, LATIN 2.                                    | pole menu "6.6.2 Strona kodowa",<br>j znaków, jaka będzie używana przy<br>następujące standardy: WINDOWS |

Strona kodowa

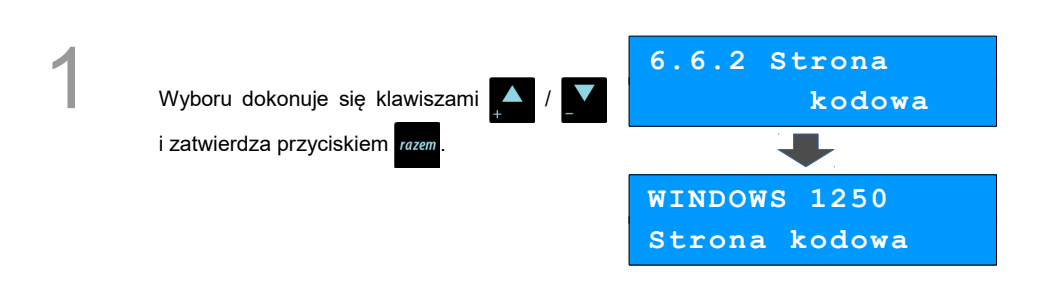

### Modem

Funkcja ta pozwala na skonfigurowanie pracy z podłączonym zewnętrznym modemem.

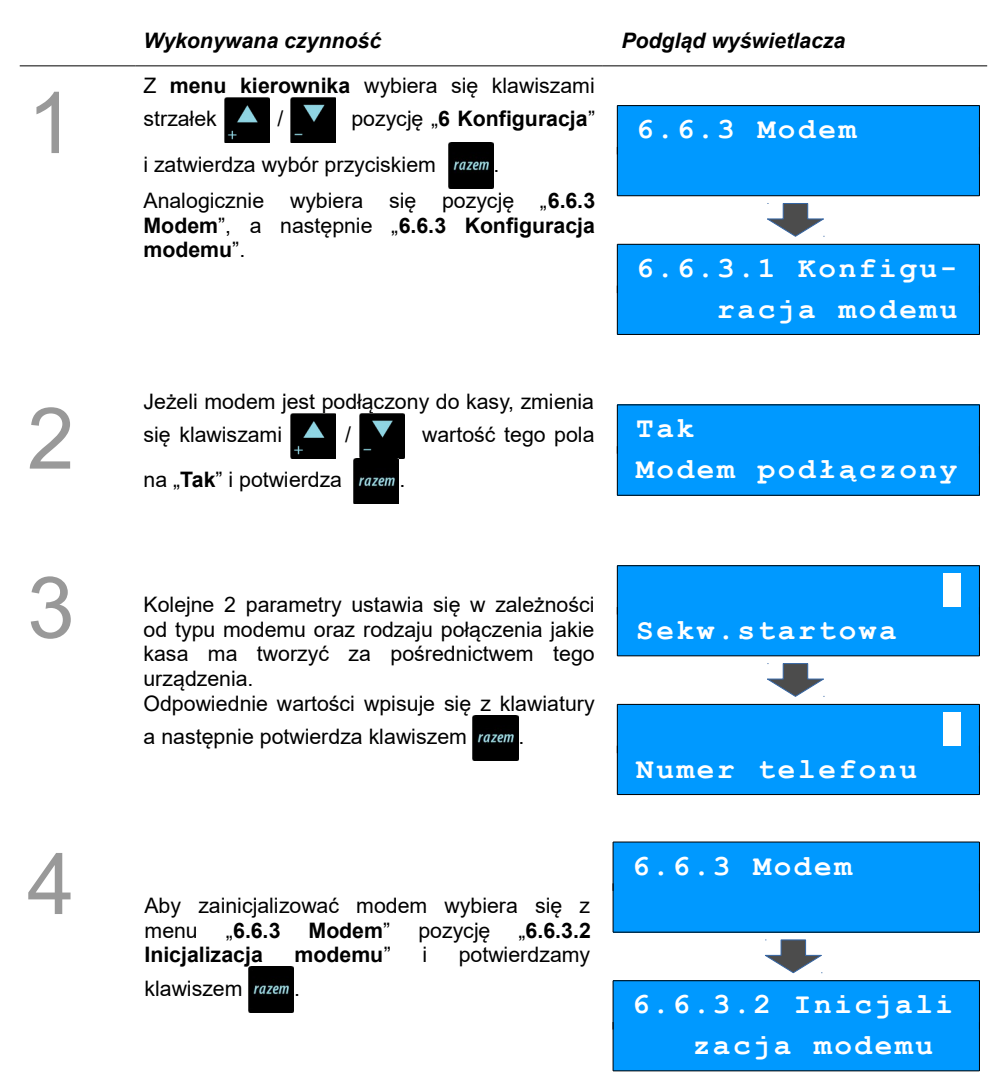

### Logowanie zdalne

Funkcja **logowania zdalnego** służy do zabezpieczenia transmisji hasłem. Jeżeli jest ona aktywna, podczas połączenia komputera z kasą musi nastąpić weryfikacja wprowadzonego wcześniej hasła. W przeciwnym wypadku kasa nie zezwoli na transmisję danych z podłączonym komputerem.

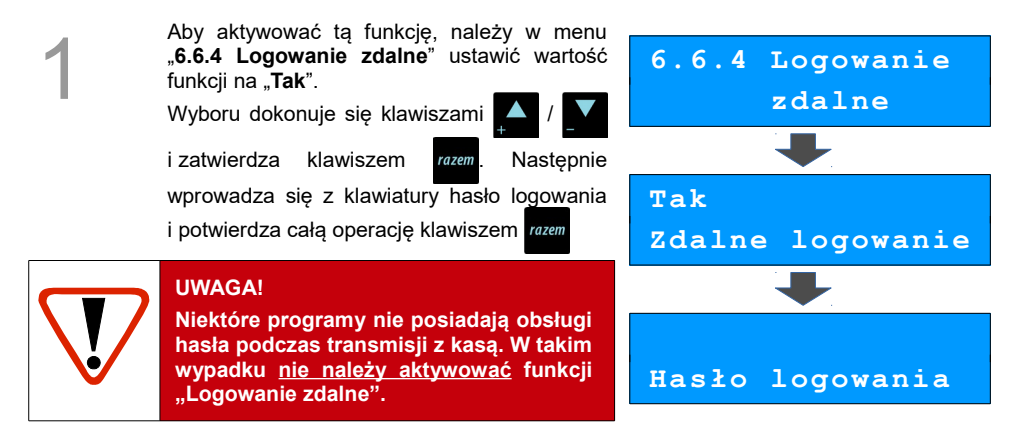

### USB

Funkcja umożliwia ustawienie opcji ładowania akumulatora kasy za pośrednictwem złącza USB.

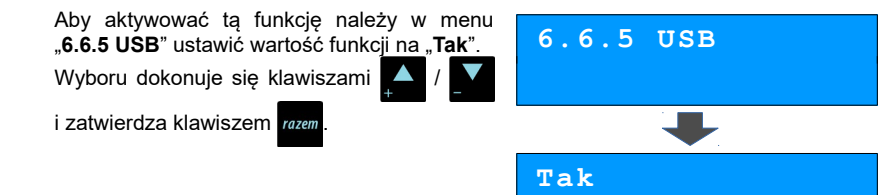

ładowanie USB

# Urządzenia zewnętrzne

Poniżej przedstawiono w jaki sposób można skonfigurować połączenie kasy z urządzeniami zewnętrznymi, takimi jak: skaner, waga.

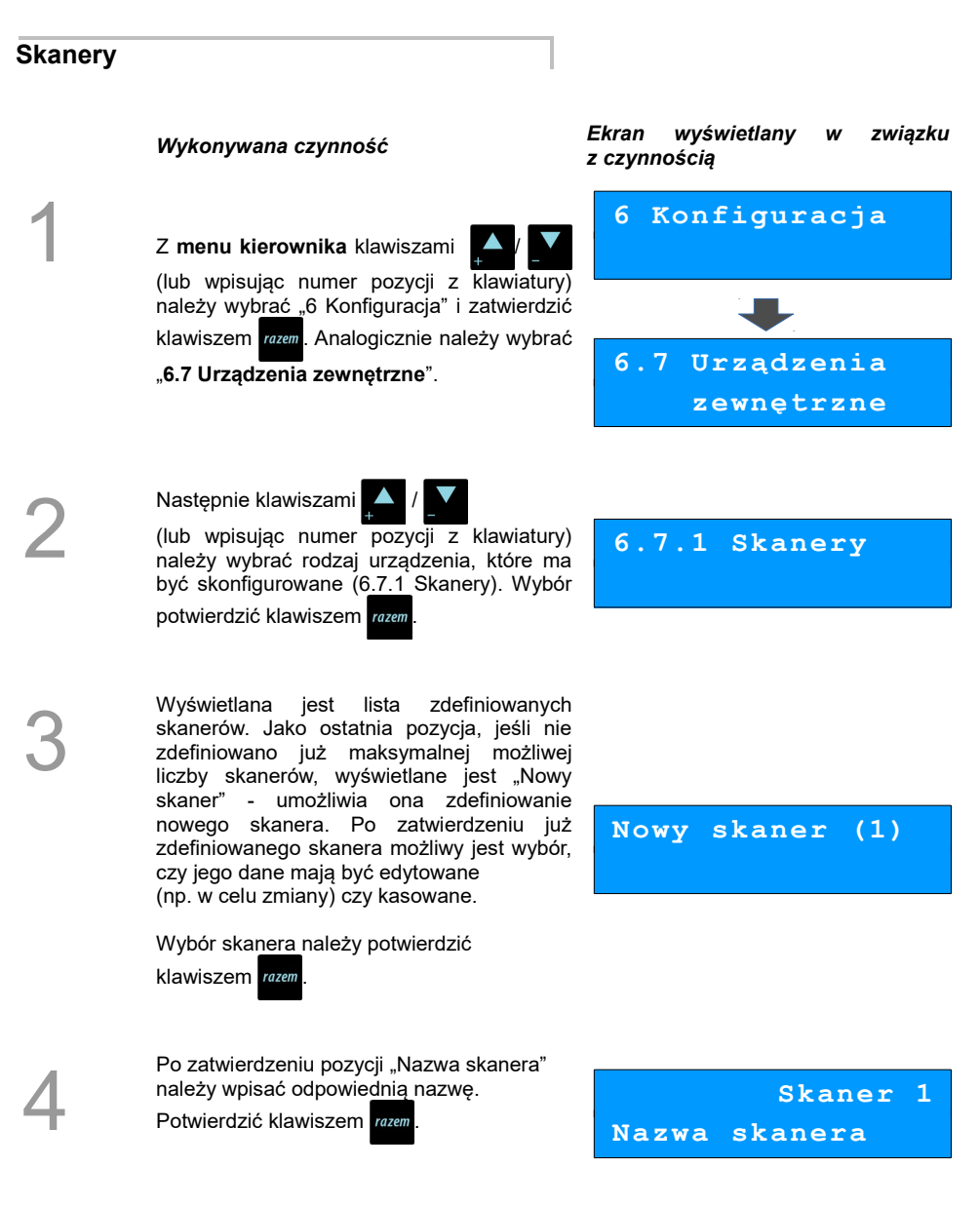

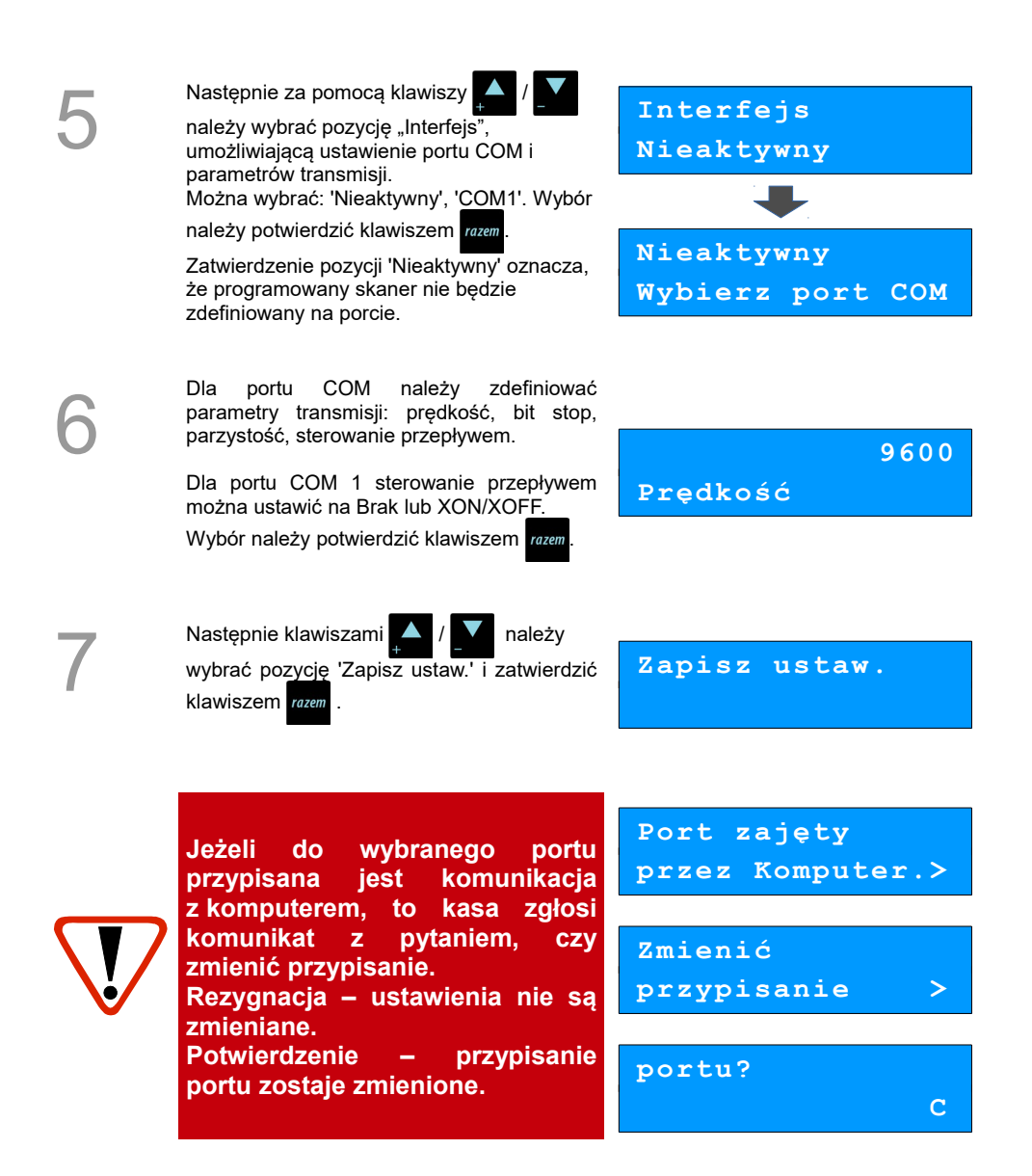

## Wagi

Konfiguracja wagi odbywa się analogicznie jak konfiguracja skanera. Dostępna jest na pozycji "6.7.2 Wagi".

#### Ekran wyświetlany zwiazku Wvkonvwana czvnność z czvnnościa Konfiguracja 6 Z menu kierownika klawiszami (lub wpisując numer pozycji z klawiatury) należy wybrać "6 Konfiguracja" i zatwierdzić klawiszem razem . Następnie należy wybrać 6.7 Urzadzenia "6.7 Urzadzenia zewnetrzne". zewnetrzne Za pomocą klawiszy (lub wpisując numer pozycji z klawiatury) 6.7.2 Wagi należy wybrać rodzaj urządzenia, które ma być skonfigurowane (6.7.2 Wagi). Wybór

# Usługi czasowe

Pozycje tego menu pozwalają na aktywowanie trybu usług czasowych oraz skonfigurowanie jego pracy. Tryb ten umożliwia pobieranie opłat za postój lub wypożyczenie w zależności od czasu trwania danej usługi (parkowania lub wypożyczenia).

Przed aktywacją tej funkcji należy zaprogramować 1 towar w bazie PLU, który przypisany będzie do obsługi parkingu.

## Aktywacja usług czasowych

Żeby możliwe było korzystanie z funkcji usług czasowych, należy ją aktywować.

Wykonywana czynność

należy potwierdzić klawiszem razem

Podgląd wyświetlacza

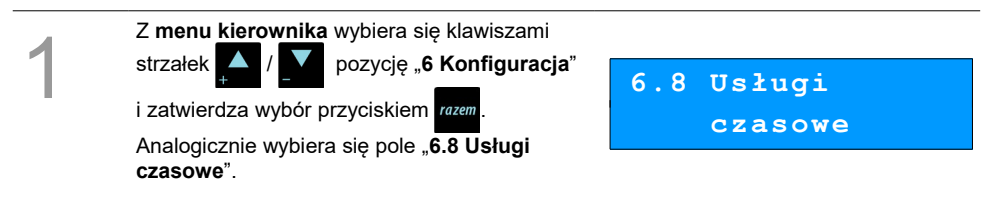

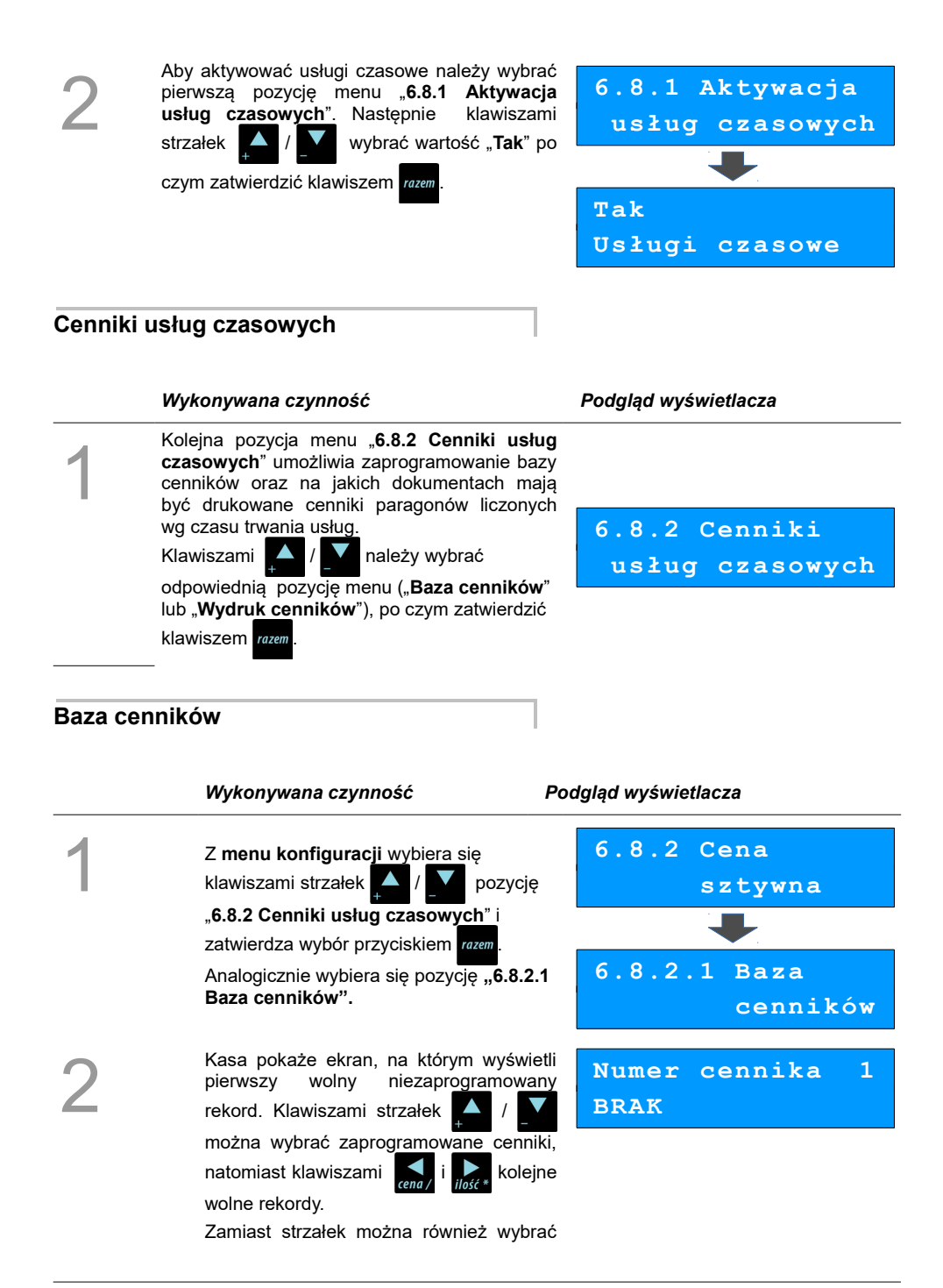

cennik wpisujac numer za pomoca klawiatury.

Wybór zatwierdza się klawiszem razem

Następnie kasa poprosi o wprowadzenie nazwy cennika pokazujac ekran kursorem w prawym górnym rogu (patrz: Podstawowe czynności związane z zaprogramowaniem kas.) Nazwa może zawierać maksymalnie 40 znaków. Wprowadzona nazwę zatwierdza sie klawiszem razem

Kasa poprosi o wprowadzenie nazwy kwitu. Nazwa może

Nazwa cennika

zawierać maksymalnie 40 znaków. Wprowadzona nazwę zatwierdza się klawiszem razem

Nazwa kwitu

Kasa prosi o wybranie towaru (patrz: Programowanie towarów w kasie), który będzie powiązany z cennikiem.

Klawiszami strzałek

wybrać towar powiązany.

Zamiast strzałek można również wybrać towar wpisujac numer za pomoca klawiatury.

Zatwierdza się wybór klawiszem razem

można

Kasa prosi o zdefiniowanie iakiego typu ma być pole podstawowe:

- alfanumeryczny - podczas wystawiania kwitu można wpisać w tym polu ciąg znaków alfanumerycznych;

- numeryczny – podczas wystawiania kwitu można wpisać w tym polu ciąg znaków numerycznych;

 asortyment – w czasie wystawiania kwitu można wybrać z bazy asortymentów jeden z rekordów przypisanych do danego cennika w celu wydrukowania go na kwicie.

Wyboru dokonuje się klawiszami

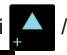

i zatwierdza klawiszem razem

Kasa prosi o wprowadzenie "opisu" pola podstawowego, które jest wyświetlane przy wystawianiu kwitu. Jeżeli opis pola podstawowego zostanie zatwierdzony jako pusty, podczas wystawiania kwitu nie jest wyświetlana możliwość podania jego

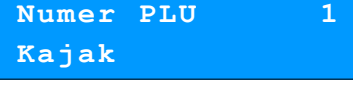

alfanumeryczny Typ pola podst.

Pole podstawowe

zawartości. W takiej sytuacji linia odnosząca się do tego pola nie występuje na wydruku kwitu. Opis może zawierać maksymalnie 20 znaków. Wprowadzony

opis zatwierdza się klawiszem

razem \_

Kasa prosi o wprowadzenie "opisu" pola dodatkowego. Działanie tego pola jest analogiczne do pola podstawowego.

Kasa prosi o zdefiniowanie opłaty minimalnej, która będzie pobierana przy wystawieniu kwitu. Możliwe ustawienia:

Brak – cennik nie obsługuje paragonu z opłatą minimalną - wystawienie kwitu według tego cennika nie będzie poprzedzone wystawieniem paragonu z opłatą minimalną.

Wartość – zdefiniowanie wartości niezerowej oznacza, że po zatwierdzeniu wystawienia kwitu według tego cennika najpierw zostanie wydrukowany paragon o zdefiniowanej wartości, następnie kwit z dodatkową informacją o pobranej opłacie minimalnej;

 wartość zerowa powoduje, że podczas wystawiania kwitu zostanie wyświetlone pole umożliwiające podanie wartości;

Wg cennika – wartość paragonu z opłatą minimalną jest obliczana za zadany czas minimalny na podstawie cennika. Jeśli wartość ta jest zerowa, paragon z opłatą minimalną nie jest drukowany.

Podany czas minimalny nie może wynosić zero.

Wyboru dokonujemy klawiszami

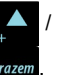

i zatwierdzamy klawiszem razem

Ustawienie określa czy dany okres od 1 -10 ma być aktywny czy nieaktywny. Można zaprogramować cennik, który ma wszystkie okresy NIEAKTYWNE, ale nie można go użyć podczas obliczania opłaty za usługę czasową.

Wyboru dokonujemy klawiszami

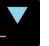

i zatwierdzamy klawiszem razem

Pole dodatkowe

Brak Opłata minimalna

Nieaktywny Okres 1

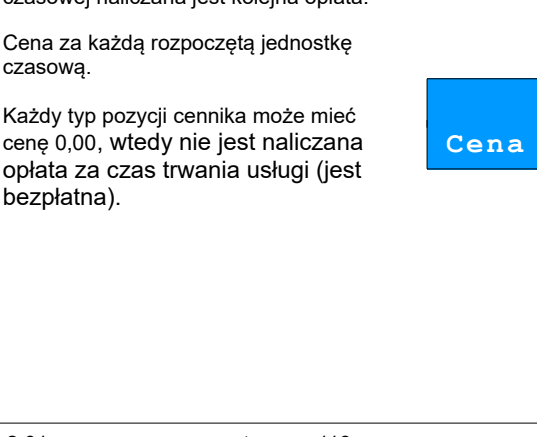

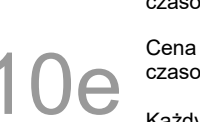

10a

czasowa.

Po zakończeniu jednej jednostki czasowej i rozpoczęciu następnej jednostki czasowej naliczana jest kolejna opłata.

np. 1,00 PLN (cena jednostkowa) za 1:00 (godzina – ustawiona jednostka czasowa).

działają ustawione zakresy dni i godzin. Czas, za którego rozpoczęcie liczona jest dana cena jednostkowa,

regula cenowa. Ustawienie wartości '0:00' oznacza brak ram czasowych – okres trwa, dopóki

Czas, w jakim ma obowiązywać dana

obowiązuje tylko o godzinie 21:12.

- Od aodziny 00:00 - Do aodziny 23:59 obowiązuje cały dzień, niezależnie od godziny. - Od aodziny 21:12 – Do aodziny 21:12 –

Określenie od której do której godziny w Od

wybranych dniach tygodnia ma

Zakres jest określany 'od-do włacznie', np.:

obowiązywać dana reguła cenowa.

Jeżeli okres jest ustawiony na aktywny.

należy określić dni tygodnia od/do kiedy

- Od dnia Poniedziałek – Do dnia Środa – obowiazuje w ponjedziałek, wtorek i

- Od dnia Czwartek - Do dnia Czwartek -

Określenie dni tygodnia, w które ma

obowiazvwać dana reguła cenowa. Zakres jest określany 'od-do włącznie',

obowiazuje tvlko w czwartek.

ma być aktywny.

np.:

środe.

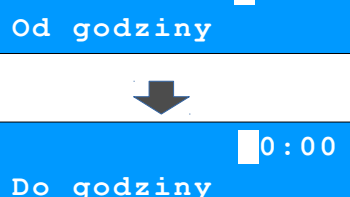

0:00

Poniedziałek

Poniedziałek

Od dnia

Do dnia

00:00 Okres(godz:min)

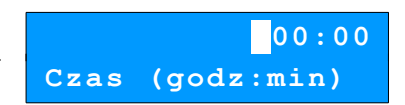

0,0

Po podaniu wszystkich parametrów kasa prosi o ostateczne potwierdzenie dodania cennika i zapisania go w bazie<u>cenników</u>

kasy. Zatwierdza się klawiszem razem.

Zaprogramowanie cennika jest potwierdzane stosownym wydrukiem.

## Zapisz 'RAZEM'

### Wydruk cenników

#### Wykonywana czynność

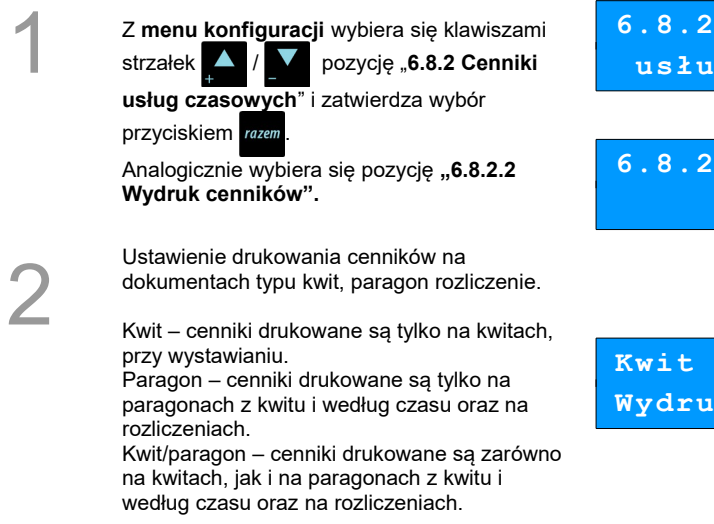

#### Podgląd wyświetlacza

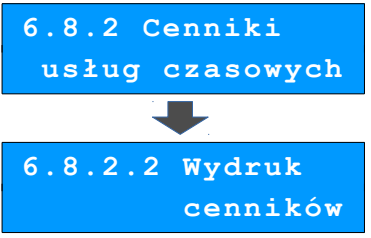

Kwit Wydruk cenników

### Baza asortymentów

Asortymenty służą do obsługi usług czasowych na zasadzie wypożyczalni. Po zdefiniowaniu bazy dostępnych asortymentów (maksymalnie 100 rekordów), można wybrać z listy dany asortyment podczas wystawiania kwitu.

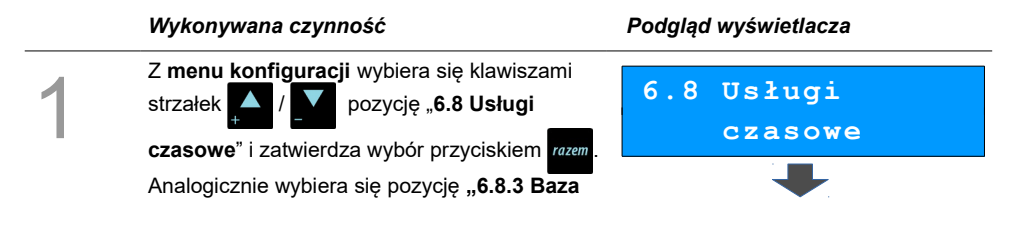

## Programowanie asortymentów

Pozycja umożliwia programowanie, edycję lub kasowanie asortymentów.

#### Wykonywana czynność

#### Podgląd wyświetlacza

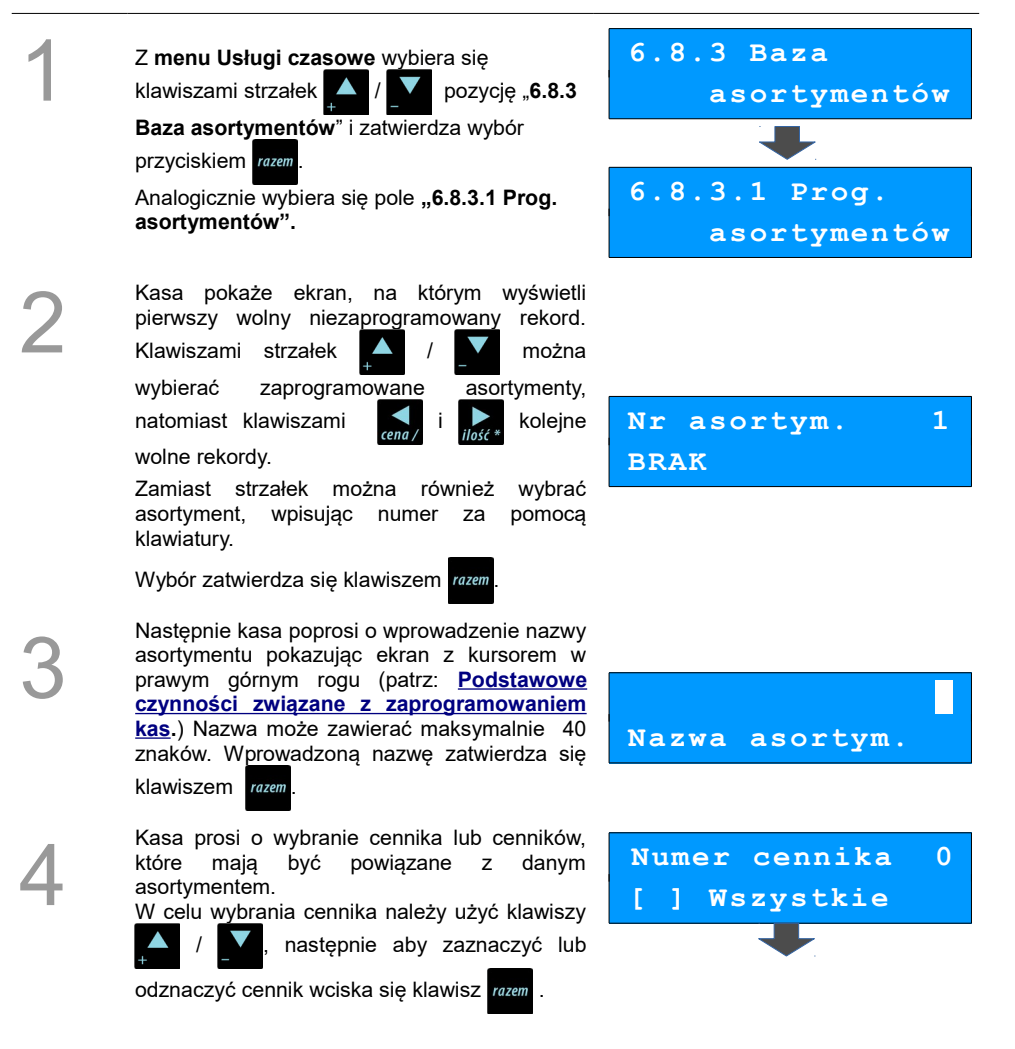

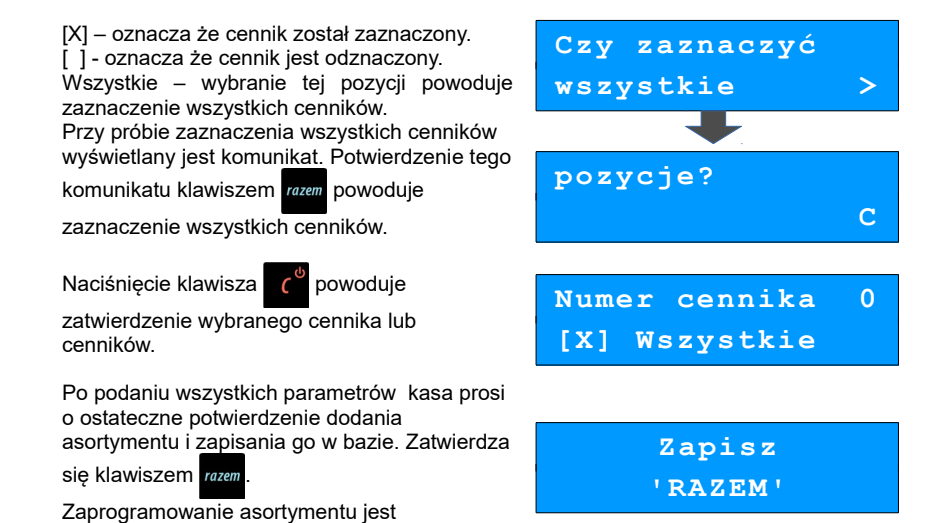

Kontrola asortymentów

potwierdzane stosownym wydrukiem.

Ustawienie określa, czy asortymenty mogą być wielokrotnie wykorzystywane na kwitach, czy musi być kontrolowany status 'wypożyczony/zwrócony'.

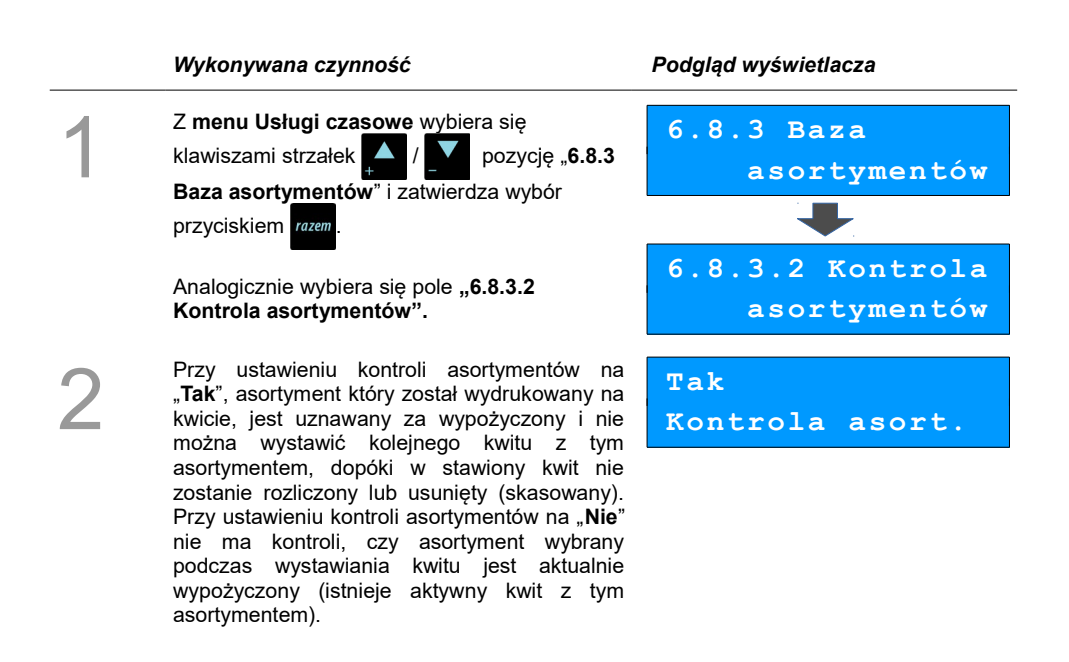

Wyboru dokonuje się klawiszami

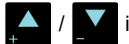

zatwierdza razem

### Numeracja kwitów

Funkcja pozwala na skonfigurowanie w jaki sposób mają być nadawane numery wystawianych kwitów.

**Automatyczna** – zawsze przyjmowany jest kolejny (od ostatniego wystawionego) wolny numer kwitu. **Ręczna** – w trybie sprzedaży usług czasowych (w zależności od konfiguracji klawisza [PLU]) można podać numer wystawianego kwitu (ustawienie "**Kwity**") lub wystawić paragon do podanego numeru kwitu (ustawienie "**Kwity i paragony**").

|   | Wykonywana czynność                                                                                                    | Podgląd wyświetlacza                               |
|---|----------------------------------------------------------------------------------------------------|----------------------------------------------------|
| 1 | Z menu konfiguracji wybiera się klawiszami<br>strzałek / / T pozycję "6.8 Usługi<br>czasowe" i zatwierdza wybór przyciskiem razem.<br>Analogicznie wybiera się pozycję "6.8.4<br>Numeracja kwitów". | 6.8 Usługi<br>czasowe<br>6.8.4 Numeracja<br>kwitów |
| 2 | Wyboru dokonuje się klawiszami 🔺 / 🔽<br>i zatwierdza klawiszem razem.                                                                                                    | Automatyczna<br>Numeracja kwitów                   |

### Kod kreskowy na kwicie

Funkcja pozwala na skonfigurowanie, czy na wystawianych kwitach mają być drukowane kody kreskowe, za pomocą których kwity będą identyfikowane.

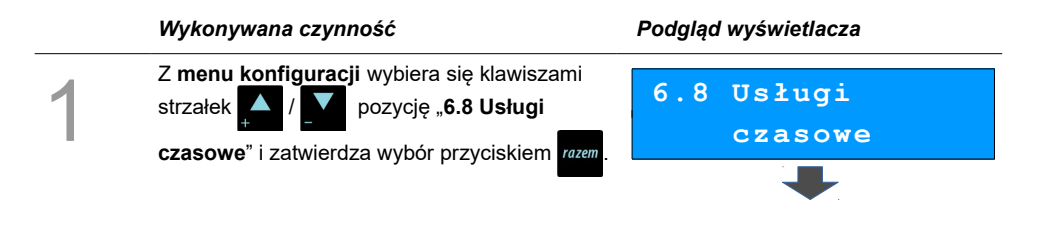

| Analogicznie wybiera się pozycję <b>"6.8.5 Kod</b> | 6.8.5 Kod kresk. |
|----------------------------------------------------|------------------|
| kresk. na kwicie".                                 | na kwicie        |
| Wyboru dokonuje się klawiszami 🔔 / 🔽               | Nie              |
| i zatwierdza klawiszem razem.                      | Kody na kwicie   |

#### Paragon z ręki

Funkcja definiuje czy i w jaki sposób, w trybie usług czasowych operator będzie mógł wystawić paragon na sprzedaż innych towarów i usług niezwiązanych bezpośrednio z usługami czasowymi.

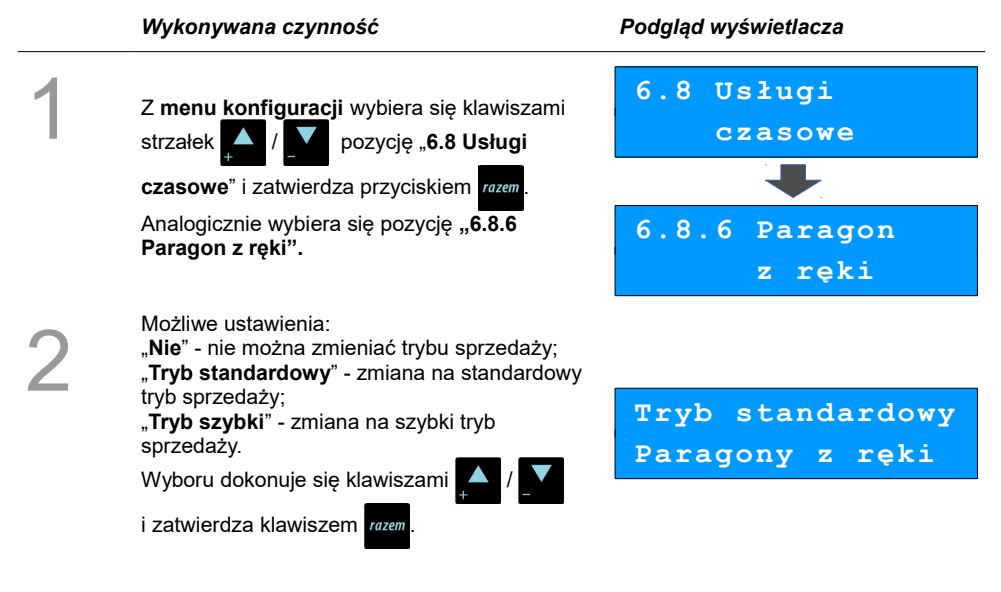

### Paragon według czasu

Funkcja pozwala na wybór sposobu określenia długości trwania usługi dla paragonu według czasu lub zablokowanie możliwości wystawiania paragonów według czasu.

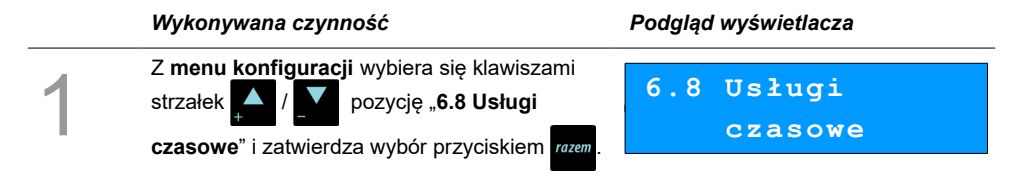

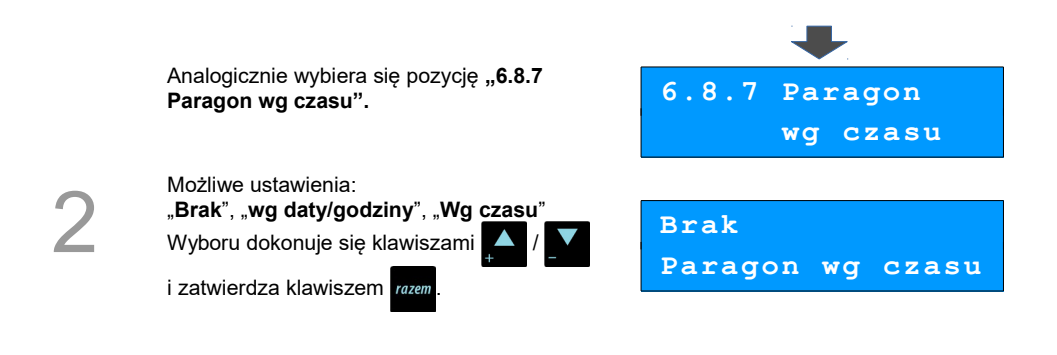

## Tryb zamknięcia

Funkcja umożliwia ustawienie automatycznego zakończenia paragonów usług czasowych z wybraną formą płatności bez zatrzymywania się na podsumie. Dotyczy:

- paragonów do kwitów (rozliczających kwity),
- paragonów opłat minimalnych (podczas wystawiania kwitów),
- paragonów wg czasu.

#### Wykonywana czynność Podgląd wyświetlacza 6.8 Usługi Z menu konfiguracji wybiera się klawiszami czasowe strzałek pozycję "6.8 Usługi czasowe" i zatwierdza przyciskiem razem Analogicznie wybiera się pozycję "6.8.8 Tryb 6.8.8 Trvb zamknięcia". zamknięcia Możliwe ustawienia: Podsuma - paragon zatrzymuje się na podsumie w celu wybrania formy płatności lub wykonania innych operacji; Automatycznie Automatycznie - paragon kończy się automatycznie z wybraną formą płatności. Tryb zamknięcia Wyboru dokonuje się klawiszami i zatwierdza klawiszem razem Dla wyboru "Automatycznie" należy jeszcze wybrać formę płatności, którą będzie zakończony paragon. Nr formy pł. Wyboru dokonuje się klawiszami Gotówka zatwierdza klawiszem razem.

# Tryby sprzedaży

Funkcja ta pozwala na skonfigurowanie domyślnego trybu pracy kasy oraz możliwości przełączania trybów sprzedaży i parkingu.

Dostępne są następujące tryby pracy:

- Standardowy sprzedaż odbywa się przez wybór towaru, ilości, ewentualnego rabatu itd.
- Sprzedaż szybka jeżeli pod klawiszami skrótu jest zaprogramowana szybka sprzedaż, to w trybie tym do wywołania danego klawisza skrótu nie trzeba wykorzystywać dodatkowo klawisza. Wystarczy samo naciśnięcie danego klawisza <sup>F0</sup> 0 <sup>19</sup> 9.
- **Usługi czasowe** w tym trybie aktywne są funkcje związane usługami czasowymi, jak np. drukowanie kwitów.

|    | Wykonywana czynność                                                                                                    | Podgląd wyświetlacza                                  |
|----|----------------------------------------------------------------------------------------------------|-------------------------------------------------------|
| 1  | Z menu kierownika wybiera się klawiszami<br>strzałek / / pozycję "6 Konfiguracja"<br>i zatwierdza wybór przyciskiem .<br>Analogicznie wybiera się "6.9 Tryb sprzedaży".                                                                                             | 6 Konfiguracja<br>6.9 Tryb<br>sprzedaży               |
| 2a | Pierwsza pozycja tego menu pozwala ustawić<br>w jakim trybie domyślnie będzie pracowała<br>kasa. Klawiszami strzałek / / / wybiera<br>się jeden z 3 dostępnych trybów:<br>Standardowy<br>Sprzedaż szybka<br>Usługi czasowe<br>Wybór zatwierdza się klawiszem razem. | 6.9.1 Tryb<br>domyślny<br>Standardowy<br>Sposób pracy |
| 2b | Druga pozycja menu określa możliwość zmiany<br>trybu podczas pracy operatora.<br>Aby taka zmiana była możliwa, należy<br>klawiszami strzałek ( ) ( ) zmienić<br>wartość na " <b>Tak</b> " i zatwierdzić klawiszem ( ) rozem.                                        | 6.9.2 Zmiana<br>trybu<br>Tak<br>Zmiana trybu          |

# Numer kasy

Zmiany numeru kasy można dokonać również z menu "6 Konfiguracja". Procedura ta jest analogiczna do opisanej w rozdziale <u>Numer kasy.</u>

# Konfiguracja sprzedaży

### Rabaty / narzuty z ręki

Funkcje tego menu pozwalają wyznaczyć granice maksymalnych rabatów i narzutów udzielanych "z ręki". Można też określić, czy te rabaty / narzuty mogą być łączone z innymi rabatami / narzutami (np. Zaprogramowanymi w bazie).

|   | Wykonywana czynność                                                                                                   | Podgląd wyświetlacza      |
|---|----------------------------------------------------------------------------------------------------|---------------------------|
| 1 | Z menu kierownika wybiera się klawiszami<br>strzałek A / Pozycję "6 Konfiguracja"                                     | 6 Konfiguracja            |
|   |                                                                                                    |                           |
|   | Analogicznie należy wybrać pozycję "6.11<br>Konfiguracja sprzedaży", a następnie "6.11.1<br>Rabaty / narzuty z ręki". | 6.11 Konfig.<br>Sprzedaży |
|   |                                                                                                    |                           |
|   |                                                                                                    | 6.11.1 Rab./narz          |
|   |                                                                                                    | z ręki                    |
|   |                                                                                                    |                           |
| 2 | Pierwsza opcja tego menu pozwala na<br>określenie limitu rabatu procentowego                                          |                           |
|   | udzielanego " <b>z ręki</b> ".<br>Żadana wartość wpisuje się z klawiatury lub                                         | 6.11.1.1 Limit            |
|   | ustawia za pomocą klawiszy                                                                                            | rab.procent.              |
|   | po czym potwierdza przyciskiem razem .                                                                                |                           |
|   |                                                                                                    | 99,99%                    |
|   | Pozostałe opcje tego menu pozwalają na ustawienie limitów dla <b>rabatu kwotowego,</b>                                | Lim.rab.procent           |
|   | narzutu procentowego, narzutu kwotowego<br>oraz ustawienie łaczenia rabatów, narzutów.                                |                           |

### Płatność gotówką

Funkcja ta pozwala określić, czy podczas płatności gotówką w zakończeniu paragonu kasa będzie wymagała od operatora wprowadzenia wartości wpłaty dokonanej przez klienta w celu automatycznego wyliczenia reszty. Skonfigurowanie tej funkcji na TAK pozwala uniknąć błędów obrachunkowych.

|   | Wykonywana czynność                                                                                                    | Podgląd wyświetlacza                                                                |
|---|----------------------------------------------------------------------------------------------------|-------------------------------------------------------------------------------------|
| 1 | Z menu "6 Konfiguracja" należy wybrać<br>klawiszami strzałek / v pozycję<br>"6.11 Konfiguracja sprzedaży" i zatwierdzić<br>wybór przyciskiem razem. Analogicznie wybrać<br>pozycję "6.11.2 Płatność gotówką". | <ul> <li>6.11 Konfig.<br/>Sprzedaży</li> <li>6.11.2 Płatność<br/>gotówką</li> </ul> |
| 2 | Wyboru dokonuje się klawiszami 🔺 / 🔽<br>i zatwierdza przyciskiem razem.                                                                                                    | Tak<br>Obowiązkowa wpł.                                                             |

### Sprawdzanie ceny

Funkcja ta określa czy w trybie sprzedaży będzie możliwe sprawdzanie ceny towaru.

Uaktywnienie tej funkcji umożliwia sprawdzanie ceny na stanowisku sprzedaży, przez co nie jest wymagane instalowanie dodatkowych urządzeń typu PRICE CHECKER (weryfikator cen) na hali sklepowej.

|   | Wykonywana czynność                                                                                                    | Podgląd wyświetlacza                                                                  |
|---|----------------------------------------------------------------------------------------------------|---------------------------------------------------------------------------------------|
| 1 | Z menu <b>"6 Konfiguracja</b> " wybiera się<br>klawiszami () () <b>"6.11 Konfiguracja</b><br><b>sprzedaży</b> " i zatwierdza przyciskiem (azem).<br>Analogicznie wybiera się pozycję " <b>6.11.3</b><br><b>Płatność gotówką</b> ". | <ul> <li>6.11 Konfig.<br/>Sprzedaży</li> <li>6.11.3 Sprawdza-<br/>nie ceny</li> </ul> |
| 2 | Wyboru dokonuje się klawiszami 丼 / 🔽<br>i zatwierdza klawiszem razem.                                                                                                    | Tak<br>Spr.ceny towaru                                                                |

### Kontrola stanu kasy

Włączenie tej funkcji powoduje, że kasa kontroluje stan kasy nie pozwalając wypłacić lub wydać reszty, jeżeli wartość reszty jest wyższa niż stan kasy. Kontrola ta odbywa się dla każdej formy płatności osobno (również dla walut). Funkcja ta jest niezwykle przydatna w sklepach, gdzie każdy kasjer zawsze rozlicza się z zawartości szuflady na koniec zmiany.

|   | Wykonywana czynność                                                                                                    | Podgląd wyświetlacza          |
|---|----------------------------------------------------------------------------------------------------|-------------------------------|
| 1 | Z menu "6 Konfiguracja" należy wybrać<br>klawiszami strzałek / / w pozycję<br>"6.11 Konfiguracja sprzedaży" i zatwierdzić | 6.11 Konfig.<br>sprzedaży     |
|   | wybór przyciskiem <sup>razem</sup> .<br>Analogicznie wybrać pole " <b>6.11.4 Kontrola</b><br><b>stanu kasy</b> ".         | 6.11.4 Kontrola<br>stanu kasy |
| 2 | Wyboru dokonujemy klawiszami 🛖 / 🗾                                                                                        | Nie<br>Kontr.stanu kasy       |

### Klawisz PLU

Funkcja ta określa w jaki sposób kasa będzie szukać towarów podczas sprzedaży w przypadku wprowadzania ich numerów z klawiatury. Dostępne są ustawienia:

- kod + nr PLU towar jest wyszukiwany po kodzie kreskowym, lub po numerze PLU;
- kod towaru towar jest wyszukiwany po kodzie kreskowym;
- nr PLU towar jest wyszukiwany po numerze PLU.

|   | Wykonywana czynność                                                                                                    | Podgląd wyświetlacza             |
|---|----------------------------------------------------------------------------------------------------|----------------------------------|
| 1 | Z menu " <b>6 Konfiguracja</b> " należy wybrać<br>klawiszami strzałek 🚺 / 🚺 pozycję                                                    | 6.11 Konfig.<br>Sprzedaży        |
|   | " <b>6.11 Konfiguracja sprzedaży</b> " i zatwierdzić<br>wybór przyciskiem razem.<br>Analogicznie wybrać " <b>6.11.5 Klawisz PLU</b> ". | 6.11.5 Klawisz<br>PLU            |
| 2 | Wyboru dokonuje się klawiszami 🔺 / 🔽<br>i zatwierdza klawiszem 🔐 .                                                                     | Kod + nr PLU<br>Funkcja klaw.PLU |

## NIP nabywcy

Funkcja ta określa w jaki sposób ma być drukowany na paragonach NIP nabywcy. Do wyboru możliwe są opcje:

STANDARDOWY I – NIP drukowany czcionką standardową;

STANDARDOWY II - NIP drukowany czcionką standardową z podkreśleniem;

WYRÓŻNIONY I – NIP drukowany czcionką szeroką;

WYRÓŻNIONY II – NIP drukowany czcionką szeroką z podkreśleniem.

|   | Wykonywana czynność                                                                                                    | Podgląd wyświetlacza         |
|---|----------------------------------------------------------------------------------------------------|------------------------------|
| 1 | Z menu "6 Konfiguracja" należy wybrać<br>klawiszami strzałek A / Pozycję                                                                                                    | 6.11 Konfig.<br>Sprzedaży    |
|   | wybór przyciskiem rozem.<br>Analogicznie wybrać " <b>6.11. 6 NIP nabywcy</b> ".                                                                                                    | 6.11.6 NIP<br>nabywcy        |
| 2 | Wyboru dokonuje się klawiszami 🔺 / 🔽<br>i zatwierdza klawiszem razem .                                                                                                    | Standardowy I<br>NIP nabywcy |
| 3 | Po zatwierdzeniu wybranej opcji wyświetlane<br>jest pole, umożliwiające zdefiniowanie limitu<br>fiskalnej wartości paragonu, do której<br>możliwe jest drukowanie na nim NIP-u<br>nabywcy (akceptowane są wartości mniejsze<br>i równe limitowi). | 0,0<br>Lim. wart.parag.      |

Wartość 0,00 – brak limitu.

# Konfiguracja funkcji

#### Grupy towarowe

Funkcja ta aktywuje statystyki grup towarowych. Dostępne są statystyki roczne i tygodniowe. Aktywacja tej funkcji pozwoli na wykonywanie raportów statystyk z informacjami o sprzedaży w danych grupach z rozbiciem na dni tygodnia lub miesiące w roku.

|   | Wykonywana czynność                                                                                                    | Podgląd wyświetlacza             |
|---|----------------------------------------------------------------------------------------------------|----------------------------------|
| 1 | Z <b>menu kierownika</b> wybiera się klawiszami<br>/                                                                                                    | 6 Konfiguracja                   |
|   | Analogicznie wybiera się "6.12<br>Konfiguracja funkcji" oraz "6.12.1 Grupy<br>towarowe".                                                                 | 6.12 Konfig.<br>funkcji          |
|   |                                                                                                    | 6.12.1 Grupy<br>towarowe         |
| 2 | Pierwsza opcja odpowiada za aktywowanie<br>statystyk tygodniowych.<br>Zmiany statusu na " <b>Aktywne</b> " dokonuje się<br>klawiszami 🍂 / 🚺 i zatwierdza | 6.12.1.2 Staty-<br>styki tygodn. |
|   | przyciskiem <sup>razem</sup> .                                                                                                    | Nieaktywne<br>Stat.tygodniowe    |

Analogicznie postępujemy w przypadku statystyk rocznych – opcja "6.12.1.1 Statystyki roczne".

### Czas wylogowania

Ustawienie to określa po jakim czasie od ostatniej operacji kasjer zostanie automatycznie wylogowany z kasy. Zero oznacza, że funkcja jest nieaktywna (bez automatycznego wylogowania kasjera).

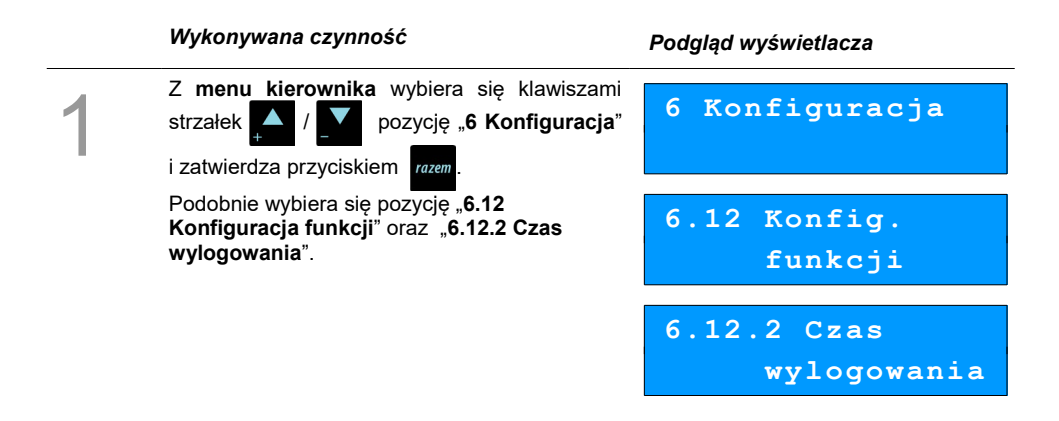

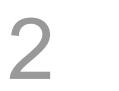

Żądaną wartość (w minutach) wpisuje się z klawiatury lub ustawiamy za pomocą klawiszy

#### Deklaracja stanu kasy

W kasie Posnet Mobile HS możena ustawić "wymuszenie" deklaracji stanu kasy kasjera przy pierwszym logowaniu.

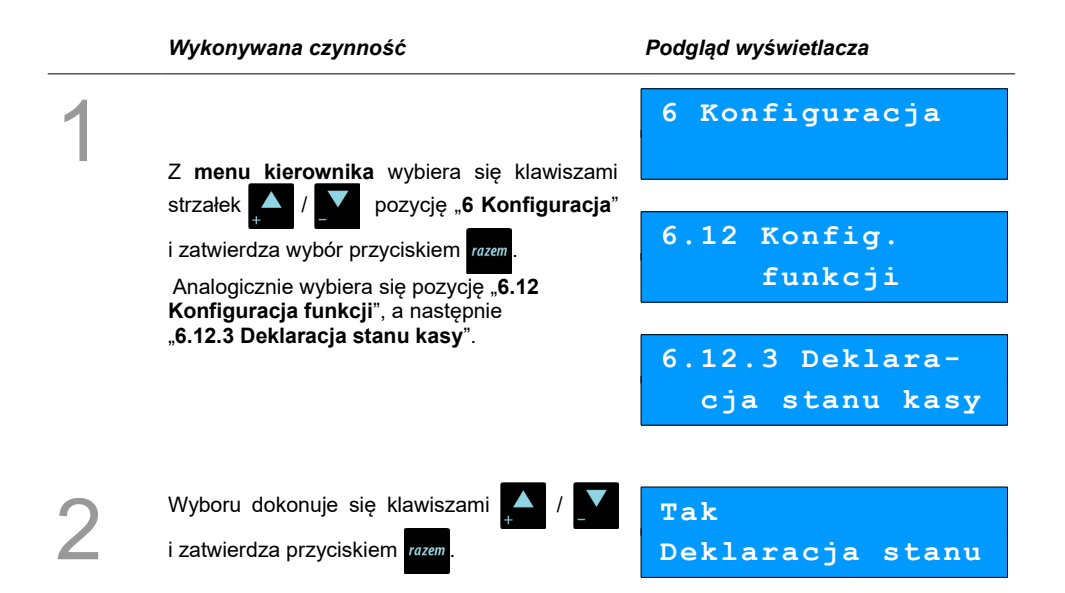

Jeśli parametr "**Deklaracja stanu**" ustawimy na **Tak**, przy logowaniu, przy zerowych statystykach kasjera następuje odpytanie o wszystkie gotówkowe formy płatności. Kasa żąda od kasjera wprowadzenia po kolei wszystkich gotówkowych form płatności. Rezygnacja z wprowadzenia danej formy traktowana jest jako wprowadzenie 0,00. Wprowadzenie niezerowej wartości powoduje:

- niezerowe statystyki kasjera,
- ustawienie stanu kasy dla danego kasjera dla danej formy płatności,
- niezerowe statystyki danej formy płatności,
- zwiększenie obrotu w danej formie płatności.

Po deklaracji stanu kasy przez kasjera następuje odpowiedni wydruk. Zawiera on zadeklarowane

## Zmiana – wyloguj

Parametr określa, czy po wykonaniu raportu zmianowego (zerującego), kasa automatycznie wyloguje kasjera.

|                                                                                                    | Wykonywana czynność                                                   | Podgląd wyświetlacza      |
|----------------------------------------------------------------------------------------------------|-----------------------------------------------------------------------|---------------------------|
| 1                                                                                                    | 7 menu kiereursike unkiere eie klauiszeni                             | 6 Konfiguracja            |
| strzałek / pozycję "6 Konfiguracja"<br>i zatwierdza przyciskiem rozem.<br>Analogicznie wybiera się pozycję "6.12 | 6.12 Konfig.<br>funkcji                                               |                           |
|                                                                                                    | wyloguj".                                                             | 6.12.4 Zmiana<br>-wyloguj |
| 2                                                                                                    | Wyboru dokonuje się klawiszami 🔺 / 🔽<br>i zatwierdza klawiszem razem. | Nie<br>Zmiana – wyloguj   |

## Weryfikacja utargu

Jeżeli ten parametr jest ustawiony na Tak, przed każdym raportem statystyk pojedynczego kasjera musi nastąpić zadeklarowanie kwot form płatności w celu weryfikacji utargu.

|   | Wykonywana czynność                                                                                                    | Podgląd wyświetlacza           |
|---|----------------------------------------------------------------------------------------------------|--------------------------------|
| 1 | Z menu kierownika klawiszami A / M<br>(lub wpisując numer pozycji z klawiatury) należy<br>wybrać "6 Konfiguracja" i zatwierdzić klawiszem<br>razem . Analogicznie należy wybrać "6.12 Konfig. | 6 Konfiguracja                 |
|   |                                                                                                    | 6.12 Konfig.<br>funkcji        |
|   | funkcji", następnie "6.12.5 Weryfikacja utargu".                                                                                                    | 6.12.5 Weryfika-<br>cja utargu |

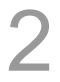

Wyboru należy dokonać klawiszami

i zatwierdzić klawiszem razem

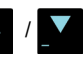

#### Grafika na wydruku

Funkcja umożliwia drukowanie grafiki dokumentu.

#### Wykonywana czynność

Z menu kierownika klawiszami

Ekran wyświetlany w związku z czynnością

6 Konfiguracja
6.12 Konfig.
funkcji
6.12.6 Grafika
na wydruku

2

Pierwsza pozycja tego menu umożliwia wybór, która grafika ma być drukowana przed nagłówkiem dokumentu.

(lub wpisując numer pozycji z klawiatury) należy

wybrać "6 Konfiguracja" i zatwierdzić klawiszem rozem . Analogicznie należy wybrać "6.12 Konfig.

funkcji", następnie "6.12.6 Grafika na wydruku".

Żądaną wartość wpisuje się z klawiatury lub

ustawiam za pomocą klawiszy

po czym potwierdza przyciskiem razem.

Druga pozycja menu umożliwia wybór, która

grafika ma być drukowana po stopce dokumentu.

Brak – opcja domyślna, oznacza że żadna grafika nie została wybrana.

Wybranie opcji 'Raport grafik' powoduje wydruk wszystkich grafik.

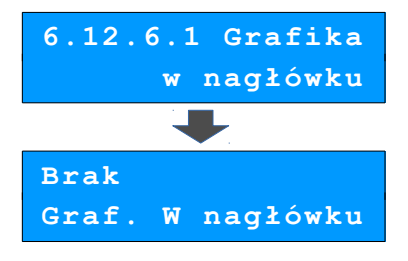

# Stan akumulatora

W kasie Mobile HS istnieje możliwość ustawienia progów, przy których pojawią się komunikaty ostrzegające o niskim poziomie naładowania akumulatora.

|    | Wykonywana czynność                                                                                                    | Podgląd wyświetlacza                                                             |
|----|----------------------------------------------------------------------------------------------------|----------------------------------------------------------------------------------|
| 1  | Z menu kierownika wybiera się klawiszami<br>strzałek / / pozycję "6 Konfiguracja"<br>i zatwierdza przyciskiem razem.<br>Analogicznie wybiera się pozycję "6.14 Stan<br>akumulatora".                                                                                                    | 6 Konfiguracja 6.14 Stan<br>akumulatora                                          |
| 2a | Z menu <b>Stan akumulatora</b> należy wybrać<br>pozycję " <b>6.14.1 Poziom ostrzegawczy</b> "<br>i zatwierdzić klawiszem rozem.<br>Następnie za pomocą klawiszy () () lub<br>wpisując z klawiatury numerycznej podać<br>ostrzegawczy stan naładowania akumulatora.<br>Wprowadzoną wartość zatwierdzić rozem.                                                             | 6.14.1 Poziom<br>ostrzegawczy<br>28%<br>Poziom ostrzeg.                          |
| 2b | Z menu <b>Stan akumulatora</b> należy wybrać<br>pozycję " <b>6.14.2 Poziom krytyczny</b> "<br>i zatwierdzić klawiszem rezem.<br>Następnie za pomocą klawiszy / I lub<br>wpisując z klawiatury numerycznej podać<br>krytyczny tan naładowania akumulatora.<br>Wprowadzoną wartość zatwierdzić rezem.                                                                      | 6.14.2 Poziom<br>krytyczny<br>9%<br>Poziom krytyczny                             |
|    | W każdym momencie istnieje możliwość<br>przywrócenia wartości domyślnych ustawień<br>stanów rozładowań akumulatora.<br>Z menu <b>Stan akumulatora</b> należy wybrać<br>" <b>6.14.3 Wartości domyślne</b> " i zatwierdzić<br>klawiszem razem.<br>Po pojawieniu się komunikatu z pytaniem,<br>należy potwierdzić chęć przywrócenia wartości<br>domyślnych klawiszem razem. | 6.14.3 Wartości<br>domyślne<br>Przywrócić war-<br>tości domyślne? <mark>C</mark> |

# ZMIANA WALUTY

## **EWIDENCYJNEJ**

# Waluta ewidencyjna – Eurofiskalizacja

Kasa Posnet Mobile HS umożliwia zmianę waluty ewidencyjnej (tj. waluty, w której rejestrowane są obroty w pamięci fiskalnej).

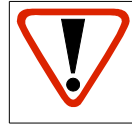

Walutę ewidencyjną można zmienić wyłącznie po raporcie dobowym, a przed wydrukiem dokumentu fiskalnego – paragonu. Można ją zmieniać 400 razy.

Użytkownik może sprawdzić, jaka jest aktualna waluta ewidencyjna urządzenia poprzez wywołanie w menu konfiguracji kasy opcji:

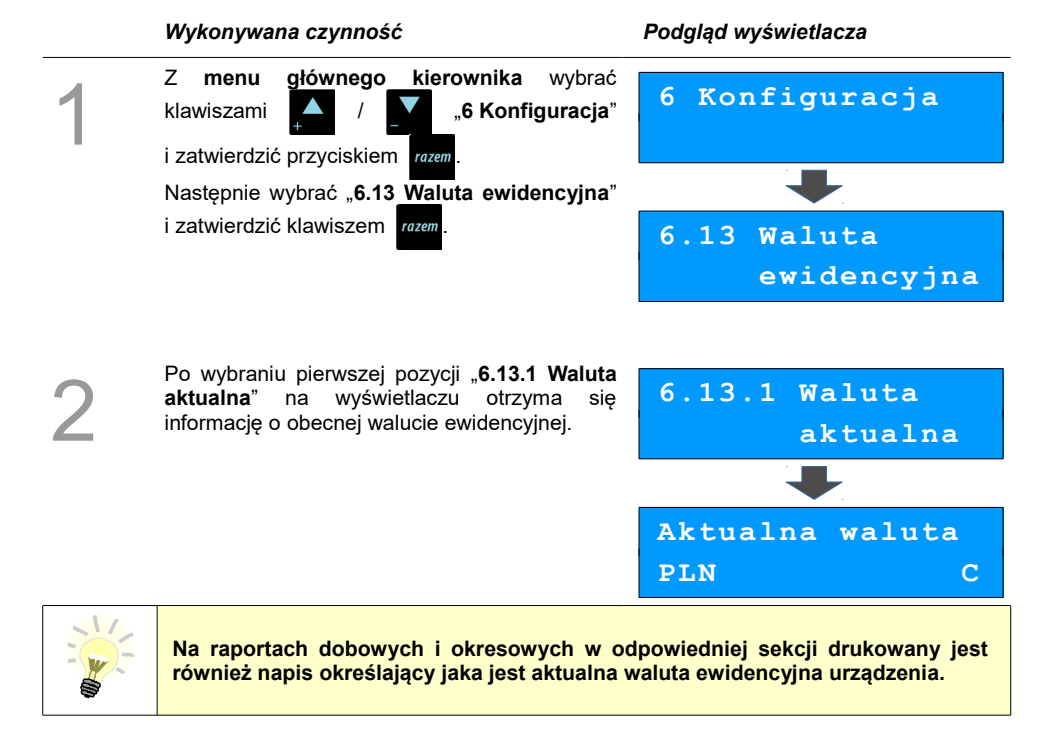

## Zmiana waluty ewidencyjnej

Walutę ewidencyjną można zmienić wyłącznie po raporcie dobowym a przed wydrukiem jakiegokolwiek innego dokumentu fiskalnego.

Zmiana waluty ewidencyjnej jest zapisywana do pamięci fiskalnej i potwierdzana odpowiednim wydrukiem.

#### Zmiana waluty:

|   | Wykonywana czynność                                                                                                    | Podgląd wyświetlacza                        |
|---|----------------------------------------------------------------------------------------------------|---------------------------------------------|
| 1 | W menu "6.13 Waluta ewidencyjna" należy<br>wybrać klawiszami strzałek . / pozycję<br>"6.13.2 Zmiana waluty" po czym potwierdzić<br>przyciskiem razem.           | 6.13 Waluta<br>ewidencyjna                  |
|   |                                                                                                    | 6.13.2 Zmiana<br>waluty                     |
| 2 | Poprzednią wartość kasuje się klawiszem 🥻 <sup>o</sup> , a następnie wprowadza z klawiatury symbol<br>nowej waluty, po czym zatwierdza razem.                   | PLN<br>Symbol waluty                        |
| 3 | Jest możliwość wydrukowania raportów<br>zerujących ze statystyk baz, lub tylko<br>wyzerować statystyki. Wyboru dokonuje się<br>klawiszami / i zatwierdza razem. | Raporty zerujące<br>Statystyki baz          |
| 4 | W przypadku zerowania bez raportów,<br>urządzenie poprosi o potwierdzenie zerowania,<br>które wykonuje się klawiszem razem.                                     | Czy na pewno<br>wyzerować <mark>&gt;</mark> |
|   |                                                                                                    | statystyki?<br>C                            |
| 5 | Kolejnym krokiem jest ustawienie przelicznika,<br>który wpisuje się z klawiatury i potwierdza<br>przyciskiem rozem.                                             | 4,111111<br>Przel.: 1 EUR =                 |
|   |                                                                                                    |                                             |

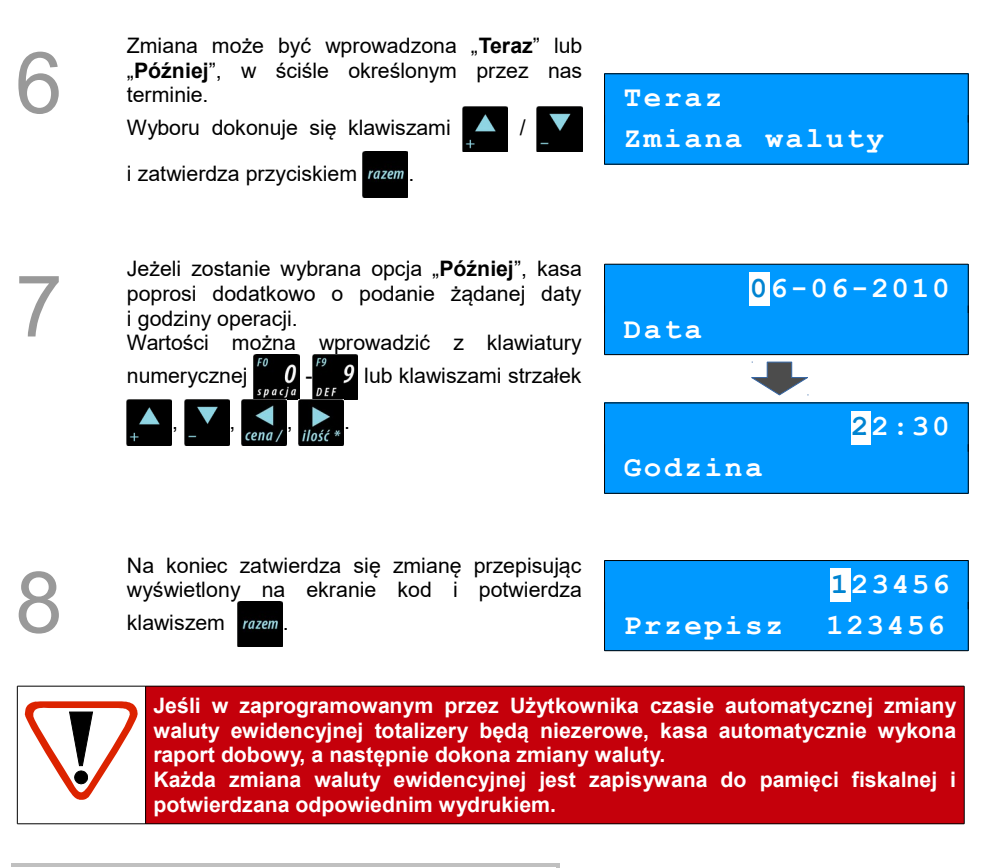

### Przeliczanie

Aktywowanie funkcji oraz ustawienie przelicznika powoduje wydruk bezpośrednio po paragonie informacji dotyczącej kursu przeliczeniowego waluty ewidencyjnej na inną dowolnie zaprogramowaną walutę oraz wartości do zapłaty z paragonu w tej walucie.

#### Wykonywana czynność

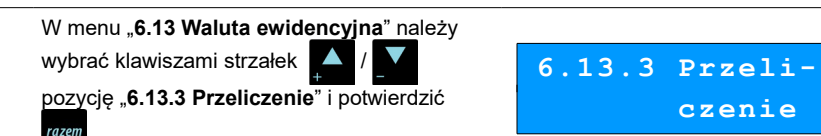

Podgląd wyświetlacza

czenie

| 2              | Za pomocą klawiszy strzałek A / V v v v v v v v v v v v v v v v v v v                                                                                                    | Włączone<br>Przeliczanie                                               |
|----------------|----------------------------------------------------------------------------------------------------|------------------------------------------------------------------------|
| 3              | Wówczas kasa poprosi o podanie nowego<br>symbolu waluty na którą ma nastąpić<br>przeliczenie.<br>Poprzednią wartość kasuje się klawiszem<br>a następnie wprowadza z klawiatury symbol<br>nowej waluty, po czym zatwierdza przyciskiem<br>razem. | EUR<br>Symbol waluty                                                   |
| 4              | Za pomocą klawiszy A / Wybiera się<br>sposób przeliczenia (z jakiej waluty nastąpi<br>przeliczenie na inną).<br>Wybór potwierdza się przyciskiem razem.                                                                                         | 1 PLN = ? EUR<br>Sposób przelicz.<br>1 EUR = ? PLN<br>Sposób przelicz. |
| 5<br>Przelicze | Wartość przelicznika wpisuje się z klawiatury<br>i zatwierdza ostatecznie przyciskiem razem.<br>nie waluty zostało ustawione.                                                                                                    | 4,111111<br>Przel.: 1 EUR =                                            |

## Wyłączenie zmiany waluty

Funkcja pozwala na anulowanie zaprogramowanej zmiany waluty z datą przyszłą (w funkcji "**Zmiana waluty**" – opcja "**Później**")

|   | Wykonywana czynność                                                                                          | Podgląd wyświetlacza         |
|---|----------------------------------------------------------------------------------------------------|------------------------------|
| 1 | Z menu " <b>6.13 Waluta ewidencyjna</b> " wybiera<br>się opcję " <b>6.13.4 Wyłączenie zmiany</b><br>waluty". | 6.13.4 Wył.<br>zmiany waluty |

| 2         | Aby móc anulować automatyczną zmianę<br>waluty należy przepisać wyświetlony na<br>ekranie kod i potwierdzić klawiszem razem. | <mark>1</mark> 23456<br>Przepisz 123456 |
|-----------|----------------------------------------------------------------------------------------------------|-----------------------------------------|
| 3         | Na koniec kasa poprosi o potwierdzenie,<br>którego dokonuje się klawiszem rozem.                                             | Czy wyłączyć<br>automatyczną >          |
| Automatyc | zna zmiana waluty została anulowana.                                                                                         | zmianę waluty?<br>C                     |

# KOPIA ELEKTRONICZNA

# Ostatnie dokumenty

Funkcja pozwala na wydruk kopii ostatnio drukowanych dokumentów, które nie zostały przepisane z pamięci podręcznej kopii elektronicznej na IND.

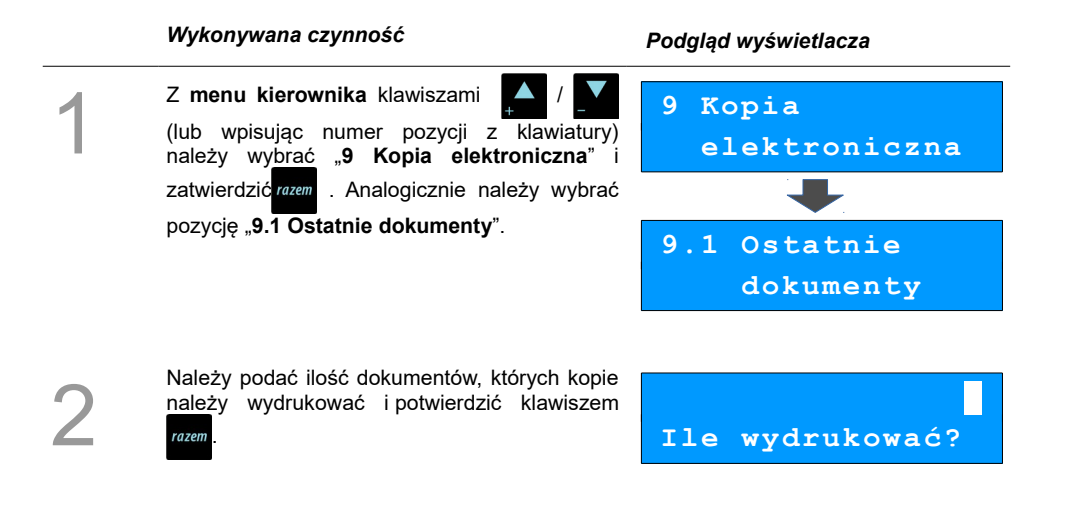

# Zawartość pamięci podręcznej

Funkcja służy do generowania kopii wydruków znajdujących się w pamięci podręcznej.

Dane, które docelowo są zapisywane na nośniku kopii elektronicznej, w pierwszej kolejności trafiają do pamięci podręcznej kasy. Po wykonaniu fiskalnego raportu dobowego zostają przeniesione na Informatyczny Nośnik Danych. Jeżeli w ciągu dnia zajdzie potrzeba wydrukowania kopii wcześniej wykonywanych wydruków, należy posłużyć się funkcją "Zawartość pamięci podr."

#### Podgląd wyświetlacza

| 1 | Z menu kierownika, klawiszami A / A (lub wpisując numer pozycji z klawiatury)<br>należy wybrać "9 Kopia elektroniczna"<br>i zatwierdzić wybór klawiszem rozem.<br>Analogicznie wybrać "9.2 Zawartość pamięci<br>podręcznej".                                                     | 9 Kopia<br>elektroniczna<br>9.2 Zawartość<br>pamięci podr. |
|---|----------------------------------------------------------------------------------------------------|------------------------------------------------------------|
| 2 | Następnie należy ustalić okres, z jakiego mają<br>być wydrukowane kopie dokumentów. W tym<br>celu należy podać jego <b>datę początkową</b> i<br><b>datę końcową</b> .                                                                                                    | 01-01-2016<br>Data początkowa                              |
| 3 | Domyślnie jako data początkowa<br>podpowiadana jest data ostatniego raportu<br>dobowego przeniesionego na IND, jako data<br>końcowa - aktualna data.                                                                                                    | 01-01-2016<br>Data koncowa                                 |
| 4 | Następnie za pomocą klawiszy ( )<br>należy wybrać rodzaj dokumentów, których<br>kopie maja być drukowane ( <b>Paragony</b> ,<br>Wydruki niefisk., Raporty dobowe,<br>Paragony anulow., Wszystkie)<br>i potwierdzić klawiszem                                                     | Paragony<br>Rodzaj dokument.                               |
| 5 | Dla opcji <b>Paragony</b> i <b>Wydruki niefisk.</b> należy<br>podać zakres numerów do wydruku.<br>Paragony – zakres numerów fiskalnych.<br>Wydruki niefiskalne – zakres numerów<br>niefiskalnych.<br>Należy podać numer początkowy i końcowy,<br>następnie potwierdzić klawiszem | 1<br>Numer początkowy                                      |
|   | Zatwierdzenie danych powoduje rozpoczęcie<br>wydruku oraz powrót do menu na pozycję                                                                                                    | 10                                                         |

# Zawartość IND

Funkcja służy do generowania kopii wydruków zapisanych na IND.

|   | Wykonywana czynność                                                                                                    | Podgląd wyświetlacza                                           |
|---|----------------------------------------------------------------------------------------------------|----------------------------------------------------------------|
| 1 | Z menu kierownika klawiszami A / Markov (lub wpisując numer pozycji z klawiatury)<br>należy wybrać "9 Kopia elektroniczna"<br>i zatwierdzić wybór klawiszem razem .<br>Analogicznie wybrać "9.3 Zawartość IND".                                                                  | <pre>9 Kopia<br/>elektroniczna<br/>9.3 Zawartość<br/>IND</pre> |
| 2 | Następnie należy ustalić okres, z jakiego mają<br>być wydrukowane kopie dokumentów. W tym<br>celu należy podać jego <b>datę początkową</b> i<br><b>datę końcową</b> .                                                                                                    | 01-01-2016<br>Data początkowa                                  |
| 3 | Domyślnie jako data początkowa<br>podpowiadana jest data pierwszego raportu<br>dobowego zapisanego na odczytywanym IND,<br>jako data końcowa – data ostatniego raportu<br>dobowego zapisanego na tym IND.                                                                        | 01-01-2016<br>Data koncowa                                     |
| 4 | Następnie za pomocą klawiszy A / Następnie za pomocą klawiszy / Następnie za pomocą klawiszy / Następnie maja być drukowane (Paragony, Wydruki niefisk., Raporty dobowe, Paragony anulow., Wszystkie)<br>i potwierdzić klawiszem razem.                                          | Paragony<br>Rodzaj dokument.                                   |
| 5 | Dla opcji <b>Paragony</b> i <b>Wydruki niefisk.</b> należy<br>podać zakres numerów do wydruku.<br>Paragony – zakres numerów fiskalnych.<br>Wydruki niefiskalne – zakres numerów<br>niefiskalnych.<br>Należy podać numer początkowy i końcowy,<br>następnie potwierdzić klawiszem | 1<br>Numer początkowy                                          |

# Informacje KE

Podmenu pozycji **Informacje KE** (**Weryfikacja**, **Historia KE**, **Pojemność IND**) umożliwia uzyskanie informacji o stanie nośnika kopii elektronicznej kasy.

#### Wykonywana czynność

Z menu kierownika, klawiszami

1

(lub wpisując numer pozycji z klawiatury) należy wybrać "9 Kopia elektroniczna" i zatwierdzić wybór klawiszem razem.

Analogicznie wybrać "9.4 Informacje KE".

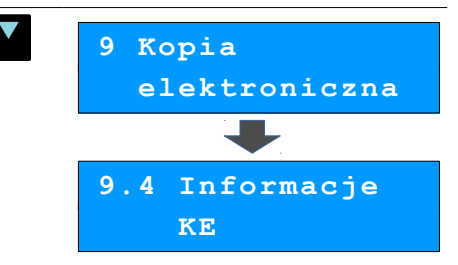

Podgląd wyświetlacza

## Weryfikacja IND

Ta pozycja służy do weryfikacji nośnika KE w następujących przypadkach:

- Weryfikacja aktualnie otwartego nośnika KE.
- Weryfikacja zamkniętego nośnika KE przypisanego do urządzenia, na którym dokonuje się sprawdzenia.
- Weryfikacja zamkniętego nośnika KE z innego urządzenia tego samego typu.

|   | Wykonywana czynność                                                                                                    | Podgląd wyświetlacza       |
|---|----------------------------------------------------------------------------------------------------|----------------------------|
| 1 | Z menu " <b>9.4 Informacje KE</b> ", potwierdzając<br>klawiszem razen należy wybrać pierwszą<br>pozycję " <b>9.4.1 Weryfikacja IND</b> ". | 9.4.1 Weryfika-<br>cja IND |

Zostanie wyświetlona informacja o stanie nośnika kopii elektronicznej. Komunikat można

skasować klawiszem

Weryfikacja KE Poprawna

C

## Historia KE

Pozycja umożliwia wydrukowanie informacji o aktualnie zainstalowanym nośniku kopii elektronicznej oraz o poprzednich nośnikach wykorzystywanych do archiwizowania danych na tym urządzeniu. Dane są drukowane z obszaru zawierającego historię kopii elektronicznej tj: numer nośnika, zakres numerów raportów dobowych zapisanych na tym nośniku wraz z datami i godzinami ich wykonania, oraz informację, czy dany nośnik został zamknięty poprawnie.

#### Wykonywana czynność

Z menu "9.4 Informacje KE" za pomocą klawiszy / / (lub wpisując numer pozycji z klawiatury) należy wybrać pozycję "9.4.2 Historia KE", następnie zatwierdzić klawiszem rozem. Po zatwierdzeniu drukowany jest dokument zatytułowany ZAWARTOŚĆ NOŚNIKA KOPII ELEKTRONICZNEJ.

#### Podgląd wyświetlacza

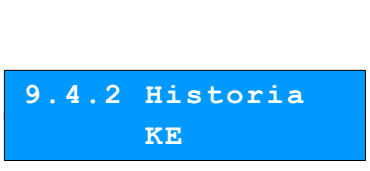

### Pojemność IND

Po wybraniu tej opcji urządzenie wyświetli komunikat informujący o wolnym miejscu na Informatycznym Nośniku Danych.

#### Wykonywana czynność

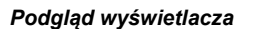

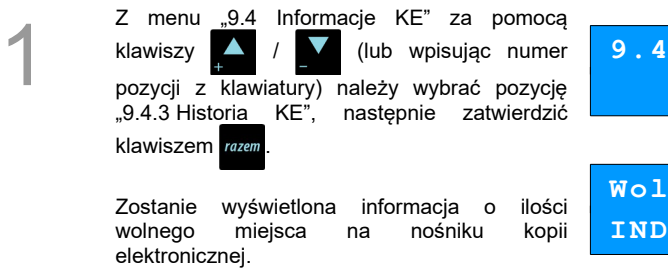

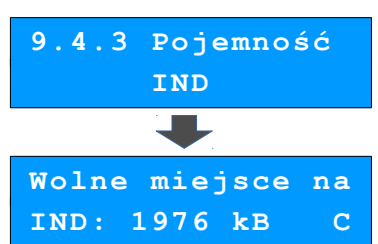
## Inicjalizacja IND

Procedura **inicjalizacji** nośnika kopii elektronicznej polega na przygotowaniu odpowiedniej struktury danych na nośniku, tak żeby kasa mogła zapisywać kopie wydruków.

Pozycja **Inicjalizacja** umożliwia również awaryjne zamknięcie poprzedniego nośnika (jeśli np. został uszkodzony lub zagubiony), oraz formatowanie nowego nośnika, jeśli jest to wymagane.

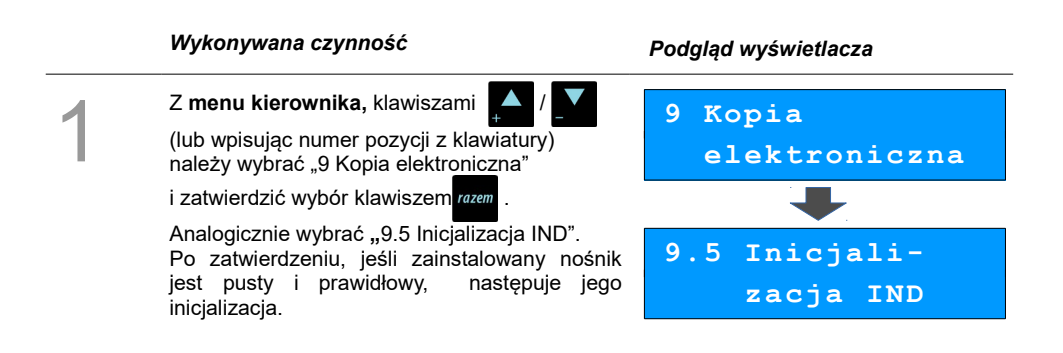

Jeżeli ostatni nośnik, na którym zapisywane były dane został zamknięty, wyjęty z kasy i nie zainstalowano nowego nośnika, zatwierdzenie pozycji **Inicjalizacja** powoduje wyświetlenie komunikatu o nieprawidłowym nośniku - niepowodzeniu operacji inicjalizacji.

#### Awaryjne zamknięcie nośnika

Jeżeli w kasie znajduje się niezainicjalizowany, pusty nośnik i ostatni nośnik nie został zamknięty, po zatwierdzeniu pozycji "9.5 Inicjalizacja IND" jest możliwość awaryjnego zamknięcia ostatniego nośnika (np. w przypadku zagubienia lub zniszczenia).

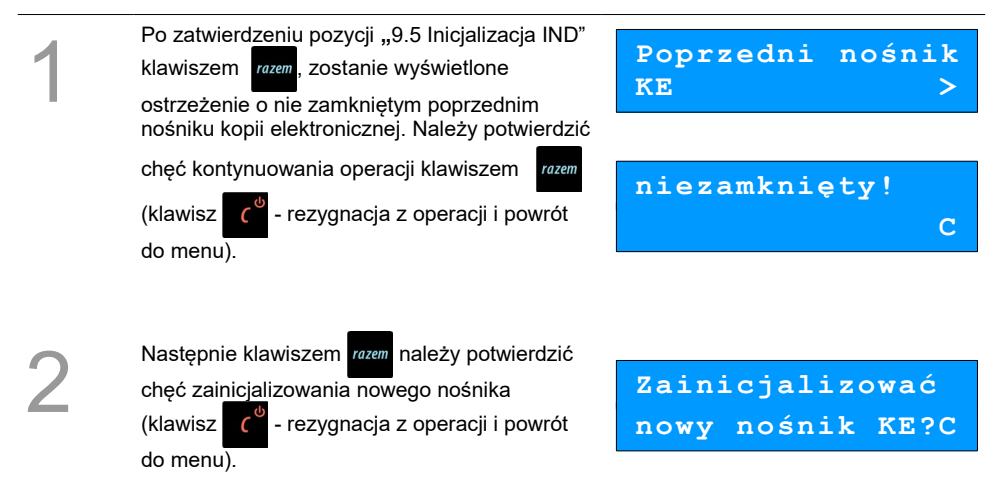

Kasa poprosi o potwierdzenie operacji poprzez przepisanie i zatwierdzenie losowo wvgenerowanego kodu.

Zatwierdzić wpisany kod przez naciśniecie klawisza razem

W przypadku zatwierdzenia błędnego kodu wyświetlany iest komunikat: '404:Błedny kod.'. Jeżeli nośnik jest pusty i nie był wcześniej zainicjalizowany, po zatwierdzeniu kodu (lub pozycji Inicializacia) wykonywana jest operacja inicjalizacji, a jej pozytywny rezultat potwierdzany jest komunikatem na

0 Przepisz 123456

Nośnik poprawnie <u>zainicjali</u>zowany

Jeżeli nośnik nie jest pusty (ale nie został jeszcze zainicjalizowany) i struktura danych na nośniku nie jest zgodna z formatem obsługiwanym przez kasę, po zatwierdzeniu kodu (lub pozycji Inicjalizacja) zostanie wyświetlony komunikat

Nośnik niepusty! Czy formatować?

Naciśniecie klawisza

wyświetlaczu.

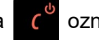

oznacza rezygnację

z operacii formatowania i inicializacii, nastepuje powrót do menu na pozycję Inicjalizacja.

Potwierdzenie klawiszem razem powoduje

rozpoczęcie formatowania nośnika, następnie wykonanie jego inicializacii.

## Zamknięcie nośnika KE

Opcja umożliwiająca wymuszenie zamknięcia nośnika KE (poza sytuacją, kiedy jest on zamykany automatycznie z powodu braku miejsca do przepisania zawartości pamięci podręcznej).

Formatowanie...

|   | Wykonywana czynność                                                                                                    | Podgląd wyświetlacza                              |
|---|----------------------------------------------------------------------------------------------------|---------------------------------------------------|
| 1 | Z menu kierownika, klawiszami A / Markov Jakov Jakov J | 9 Kopia<br>elektroniczna<br>9.6 Zamknięcie<br>IND |
| 2 | Kasa poprosi o potwierdzenie wykonania<br>operacji.<br>Potwierdzenie – klawisz razem.<br>Rezygnacja z zamknięcia - klawisz ( <sup>0</sup> .                                                                                                    | Zamknąć bieżący<br>nośnik KE?                     |
| 3 | Po potwierdzeniu klawiszem <sup>rozem</sup> , należy<br>przepisać i zatwierdzić losowo wygenerowany<br>kod.<br>Po zatwierdzeniu poprawnie przepisanego.                                                                                                    | 0<br>Przepisz 738291                              |

Po zatwierdzeniu poprawnie przepisanego kodu następuje zamknięcie nośnika.

#### Postępowanie w przypadku

#### AWARII

Jeżeli zauważysz, że kasa pracuje nieprawidłowo lub całkowicie przestała działać, zwróć uwagę, czy na wyświetlaczu operatora kasa nie wyświetla numeru błędu. Część błędów można w prosty sposób usunąć samodzielnie.

Gdyby okazało się, że błąd jest niemożliwy do usunięcia, to skontaktuj się z firmą, która serwisuje Twoją kasę. Dane firmy znajdziesz w książce serwisowej kasy.

### Komunikaty błędów zgłaszane przez kasę

W przypadku problemów lub błędów, które nie zostały wyszczególnione w poniższym zestawieniu, prosimy o kontakt z serwisem.

| Nr                                     | Opis                                                                    |  |
|----------------------------------------|-------------------------------------------------------------------------|--|
| Błędy aplikacji związane z RTC         |                                                                         |  |
| 460                                    | Błąd zegara. Wezwij serwis! Błąd zegara w trybie fiskalnym              |  |
| 461                                    | Błąd zegara. Zaprogramuj datę i czas. Błąd zegara w trybie niefiskalnym |  |
| Błędy fatalne inicjalizacji baz danych |                                                                         |  |
| 850                                    | Za mało pamięci flash                                                   |  |
| 851                                    | Za mało pamięci RAM                                                     |  |
| 852                                    | Nie ustawiono rozmiaru baz                                              |  |
| 853                                    | Błędna konfiguracja baz danych                                          |  |
| 854                                    | Zmieniły się dane o bazach                                              |  |
| 855                                    | Błąd w bazach w RAM                                                     |  |
| 856                                    | Błąd w bazach we FLASH                                                  |  |
| Nr                                     | Opis                                                                    |  |
| Błędy związane ze zworą serwisową      |                                                                         |  |

| 360         | Naciśnięta zwora serwisowa. Wezwij serwis! Wykryto zworę serwisową                         |  |
|-------------|--------------------------------------------------------------------------------------------|--|
| 361         | Brak zwory serwisowej. Wezwij serwis! Nie wykryto zwory.                                   |  |
| Błędy fatal | ne pamięci fiskalnej                                                                       |  |
| 1000        | Błąd fatalny modułu fiskalnego, wykonaj restart urządzenia.                                |  |
| 1001        | Błąd fatalny modułu fiskalnego, wypięta pamięć fiskalna.                                   |  |
| 1002        | Błąd fatalny modułu fiskalnego, błąd zapisu.                                               |  |
| 1003        | Błąd fatalny modułu fiskalnego, błąd nie ujęty w specyfikacji bios.                        |  |
| 1004        | Błąd fatalny modułu fiskalnego, błędne sumy kontrolne.                                     |  |
| 1005        | Błąd fatalny modułu fiskalnego, błąd w pierwszym bloku kontrolnym.                         |  |
| 1006        | Błąd fatalny modułu fiskalnego, błąd w drugim bloku kontrolnym.                            |  |
| 1007        | Błąd fatalny modułu fiskalnego, błędny id rekordu.                                         |  |
| 1008        | Błąd fatalny modułu fiskalnego, błąd inicjalizacji adresu startowego.                      |  |
| 1009        | Błąd fatalny modułu fiskalnego, adres startowy zainicjalizowany.                           |  |
| 1010        | Błąd fatalny modułu fiskalnego, numer unikatowy już zapisany.                              |  |
| 1011        | Błąd fatalny modułu fiskalnego, brak numeru w trybie fiskalnym.                            |  |
| 1012        | Błąd fatalny modułu fiskalnego, błąd zapisu numeru unikatowego.                            |  |
| 1013        | Błąd fatalny modułu fiskalnego, przepełnienie numerów unikatowych.                         |  |
| 1014        | Błąd fatalny modułu fiskalnego, błędny język w numerze unikatowym.                         |  |
| 1015        | Błąd fatalny modułu fiskalnego, więcej niż jeden NIP.                                      |  |
| 1016        | Błąd fatalny modułu fiskalnego, kasa w trybie do odczytu bez rekordu fiskalizacji.         |  |
| 1017        | Błąd fatalny modułu fiskalnego, przekroczono liczbę zerowań RAM.                           |  |
| 1018        | Błąd fatalny modułu fiskalnego, przekroczono liczbę raportów dobowych.                     |  |
| 1019        | Błąd fatalny modułu fiskalnego, błąd weryfikacji numeru unikatowego.                       |  |
| 1020        | Błąd fatalny modułu fiskalnego, błąd weryfikacji statystyk z RD.                           |  |
| 1021        | Błąd fatalny modułu fiskalnego, błąd odczytu danych z NVR do weryfikacji FM.               |  |
| 1022        | Błąd fatalny modułu fiskalnego, błąd zapisu danych z NVR do weryfikacji FM.                |  |
| 1023        | Błąd fatalny modułu fiskalnego, pamięć fiskalna jest mała.                                 |  |
| 1024        | Błąd fatalny modułu fiskalnego, nie zainicjalizowany obszar danych w pamięci<br>fiskalnej. |  |

| Nr   | Opis                                                                                                  |  |
|------|----------------------------------------------------------------------------------------------------|--|
| 1025 | Błędny format numeru unikatowego.                                                                     |  |
| 1026 | Za dużo błędnych bloków w module fiskalnym.                                                           |  |
| 1027 | Brak oznaczenia błędnego bloku w module fiskalnym.                                                    |  |
| 1028 | Rekord w module fiskalnym nie istnieje.                                                               |  |
| 1029 | Rekord w module fiskalnym z błędną datą. Rekord w pamięci fiskalnej z datą późniejszą od poprzedniego |  |
| 1030 | Błąd odczytu skrótu raportu dobowego.                                                                 |  |
| 1031 | Błąd zapisu skrótu raportu dobowego.                                                                  |  |
| 1032 | Błąd odczytu informacji o weryfikacji skrótu raportu dobowego.                                        |  |
| 1033 | Błąd zapisu informacji o weryfikacji skrótu raportu dobowego.                                         |  |
| 1034 | Błąd odczytu etykiety nośnika.                                                                        |  |
| 1035 | Błąd zapisu etykiety nośnika.                                                                         |  |
| 1036 | Niezgodność danych kopii elektonicznej.                                                               |  |

| Numer                                | Opis błędu                                                                                             | Sposób usunięcia                                                                                   |  |
|--------------------------------------|----------------------------------------------------------------------------------------------------|----------------------------------------------------------------------------------------------------|--|
| Błędy związane z kopią elektroniczną |                                                                                                    |                                                                                                    |  |
| 2900                                 | Kopia elektroniczna pełna. Stan kopii<br>elektronicznej nie pozwala na<br>wydrukowanie tego dokumentu. | Upewnij się, że prawidłowy nośnik kopii<br>elektronicznej jest włożony i wykonaj<br>raport dobowy. |  |
| 2901                                 | Nośnik nie jest gotowy. Brak nośnika lub operacja na nośniku trwa.                                     | Odczekaj chwilę i spróbuj powtórzyć<br>operację. Jeśli nadal występuje błąd –<br>wezwij serwis.    |  |
| 2903                                 | Pamięć podręczna kopii elektronicznej<br>zawiera zbyt dużą ilość danych.                               | Upewnij się, że prawidłowy nośnik kopii<br>elektronicznej jest włożony i wykonaj<br>raport dobowy. |  |
| 2906                                 | Uszkodzony bufor kopii.                                                                                | Wezwij serwis.                                                                                     |  |
| 2908                                 | Nośnik nieprawidłowy - nieodpowiedni dla<br>wybranej operacji.                                         | Upewnij się, że odpowiedni nośnik dla<br>danej operacji jest włożony i powtórz<br>operację.        |  |
| 2909                                 | Nie udało się zainicjalizować nośnika.                                                                 | Upewnij się, że odpowiedni nośnik kopii<br>elektronicznej jest włożony i powtórz<br>operację.      |  |
| 2914                                 | Błąd fatalny modułu kopii elektronicznej.                                                              | Wezwij serwis.                                                                                     |  |

| Mnemonik                             | Komunikat wysyłany na wyświetlacz kasy           |  |
|--------------------------------------|--------------------------------------------------|--|
| Błędy związane z kopią elektroniczną |                                                  |  |
| PrnErr_fail                          | "Słaby akumulator lub błąd mechanizmu"           |  |
| PrnErr_temp                          | "Błąd mechanizmu lub słaby akumulator"           |  |
| PrnErr_pwf                           | "Błąd mechanizmu lub zanik zasilania"            |  |
| PrnErr_lever                         | "Błąd mechanizmu lub otwarta pokrywa"            |  |
| PrnErr_paper_orig                    | "Mechanizm: ORYGINAŁ\n Brak papieru"             |  |
| PrnErr_lever_orig                    | "Mechanizm: ORYGINAŁ\n Podniesiona pokrywa"      |  |
| PrnErr_ulin                          | "Słaby akumulator lub błąd zasilania mechanizmu" |  |
| FmErr_write                          | "Błąd zapisu (7407)"                             |  |

# CERTYFIKATY

Wszelkie niezbędne certyfikaty i homologacje dostępne są do pobrania na stronie internetowej <u>www.posnet.com</u>.